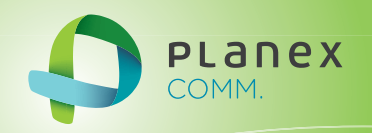

# VPN-41FE

# User<sup>9</sup> S Manual

User's Manual Version : VPN-41FE\_Manual\_V1

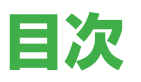

#### I. ハードウェアのインストール

| 1.1 L | ED ランプ  | .5 |
|-------|---------|----|
| 1.2 ネ | ットワーク接続 | .6 |

#### II. ルータのログイン

#### Ⅲ. ホーム

| 3.1 WAN ステータス         |
|-----------------------|
| 3.2 物理ポートステータス        |
| 3.3 システム情報11          |
| 3.4 セキュリティ ステータス      |
| 3.5 VPN および GRE ステータス |
| 3.6 ログ                |

#### IV. ネットワーク

| 4.1 ネットワーク接続       | 4 |
|--------------------|---|
| 4.1.1 ホスト名とドメイン名1  | 4 |
| 4.1.2 LAN 設定       | 5 |
| 4.1.3 WAN 設定       | 6 |
| 4.1.4 ネットワーク検出サービス | 3 |

#### V.イントラネット構成

| 5.1 ポートステータス         | 25 |
|----------------------|----|
| 5.2 IP / DHCP        | 26 |
| 5.3 DHCP ステータス       | 28 |
| 5.4 IP および MAC のバインド | 29 |

#### VI.QoS(サービス品質)

| 6.1 バンド幅管理              | 33 |
|-------------------------|----|
| 6.1.1 ISP より提供された最大バンド幅 | 33 |
| 6.1.2 QoS               | 33 |
| 6.2 セッション制御             | 36 |

#### VII. ファイアウォール

| 7.1 全体ポリシー        |
|-------------------|
| 7.2 アクセスルール       |
| 7.2.1 デフォルトルール    |
| 7.2.2 新しいルールを追加する |
| 7.3 URL フィルタ      |

#### VIII. 拡張機能

| 8.1 DMZ ホスト/ ポート範囲転送       | 47 |
|----------------------------|----|
| 8.1.1 DMZ ホスト              | 47 |
| 8.1.2 ポート範囲フォワーディング4       | 48 |
| 8.2 ルーティング                 | 50 |
| 8.2.1 動的ルーティング             | 51 |
| 8.2.2 静的ルーティング             | 51 |
| 8.3 One-to-One NAT         | 52 |
| 8.4 DDNS:ダイナミックドメインネームサービス | 54 |
| 8.5 MAC クローン               | 56 |

#### IX. システムツール

| 9.1 パスワード設定 | 7 |
|-------------|---|
| 9.2 診断      | 3 |

| 9.3 ファームウェアの更新 | 59 |
|----------------|----|
| 9.4 設定のバックアップ  | 60 |
| 9.5 SNMP       | 61 |
| 9.6 時間         | 62 |
| 9.7 再起動        | 64 |
|                |    |

#### X.ポート管理

| 0.1 設定       | 66 |
|--------------|----|
| 0.2 ポートステータス | 68 |

#### XI.GRE

| 11.1 GRE の概要6     |
|-------------------|
| 11.2 GRE 設定       |
| 11.2.1 全体設定       |
| 11.2.2 ローカルグループ設定 |
| 11.2.3 リモートグループ設定 |
| 11.2.4 詳細設定       |

#### XII.VPN (仮想プライベートネットワーク)

| .1.IPSec VPN                    | 74 |
|---------------------------------|----|
| 12.1.1 概要                       | 74 |
| 12.1.2. 新しい VPN トンネルを追加する       | 75 |
| 12.1.2.1.「Gateway to Gateway」設定 | 76 |
| 12.1.2.2.「Client to Gateway」設定  | 87 |
| .2 PPTP                         | 96 |
| .3 L2TP                         | 98 |
| .4 VPN パススルー1                   | 00 |
|                                 |    |

#### XIII. ログ

| 13.1 システムログ    | 101 |
|----------------|-----|
| 13.2 システム情報    | 105 |
| 13.3 トラフィック情報  | 106 |
| 13.4 IP/ ポート情報 | 108 |

#### XIV. ログアウト

## I. ハードウェアのインストール

本章では、ハードウェアインターフェースと物理的インストールを説明します。

## 1.1 LED ランプ

| LED フンノの説明 |
|------------|
|------------|

| LED                                            | 色   | 説明                |
|------------------------------------------------|-----|-------------------|
| $D_{\text{output}} = \sum_{i=1}^{n} d_{i}^{2}$ | 緑点灯 | 電源 ON 時           |
| Power フンフ 消灯                                   |     | 電源 OFF 時          |
|                                                | 緑点滅 | 起動時、自己判断時、リセット動作時 |
| DIAG ランプ                                       | 緑点灯 | 故障時               |
|                                                | 消灯  | 正常動作時             |
|                                                | 緑点灯 | リンク確立時            |
| LAN ランプ                                        | 緑点滅 | データ送受信時           |
|                                                | 消灯  | リンク未確立時           |
|                                                | 緑点灯 | リンク確立時            |
| WAN ランプ                                        | 緑点滅 | データ送受信時           |
|                                                | 消灯  | リンク未確立時           |
|                                                | 緑点灯 | USB デバイス利用可能時     |
|                                                | 消灯  | USB デバイス利用不可時     |

リセット

| 動作                  | 説明                                                       |
|---------------------|----------------------------------------------------------|
| リセットボタンを5秒間押します     | ウォームスタート<br>DIAG インジケーター : DIAG LED がゆっくり点滅して<br>いる状態です。 |
| リセットボタンを 10 秒以上押します | 工場出荷時の設定<br>DIAG インジケーター : DIAG LED が早く点滅している<br>状態です。   |

### 1.2 ネットワーク接続

WAN 接続: WAN ポートを、xDSL モデム、ファイバーモデム、スイッチングハブ、または 外部ルータ経由でインターネットに接続します。

LAN 接続 :LAN ポートを、スイッチングハブまたは PC に直接接続できます。「物理ポート 管理」を設定後、サーバーを用いてポートをモニタリングまたはポート経由でフィルタリ ングできます。

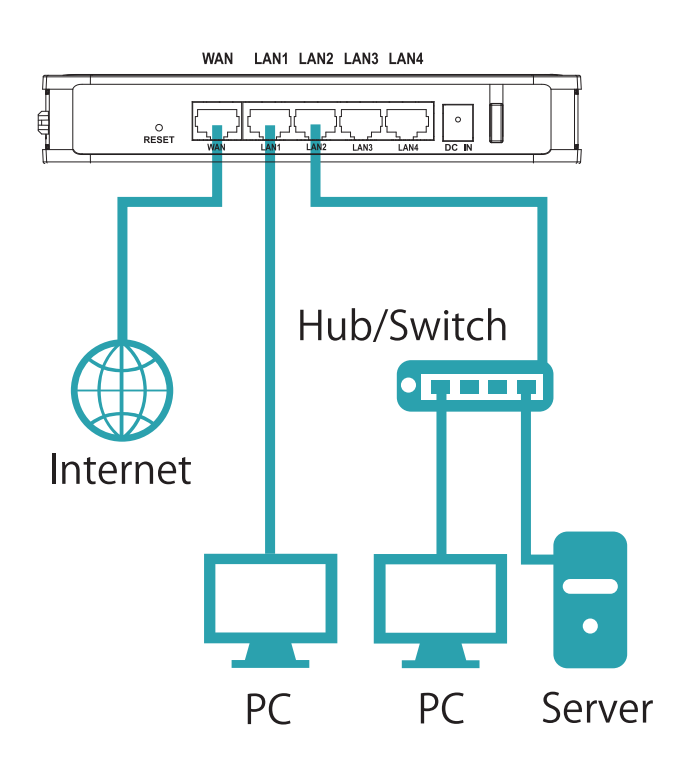

## II. ルータのログイン

本章では、ルータ接続後に表示される Web ベースの UI を中心に説明します。

最初に、ルータに接続された LAN 内の PC 経由でコマンドプロンプトに接続して、ルータ の IP アドレスを確認します。[スタート]→[ファイル名を指定して実行]をクリックし、 「cmd」と入力してコマンドプロンプトを起動します。「ipconfig」と入力し、デフォルト ゲー トウェイ アドレスが、以下の画面に表示される「192.168.111.1」であることを確認します。 デフォルトゲートウェイがルータのデフォルト IP アドレスでもあることを確認します。

| C:¥Windows¥system32¥cmd.exe                                                                                                    |          |
|----------------------------------------------------------------------------------------------------|----------|
| c:¥> <u>ipconfig</u>                                                                                                    | <b>^</b> |
| Windows IP 構成                                                                                                    |          |
|                                                                                                    |          |
| イーサネット アダプター ローカル エリア接続:                                                                                                    |          |
| 接続固有の DNS サフィックス : smb.com<br>リンクローカル IPv6 アドレス : fe80::a5b7:54e:1966:1b91%11<br>IPv4 アドレス : 192.168.111.100<br>サブネット マスク : 255.255.255.0<br>デフォルト ゲートウェイ : 192.168.111.1 |          |
| Tunnel adapter isatap.smb.com:                                                                                                    |          |
| メディアの状態........ メディアは接続されていません<br>接続固有の DNS サフィックス ...: smb.com                                                                                                    |          |
| Tunnel adapter ローカル エリア接続*:                                                                                                    |          |
| メディアの状態メディアは接続されていません<br>接続固有の DNS サフィックス:                                                                                                    |          |
| c:¥>                                                                                                    | -        |

※「ipconfig」と入力して、IP アドレスとデフォルト ゲートウェイが表示されない場合、ないし取得されている IP アドレスが「0.0.0.」および「169.X.X.X」になっている場合、回線に問題がないか、コンピュータネットワーク カードが適切に接続されているか確認することをお勧めいたします。

次に、IE などの Web ブラウザーを起動し、アドレス欄に「192.168.111.1」を入力します。 ログイン画面が以下のとおり表示されます:

| 192.168.111.1 へ接続                                          | £ ?X                                                                           |
|------------------------------------------------------------|--------------------------------------------------------------------------------|
|                                                            | G ST                                                                           |
| VPN-41FE のサーバー 19<br>です。<br>警告: このサーバーは、ユー<br>することを要求しています | 92.168.111.1 にはユーザー名とパスワードが必要<br>-ザー名とパスワードを安全ではない方法で送信<br>(安全な接続を使わない基本的な認証)。 |
| ユーザー名( <u>U</u> ):<br>パスワード( <u>P</u> ):                   | <ul> <li></li></ul>                                                            |

ルータのユーザー名とパスワードの初期設定は、それぞれ「admin」と「password」です。 ログインパスワードはこの後の設定で変更できます。

※セキュリティ上、ログイン後にパスワードを変更することをお勧めいたします。パスワードを安全な ものにしてください。そうでない場合、ルータにログインできません。リセットボタンを10秒以上押すと、 すべての設定が初期値に戻ります。

ログイン後、Webベースの UI が表示されます。Webページの右上端で言語を選択します。 選択された言語は青で表示されます。以下のとおり、「日本語」を選択します。

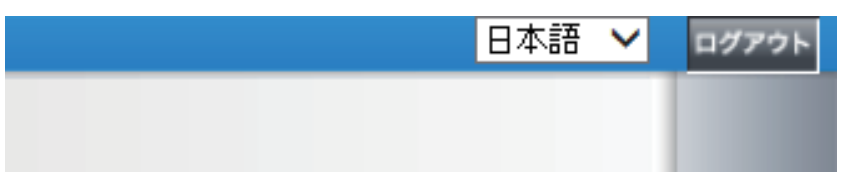

## III. ホーム

ホームページでは、本製品のすべてのパラメーターとステータスが参照として表示されま す。

## 3.1 WAN ステータス

WANステータス

| インターフェース    | WAN1         |
|-------------|--------------|
| WAN側IPアドレス  | 192.168.0.19 |
| デフォルトゲートウェイ | 192.168.0.99 |
| DNS         | 192.168.0.99 |
| 使用中の下りバンド幅  | 0            |
| 使用中の上りバンド幅  | 0            |
| DDNS設定      | DP_21 無効     |
| サービス品質      | 0 ルール設定済     |
| 手動接続        | リリース更新       |

| WAN IP 側アドレス :  | WAN ポートの現在の IP 構成です。            |
|-----------------|---------------------------------|
| デフォルトゲートウェイ:    | プロバイダー (ISP) から取得した、現在の WAN ゲー  |
|                 | トウェイの IP アドレスです。                |
| DNS:            | DNS の現在の IP 構成です。               |
| 使用中の下りバンド幅 (%): | 各 WAN の現在の使用中の下りバンド幅 (%) です。    |
| 使用中の上りバンド幅 (%): | 各 WAN の現在の使用中の上りバンド幅 (%) です。    |
| DDNS 設定:        | ダイナミック ドメイン ネームが有効になっている        |
|                 |                                 |
|                 | 初期設定は「オノ」です。                    |
| 手動接続:           | 「自動的に IP を取得する」が選択されている場合、      |
|                 | 2 つのボタン (「リリース」と「更新」) が表示され     |
|                 | ます。PPPoE ないし PPTP などの WAN 接続が選択 |
|                 | されている場合、「切断」と「接続」が表示されます。       |

## 3.2 物理ポートステータス

● 物理ポートステータス

| ボートID    | 1         | 2         | 3         | 4  |
|----------|-----------|-----------|-----------|----|
| インターフェース | LAN       |           |           |    |
| ステータス    | <u>有効</u> | <u>接続</u> | <u>有効</u> | 有効 |
|          |           |           |           |    |
| ポートID    | Internet  |           |           |    |
| インターフェース | WAN1      |           |           |    |
| ステータス    | <u>接続</u> |           |           |    |

接続されたポートや有効なポートをそれぞれふくむ、すべてのシステムポートのステータ スが、このホームページに表示されます(上記の表を参照)。各ステータスボタンをクリッ クすると、別のウィンドウが表示され、選択されたポートの詳細データ(設定ステータス の概要や統計をふくむ)が表示されます。

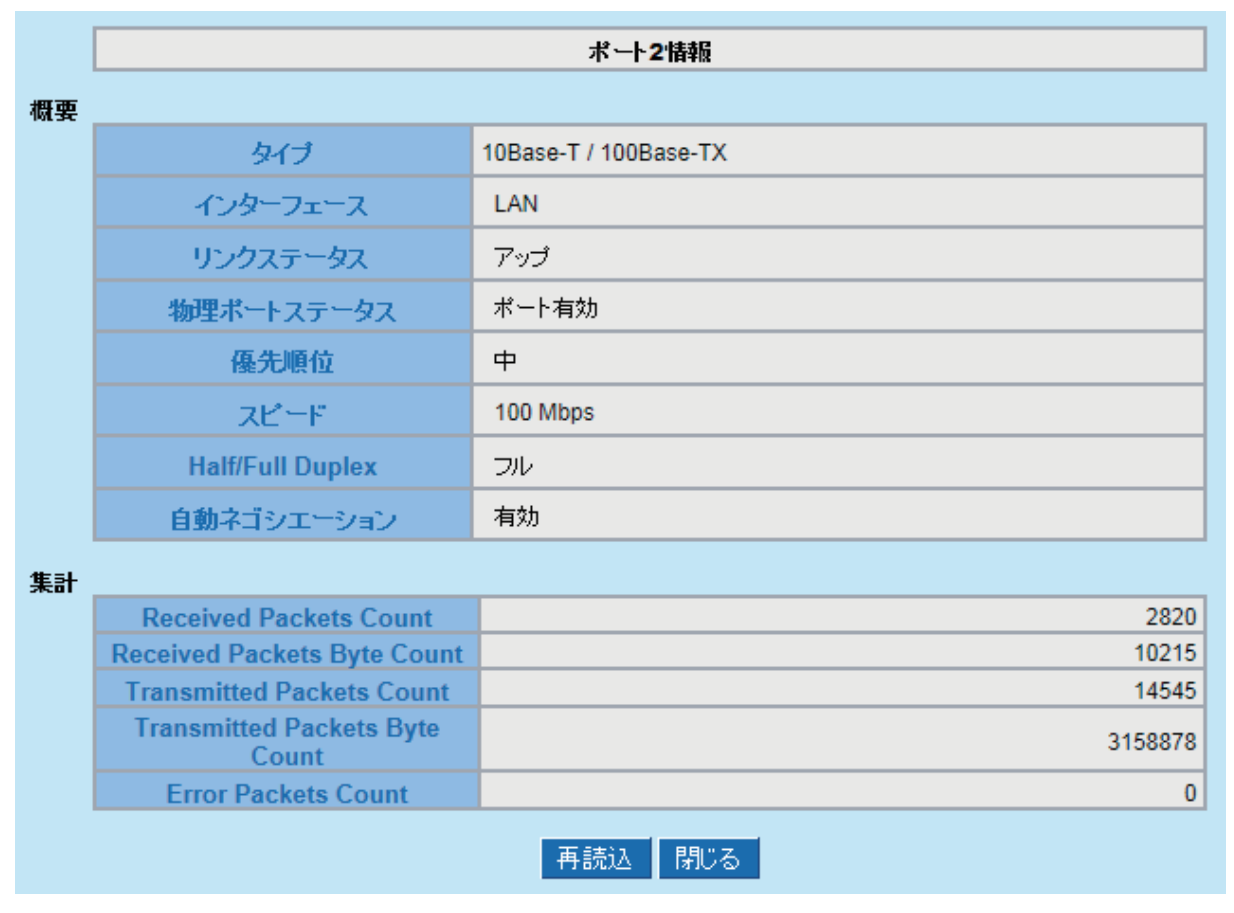

現在のポート設定ステータス情報が、ポート情報画面に表示されます。

例: タイプ (10Base-T / 100Base-TX)、インターフェース (WAN / LAN)、リンクステータス (アップ/ダウン)、物理ポートステータス (ポート有効/ポート無効)、優先順位 (高または中)、スピード (10Mbps または 100Mbps)、Half/Full Duplex (ハーフ/フル)、自動ネゴシエーション (有効/無効)。表には、送受信パケットの統計、送受信パケットバイト数、エラーパケット数も表示されます。

## 3.3 システム情報

▶ システム情報

| LAN IPアドレス/サブネットマ | 192.168.111.1/255.255.255.0 | シリアル番号             | N8N140200023                     |
|-------------------|-----------------------------|--------------------|----------------------------------|
|                   |                             |                    |                                  |
| 動作モード             | ゲートウェイ                      | - ファームウェアバー<br>ジョン | v1.0.2.03 (Apr 11 2014 13:53:14) |
| システム稼働時間          | 11日18時3分13秒                 | 現在の時間              | Mon Apr 28 2014 11:29:28         |

● LAN IP アドレス/サブネットマスク: デバイスの現在の IP アドレスとサブネットマス クです。初期値はそれぞれ「192.168.111.1」と「255.255.255.0」です。

●動作モード:現在の動作モードを示します。「ゲートウェイ」または「ルータ」のいずれ かのモードになります。初期設定は「ゲートウェイ」モードです。

●システム稼働時間:これまでのデバイス稼働時間です。

●シリアル番号:この番号は、デバイスのシリアル番号です。

●ファームウェアバージョン:デバイスの現在のソフトウェアバージョン情報です。

●現在の時刻:デバイスの現在の時刻です。

注意:正確な時刻に合わせるには、デバイスとリモート NTP サーバーを最初に同期してください。

## 3.4 セキュリティ ステータス

#### ● セキュリティステータス

| ファイアウォール                            | ステータス   |
|-------------------------------------|---------|
| SPI (Stateful Packet<br>Inspection) | オン      |
| DoS (Denial of Service)             | オン      |
| WAN側のリクエストをブロッ<br>ク                 | オン      |
| ARPウイルス攻撃の防御                        | オン      |
| リモート管理                              | オフ      |
| アクセスルール                             | 0ルール設定済 |

● SPI (Stateful Packet Inspection):SPI (ステートフルパケット インスペクション)がオンまたはオフかどうか表示します。初期設定は「オン」です。

● DoS (Denial of Service):DoS 攻撃防御が有効かどうか表示します。初期設定は「オン」です。

● WAN 側のリクエストをブロック:インターネット接続拒否が有効かどうか表示します。 初期設定は「オン」です。

● ARP ウイルス攻撃の防御:ARP ウイルス攻撃の防御が有効かどうか表示します。初期設定は「オフ」です。

●リモート管理:リモート管理が有効(「オン」または「オフ」)かどうか表示します。ハイパー リンクをクリックして、設定画面に入り管理します。初期設定は「オフ」です。

●アクセスルール:本製品に適用されているアクセスルール数です。

## 3.5 VPN および GRE ステータス

#### ● VPN ステータス

| IPSec VPN設定 | ステータス |
|-------------|-------|
| 使用中のトンネル    | 0     |
| 利用可能なトンネル   | 10    |

● IPSec VPN 設定 :VPN ルータの VPN 設定情報です。

●使用中のトンネル:VPN (仮想プライベートネットワーク)に設定されているトンネル数です。

●利用可能なトンネル:VPN(仮想プライベートネットワーク)に利用可能なトンネル数です。

● GREステータス

| GRE       | ステータス |
|-----------|-------|
| GREトンネル接続 | 0     |
| 使用中のトンネル  | 0     |

● GRE トンネル接続:GRE に設定されているトンネル数です。

●使用中のトンネル:GRE に使用されているトンネル数です。

### 3.6 ログ

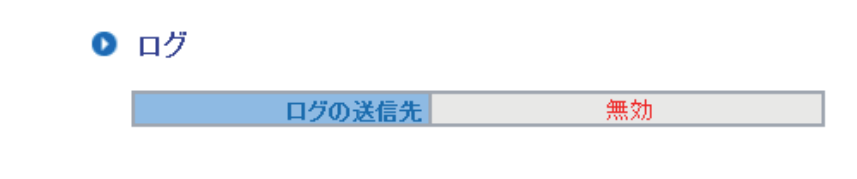

●ログの送信先 :Syslog サーバが有効か無効かを表示します。

## IV. ネットワーク

## 4.1 ネットワーク接続

4.1.1 ホスト名とドメイン名

| ホスト名:  | SMB     | (ISPによっては設定が必要です) |
|--------|---------|-------------------|
| ドメイン名: | smb.com | (ISPによっては設定が必要です) |

ホスト名とドメイン名は2つのテキストボックスにそれぞれ入力できます。この設定はほ とんどの環境で必要ありませんが、いくつかの国のいくつかの ISP (インターネットサービ スプロバイダ)によっては設定が必要となることがあります。

#### 4.1.2 LAN 設定

デバイスの現在の LAN の IP アドレスの設定情報です。初期設定は、「192.168.111.1」です。 サブネットマスクの初期設定は「255.255.255.0」です。設定は、実際のネットワーク構造 に準じて変更できます。

#### マルチサブネット設定:

「ユニファイド IP 管理」をクリックし、次ページの図に示す設定ページを開きます。それ ぞれの IP アドレスとサブネットマスクを入力します。

#### ● LAN設定

| デバイスIPアドレス 192 | . 168 | . 111  | . 1     | ] サブネットマス?                                                                                                    | 255 ל         | . 255 | . 255 | . 0 |
|----------------|-------|--------|---------|----------------------------------------------------------------------------------------------------|---------------|-------|-------|-----|
| マルチサブネット設定     |       | チサブネット |         |                                                                                                    |               |       |       |     |
|                |       | LA     | NIPアドレス |                                                                                                    |               |       |       |     |
|                |       | サラ     | バネットマスク |                                                                                                    |               |       |       |     |
|                |       |        |         | 11-21-22                                                                                                    | 2 th n        |       |       |     |
|                |       |        |         | - VANCE                                                                                                    | 2/)U          |       |       |     |
|                |       |        |         |                                                                                                    |               |       |       |     |
|                |       |        |         |                                                                                                    |               |       |       |     |
|                |       |        |         |                                                                                                    |               |       |       |     |
|                |       |        |         | 1224 pt - 4 - 4 4 | روز ملت ر الم | 12.4  |       |     |
|                |       |        |         | 選択したサブス                                                                                                    | ネットを削         | IP乐   |       |     |

#### ● 動的IP

✓ 有効DHCPサーバ

|         | サブネット                 |
|---------|-----------------------|
| DHCPサーバ | ☑ 有効                  |
| IP範囲の開始 | 192 . 168 . 111 . 100 |
| IP範囲の終了 | 192 . 168 . 111 . 149 |

ルータネットワークセグメントやマルチネットセグメント構成と異なる IP セグメントを入力できます。この機能を設定することで、インターネットに直接アクセスできます。

#### 4.1.3 WAN 設定

#### WAN設定

| インターフェース | 接続タイプ       | 設定.      |
|----------|-------------|----------|
| WAN1     | 自動的にIPを取得する | <u> </u> |

| インターフェース | 現在のポートの接続状況を表示します。                                                                                                    |
|----------|----------------------------------------------------------------------------------------------------|
| 接続タイプ    | 「自動的に IP を取得する」、「固定 IP 接続」、「PPPoE (Point-to-Point<br>Protocol over Ethernet:イーサネット上のポイント・ツー・ポ<br>イント・プロトコル )」、「L2TP」、「透過ブリッジ」、「Router Plus<br>NAT モード」または「PPPoE Unnumbered」から選択します。 |
| 設定       | 詳細設定での変更です。「編集」をクリックし、高度な設定ペー<br>ジを開きます。                                                                                                    |

#### 自動的に IP を取得する:

このモードは、DHCPを使用して IP アドレスを自動的に取得する接続モードで広く使われ ています。デバイスの初期設定の接続モードです。この接続モードを使用すると、DHCP クライアントが IP アドレスを自動的に取得します。異なる接続モードを使用している場合 は、以下の説明を参照して、適切な設定を選んでください。DNS アドレスを設定すること もできます。目的のオプションをチェックし、ユーザー定義の DNS アドレスを入力します。

インターフェース: WAN1

WAN 接続タイプ: 自動的にIPを取得する V

| □以下のDNSサーバアドレスを使用する |     |         |            |
|---------------------|-----|---------|------------|
| DNSサーバ(必須) :        | 0   | . 0 . 0 | . 0        |
| DNSサーバ(オブション):      | 0   | . 0 . 0 | . 0        |
| MTU :               | ◉自動 | ○手動     | 1500 bytes |

| 以下の DNS サーバアドレ<br>スを使用する | ユーザー定義の DNS アドレスを選択します。                                                                                                    |
|--------------------------|----------------------------------------------------------------------------------------------------|
| DNS サーバ                  | ISP (インターネットサービスプロバイダ)が指定した DNS サーバ<br>IP アドレスを入力します。少なくとも 1 つの IP グループを入力し<br>てください。IP グループを最大 2 つまで入力できます。                                                                |
| MTU                      | MTU は、Maximum Transmission Unit (最大伝送ユニット)の略<br>です。「自動」または「手動」のいずれかを選びます。初期設定<br>は「1500」です。異なるネットワーク環境に対して異なる値を設<br>定できます (例: ADSL の PPPoE MTU の場合、「1492」)。初期設<br>定は「自動」です。 |

#### 固定 IP:

ISP (インターネットサービスプロバイダ)が固定 IP (1 つの IP または8 つの IP アドレスなど) を発行する場合は、この接続モードを選びます。以下の手順に従い、ISP (インターネットサー ビスプロバイダ)が発行した IP アドレスを、該当するテキストボックスに入力します。

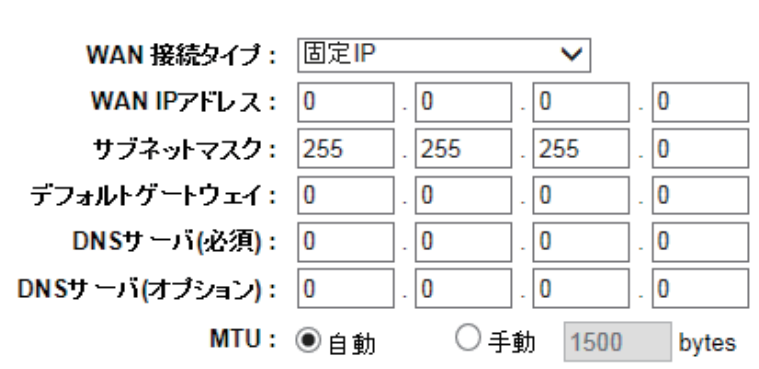

| WAN IP アドレス: | ISP (インターネットサービスプロバイダ) が発行した利用可能な<br>固定 IP アドレスを入力します。                                                                                                    |
|--------------|----------------------------------------------------------------------------------------------------|
| サブネットマスク:    | <ul> <li>ISP (インターネットサービスプロバイダ)が発行した固定 IP アドレスのサブネットマスクを入力します。</li> <li>例:発行された 8 つの IP アドレス: 255.255.255.248</li> <li>発行された 16 つの固定 IP アドレス: 255.255.255.240</li> </ul>  |
| デフォルトゲートウェイ: | ISP (インターネットサービスプロバイダ) が発行したデフォルト<br>ゲートウェイを入力します。ADSL をお使いの場合は、ATU-R 対<br>応 IP アドレスになります。光ファイバーをお使いの場合は、光ファ<br>イバー対応スイッチ IP アドレスを入力します                                   |
| DNS サーバ :    | ISP (インターネットサービスプロバイダ)が発行した DNS サーバ<br>IP アドレスを入力します。少なくとも 1 つの IP グループを入力し<br>てください。<br>IP グループを最大 2 つまで入力できます。                                                          |
| MTU          | MTU は、Maximum Transmission Unit (最大伝送ユニット)の略<br>です。「自動」または「手動」のいずれかを選びます。初期設定<br>は「1500」です。異なるネットワーク環境に対して異なる値を設<br>定できます (例: ADSL の PPPoE MTU の場合、1492)。<br>初期設定は「自動」です。 |

インターフェース: WAN1

#### PPPoE:

ADSL の仮想ダイアルアップ接続 (ADSL の PPPoE に適している) のためのオプションです。

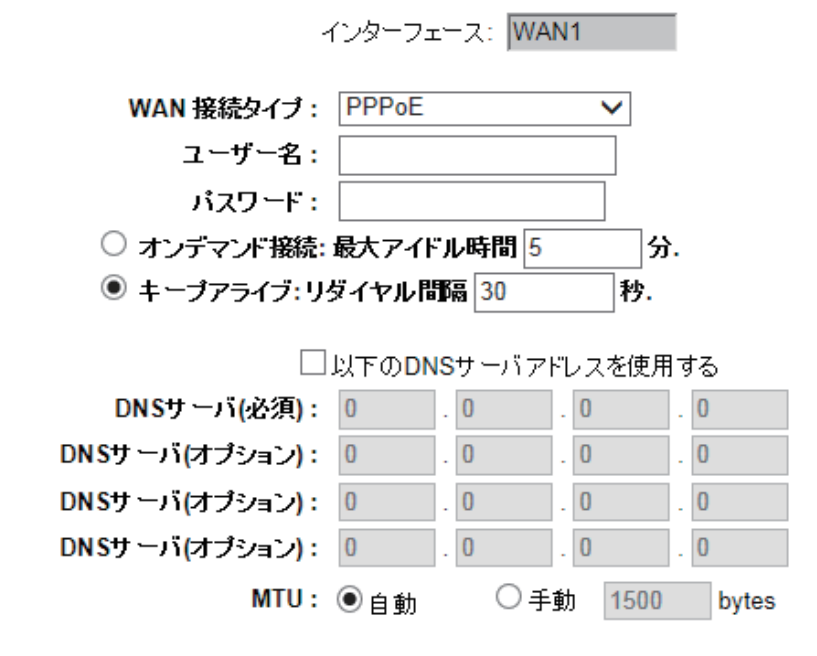

| ユーザー名                    | ISP (インターネットサービスプロバイダ) が発行したユーザー名<br>を入力します。                                                                                                    |
|--------------------------|----------------------------------------------------------------------------------------------------|
| パスワード                    | ISP (インターネットサービスプロバイダ) が発行したパスワード<br>を入力します。                                                                                                    |
| オンデマンド接続                 | PPPoE ダイヤル接続に対して自動ダイヤル機能を利用できます。<br>クライアントポートがインターネットへの接続を試みる際に、デ<br>バイスが自動的にダイヤルアップ接続を行います。一定時間回線<br>を使用していない場合は、システムが自動的に接続を切断します<br>(パケット送受信がない場合の自動切断時間の初期設定は5分で<br>す)。 |
| キープアライブ                  | PPPoE ダイヤル接続の状態を継続し、回線が切断された場合は自<br>動的にリダイヤルできます。また、リダイヤルの開始までの待ち<br>時間を設定できます。初期設定は 30 秒です。                                                                                |
| 以下の DNS サーバアドレ<br>スを使用する | ユーザー定義の DNS アドレスを選択します。                                                                                                    |
| DNS サーバ                  | ISP (インターネットサービスプロバイダ)が指定した DNS サーバ<br>IP アドレスを入力します。少なくとも 1 つの IP グループを入力し<br>てください。<br>IP グループを最大 4 つまで入力できます。                                                            |
| MTU                      | MTU は、Maximum Transmission Unit (最大伝送ユニット)の略<br>です。「自動」または「手動」のいずれかを選びます。初期設定<br>は「1500」です。異なるネットワーク環境に対して異なる値を設<br>定できます (例: ADSL の PPPoE MTU の場合、1492)。<br>初期設定は「自動」です。   |

L2TP:

L2TPクライアント

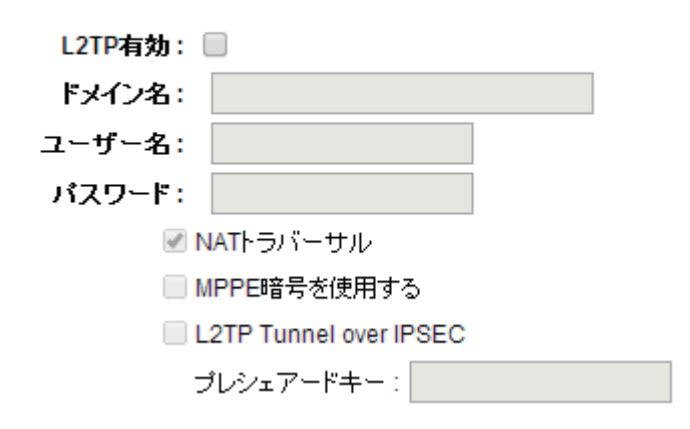

| L2TP 有効: | L2TP を有効の状態にします。初期設定は、無効の状態になってい<br>ます。                       |
|----------|---------------------------------------------------------------|
| ドメイン名:   | 接続先の PC の IP アドレスを 1 つ (IPv4 または IPv6) か、あるいは<br>ドメイン名を入力します。 |
| ユーザー名:   | リモートユーザー名を入力します。                                              |
| パスワード:   | リモートユーザー名に対応するパスワードを入力します。                                    |

● NAT トラバーサル: NAT デバイスが L2TP パケットに対応していないことがあるため、 NAT を使用しているデバイスを通過するときに、L2TP が機能しない場合があります。NAT トラバーサルを有効にすると、この問題を回避できます。この項目を有効にすると、L2TP トラフィックが NAT デバイスを通過できるようになります。

● MPPE 暗号を使用する:経路上のパケットを Microsoft Point to Point Encryption によっ て暗号化します。L2TP による VPN 接続の場合、通信経路上のパケットは暗号化されない ため、本機能ないしは後述する L2TP Tunnnel over IPSEC の利用をおすすめします。

● L2TP Tunnnel over IPSEC: IPSEC によるコネクション上に L2TP トンネリングを行います。 通信の機密性や完全性を IPSEC にて実現する為、セキュアな通信を可能にします。IKEv1 による Pre Shared Key にのみ対応しております。

#### 透過ブリッジ:

すべてのイントラネットの IP アドレスをインターネットの IP アドレスとして適用してい る場合や、プライベートネットワーク IP アドレスをすべてのイントラネット IP アドレス (例:192.168.111.X)として代用したくない場合は、この機能を使用して、オリジナルの構 造の変更なしに既存のネットワークを統合できます。「WAN 接続タイプ」で「透過ブリッジ」 モードを選びます。こうすれば、オリジナルのインターネットのIPアドレスをイントラネットのIP構成で保持した状態で、インターネットに正常に接続できます。

2 つの WAN が構成されている場合でも、「WAN 接続タイプ」で「透過ブリッジ」モード を選んで、通常とおりにロードバランシングできます。

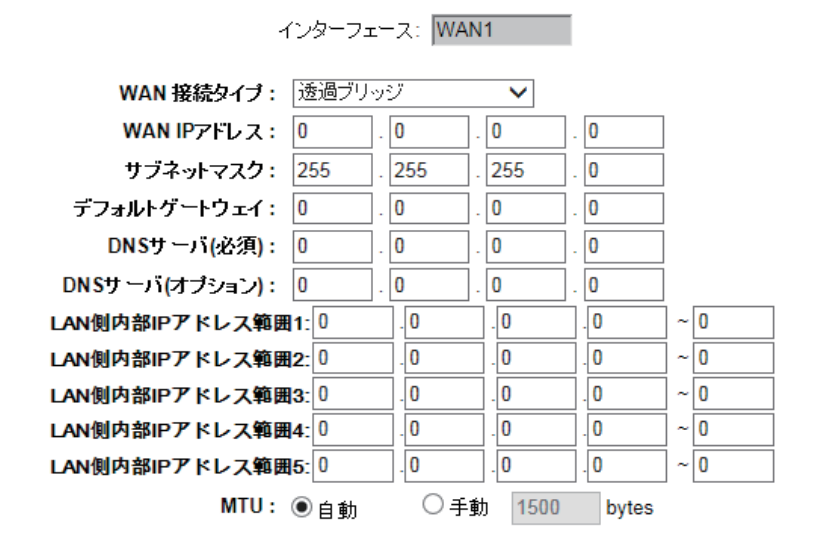

| WAN IP アドレス           | ISP (インターネットサービスプロバイダ) が発行した固定 IP アドレスのうち、1 つを入力します。                                                                                                    |
|-----------------------|----------------------------------------------------------------------------------------------------|
| サブネットマスク              | <ul> <li>ISP (インターネットサービスプロバイダ)が発行した固定 IP アドレスのサブネットマスクを入力します。</li> <li>例:発行された 8 つの IP アドレス: 255.255.255.248.</li> <li>発行された 16 つの固定 IP アドレス: 255.255.255.240.</li> </ul> |
| デフォルトゲートウェイ           | ISP (インターネットサービスプロバイダ) が発行した固定 IP アド<br>レスのデフォルトゲートウェイを入力します。ADSL をお使いの場<br>合は、ATU-R 対応 IP アドレスになります。                                                                      |
| DNS サーバ               | ISP (インターネットサービスプロバイダ) が指定した DNS サーバ<br>IP アドレスを入力します。少なくとも 1 つの IP グループを入力し<br>てください。IP グループを最大 2 つまで入力できます。                                                              |
| LAN 側内部 IP アドレス範<br>囲 | ISP (インターネットサービスプロバイダ)が発行した利用可能な<br>IP アドレス範囲を入力します。ISP (インターネットサービスプロ<br>バイダ)が2つの連続していない範囲を発行した場合、「LAN 側内<br>部 IP アドレス範囲1」と「LAN 側内部 IP アドレス範囲2」にそれ<br>ぞれ入力できます。           |
| MTU                   | MTU は、Maximum Transmission Unit (最大伝送ユニット)の略で<br>す。「自動」または「手動」のいずれかを選びます。初期設定は「1500」<br>です。異なるネットワーク環境に対して異なる値を設定できます<br>(例:ADSLの PPPoE MTU の場合、1492)。<br>初期設定は「自動」です。     |

#### Router Plus NAT モード:

パブリック IP アドレスをデフォルトデートウェイとして適用するときに、LAN 接続した PC にこのパブリック IP アドレスを 設定すると、その PC はパブリック IP アドレスを使用 してインターネットに接続できます。他の PC は「NAT」モードを使用してインターネット に接続できます。

この WAN ネットワークで「Router Plus NAT」モードが有効の場合でも、負荷分散機能を この WAN ネットワークで使用できます。

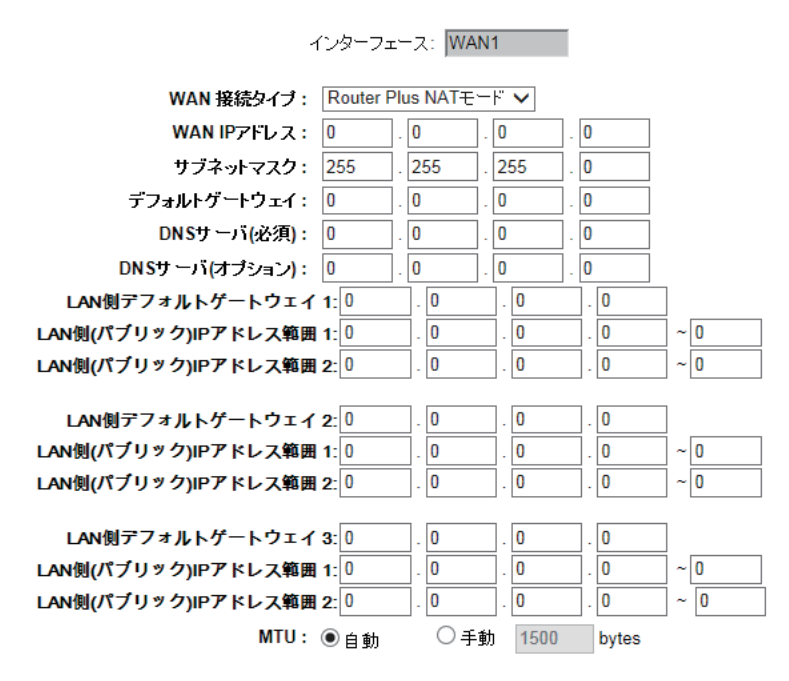

| WAN IP アドレス                   | パブリック IP アドレスを入力します。                                                                                                    |
|-------------------------------|----------------------------------------------------------------------------------------------------|
| サブネットマスク                      | パブリック IP アドレスのサブネットマスクを入力します。                                                                                                    |
| デフォルトゲートウェイ                   | お使いの ISP (インターネットサービスプロバイダ) が提供する<br>WAN のデフォルトゲートウェイを入力します。                                                                                                    |
| DNS サーバ                       | DNSサーバ IP アドレスを入力します。この項目は入力が必須です。<br>DNS サーバ IP アドレスは最大 2 つまで利用可能です。                                                                                                |
| LAN 側デフォルトゲート<br>ウェイ          | ISP (インターネットサービスプロバイダ) が提供する IP アドレス<br>のうち、1 つをデフォルトゲートウェイとして入力します。                                                                                                 |
| 「LAN 側 ( パブリック )IP ア<br>ドレス範囲 | ISP (インターネットサービスプロバイダ)が提供する IP アドレス<br>範囲を入力します。複数の IP アドレス範囲がある場合は、グルー<br>プ1とグループ2を設定してください。<br>また、グループ2 に対して、デフォルトゲートウェイと IP アドレ                                   |
| MTU                           | MTU は、Maximum Transmission Unit (最大伝送ユニット)の略<br>です。「自動」または「手動」のいずれかを選びます。初期設定<br>は「1500」です。異なるネットワーク環境に対して異なる値を設<br>定できます(例:ADSLのPPPoE MTUの場合、1492)。初期設定は「自<br>動」です。 |

[OK] をクリックして設定を保存するか、[キャンセル]をクリックして変更を保存せずに設定を終了します。

#### PPPoE アンナンバードモード:

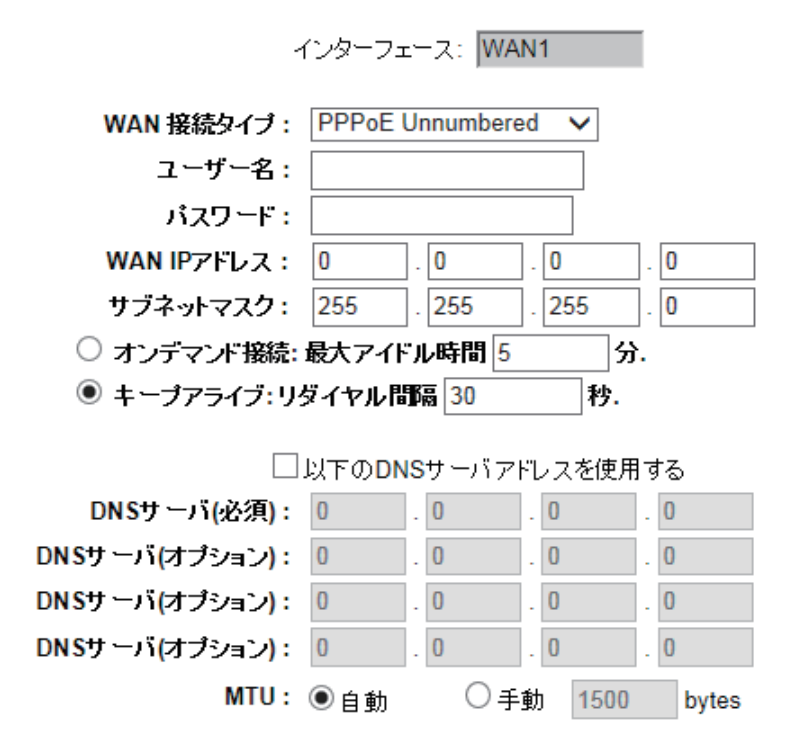

| - ユーザー名前                 | ISP (インターネットサービスプロバイダ) が発行したユーザー名<br>を入力します。                                                                                                    |
|--------------------------|----------------------------------------------------------------------------------------------------|
| パスワード                    | ISP (インターネットサービスプロバイダ) が発行したパスワード<br>を入力します。                                                                                                    |
| WAN IP アドレス              | パブリック IP アドレスを入力します。                                                                                                    |
| サブネットマスク                 | パブリック IP アドレスのサブネットマスクを入力します。                                                                                                    |
| オンデマンド接続                 | PPPoE ダイヤル接続に対して自動ダイヤル機能を利用できます。<br>クライアントポートがインターネットへの接続を試みる際に、デ<br>バイスが自動的にダイヤルアップ接続を行います。一定時間回線<br>を使用していない場合は、システムが自動的に接続を切断します<br>(パケット送受信がない場合の自動切断時間の初期設定は5分で<br>す)。 |
| キープアライブ                  | PPPoE ダイヤル接続の状態を継続し、回線が切断された場合は自動的にリダイヤルできます。また、リダイヤルの開始までの待ち時間を設定できます。初期設定は 30 秒です。                                                                                        |
| 以下の DNS サーバアドレ<br>スを使用する | ユーザー定義の DNS アドレスを選択します。                                                                                                    |
| DNS サーバ                  | ISP (インターネットサービスプロバイダ)が指定した DNS サーバ<br>IP アドレスを入力します。少なくとも 1 つの IP グループを入力し<br>てください。<br>IP グループを最大 2 つまで入力できます。                                                            |

| MTU | MTU は、Maximum Transmission Unit (最大伝送ユニット)の略 |
|-----|----------------------------------------------|
|     | です。「自動」または「手動」のいずれかを選びます。初期設定                |
|     | は「1500」です。異なるネットワーク環境に対して異なる値を設              |
|     | 定できます ( 例:ADSL の PPPoE MTU の場合、1492)。        |
|     | 初期設定は「自動」です。                                 |

#### 4.1.4 ネットワーク検出サービス

●外部のネットワークサービスを検出するシステムです。このオプションが選択されている場合、「リトライ」または「リトライタイムアウト」などの情報が表示されます。2つのWANが外部接続に使用されている場合は、必ずネットワーク検出サービスを有効にして、WANがトラフィック過負荷状態にあるとデバイスが誤って判断したことによる不要な切断を回避します。

#### ネットワークサービス検出

| $\checkmark$ | 有効                |                 |  |
|--------------|-------------------|-----------------|--|
|              | リトライカウント          | 5               |  |
|              | リトライタイムアウト        | 30 秒            |  |
|              | 失敗したとき            | 接続を削除           |  |
|              | 入力または 🗸 出力バンド幅が 1 | %,を超えた場合、正常とみなす |  |
| ✓            | デフォルトゲートウェイ       |                 |  |
|              | ISPホスト            |                 |  |
|              | リモートホスト           |                 |  |
|              | DNS Lookupホスト     |                 |  |

| 有効          | クリックすると、ネットワーク検出サービスが有効になります。                                                                     |
|-------------|---------------------------------------------------------------------------------------------------|
| リトライカウント:   | ネットワーク検出サービスのリトライ回数を選びます。初期設定<br>は5回です。設定した「リトライタイム」の間にインターネット<br>から応答がない場合は、「外部接続が切断された」と判断されます。 |
| リトライタイムアウト: | 外部接続検出待ち時間の遅延時間です。初期設定は「30 秒」です。<br>リトライタイムアウト後に、外部接続検出が再起動します。                                   |

| 失敗したとき                 | <ul> <li>(1) システムログにエラーコンディションを出力する:ISP (イン<br/>ターネットサービスプロバイダ)で接続障害が検出された場合は、<br/>エラーメッセージがシステムログに記録されます。この回線は削<br/>除できないため、この回線を利用するユーザーが正常に接続でき<br/>ないことがあります。</li> <li>このオプションは、WAN 接続のうち1つに障害が発生した状況や、<br/>この WAN を経由して宛先 IP アドレスへ向うトラフィックが、別<br/>の WAN に移動して宛先に到達できない状況に適しています。例<br/>えば、WAN2 が対応していない「10.0.1」から「10.254.254.254」<br/>までのトラフィックが WAN1 を経由するようにしたい場合<br/>は、このオプションを選択します。WAN1 接続が切断されると、<br/>「10.0.1」から「10.254.254.254」までのパケットが WAN2 を経<br/>由して伝送できないため、WAN1 接続が切断されたときに接続を<br/>削除する必要はありません。</li> <li>(2) 接続を削除する: ISP (インターネットサービスプロバイダ)で<br/>接続障害が検出された場合は、エラーメッセージはシステムログ<br/>に記録されません。この WAN を経由して伝送されるパケットが<br/>もう一方の WAN に自動的に移され、元々の WAN が修復され再<br/>接続されたときにこの WAN に戻されます。</li> <li>この WAN を経由して宛先 IP アドレスへ向うトラフィックが、も<br/>う一方の WAN を経由して宛先に到達しなければならないときに<br/>適しています。こうすれば、WAN 接続のうちどれが切断しても、<br/>他の WAN がバックアップの役割を担うことができ、接続状態を<br/>保っている WAN にトラフィックを移動させることができます。</li> </ul> |
|------------------------|----------------------------------------------------------------------------------------------------|
| フィードバックサーバの検出          |                                                                                                    |
| デフォルトゲートウェイ:           | ADSL ルータの IP アドレスなど、ローカルデフォルト通信ゲート<br>ウェイの場所が、デバイスによって自動的に入力されます。その<br>ため、この機能が必要な場合は、このオプションにチェックを入<br>れるだけで設定できます。<br>注意! ADSL ネットワークのゲートウェイによっては、パケット<br>検出に影響を及ぼしません。光ファイバーボックスをお使いの場<br>合、または ISP (インターネットサービスプロバイダ)が発行した<br>IP アドレスがパブリック IP アドレスで、ISP (インターネットサー<br>ビスプロバイダ)のポートではなく、ネットカフェのポートにゲー<br>トウェイが位置する場合は、このオプションを有効にしないでく<br>ださい。                                                                                                    |
| ISP ホスト:<br>  リモートホスト: | <ul> <li>ISP (インターネットサービスプロバイタ)の DNS アドレスなど、</li> <li>ISP (インターネットサービスプロバイダ)のポートが検出された場所です。この機能に IP アドレスを設定するときに、この IP アドレスが確実かつ迅速に応答することができるか確認してください(ISP (インターネットサービスプロバイダ)の DNS アドレスを入力してください)。</li> <li>リモートネットワークセグメントとして検出される場所です。このリモートホストの IP アドレスが、より確実かつ迅速に応答するかを、確認してください。(ISP (インターネットサービスプロバイ</li> </ul>                                                                                                    |
| DNS Lookup ホスト:        | <ul> <li>タ)のDNSアドレスを人力してくたさい)。</li> <li>DNSサーバが検出された場所です。また、2つの異なる WAN に<br/>対して同じ Web アドレスをこのテキストボックスに入力しない<br/>でください。</li> </ul>                                                                                                    |

## V. イントラネット構成

本章では、ポートの構成方法と、イントラネットの IP アドレスの設定方法について説明します。

### 5.1 ポートステータス

●ポート管理を確認することによって、WAN ポートと LAN ポートのステータスを簡単に 確認できます。

|    | WAN1情報                         |                       |  |  |  |  |
|----|--------------------------------|-----------------------|--|--|--|--|
| 概要 |                                |                       |  |  |  |  |
|    | タイプ                            | 10Base-T / 100Base-TX |  |  |  |  |
|    | インターフェース                       | WAN                   |  |  |  |  |
|    | リンクステータス                       | アップ                   |  |  |  |  |
|    | 物理ボートステータス                     | ポート有効                 |  |  |  |  |
|    | 優先順位                           | 中                     |  |  |  |  |
|    | スピード                           | 100 Mbps              |  |  |  |  |
|    | Half/Full Duplex               | אוכ                   |  |  |  |  |
|    | 自動ネゴシエーション                     | 有効                    |  |  |  |  |
| 集計 |                                |                       |  |  |  |  |
|    | Received Packets Count         | 9311                  |  |  |  |  |
|    | Received Packets Byte Count    | 2719706               |  |  |  |  |
|    | Transmitted Packets Count      | 9827                  |  |  |  |  |
|    | Transmitted Packets Byte Count | 13206909              |  |  |  |  |
|    | Error Packets Count            | 0                     |  |  |  |  |
|    |                                | 再読iλ 閉じる              |  |  |  |  |

#### 概要:

「タイプ」、「インターフェース」、「リンクステータス (アップ / ダウン)」、「物理ポートステー タス (ポート有効)、「優先順位 (高または中)」、「スピード (10Mbps または 100Mbps)」、「Half/ Full Duplex(ハーフ / フル)」、「自動ネゴシエーション (有効 / 無効)」のメニューがあり、 それぞれ設定できます。

#### 集計:

この特定のポートのパケットデータを表示します。データには、送受信パケット数、送受 信パケットバイト数、エラーパケット数が含まれています。[再読込]ボタンをクリックし て、すべてのリアルタイムメッセージを更新します。

### 5.2 IP / DHCP

組み込み DHCP サーバでは、LAN に接続された PC に IP アドレスが自動的に割り当てられ ます (この機能は、NT サーバの DHCP サービスに似ています)。各 PC それぞれの IP アド レスを覚えて設定する手間がなくなります。PC をオンにすると、デバイスから IP アドレ スを自動取得します。この機能を使用すると、管理が楽になります。

#### ✓ 有効 DHCPサーバ

| 0 | DHCP 動的IP  |         |               |          |            |     |   |
|---|------------|---------|---------------|----------|------------|-----|---|
|   |            |         | クライアントリーフ     | ス時間 1440 | 分          |     |   |
|   |            | DHCPサーバ |               |          | 有効         |     |   |
|   |            | IP範囲の開始 |               | 192.1    | 68.111.100 | )   |   |
|   |            | IP範囲の終了 |               | 192.1    | 68.111.149 | )   |   |
|   | ユニファイドIP管理 |         |               |          |            |     |   |
| 0 | DNS        |         |               |          |            |     |   |
|   |            |         | DNS(必須) 1:    | 0.0      | . 0        | . 0 |   |
|   |            |         | DNS(オプション) 2: | 0.0      | . 0        | .0  | 1 |
| _ |            |         |               |          |            |     | - |
| 0 | WINS       |         |               |          |            |     |   |
|   |            |         | WINSサーバ1:     | 0.0      | . 0        | .0  |   |
|   |            |         | WINSサーバ2:     | 0.0      | . 0        | . 0 |   |

#### 動的 IP:

| 有効 DHCP サーバ  | このオプションをチェックすると、DHCP サーバによる IP アドレ<br>スの自動取得が有効になります。この機能が有効のとき、すべて<br>の PC が IP アドレスを自動取得します。このオプションを有効に<br>しないときは、各 PC それぞれの仮想固定 IP アドレスを個別に設<br>定してください。 |
|--------------|----------------------------------------------------------------------------------------------------|
| クライアントリース時間: | PC が取得する IP アドレスのリース時間を設定します。初期設定<br>は「1440 分」です(1 日)。環境に応じて、時間を変更できます。<br>時間は分単位です。                                                                        |
| IP 範囲の開始:    | DHCP サーバが自動的にリースする始点 IP アドレスです。DHCP<br>サーバが、この IP アドレスを起点としてリースを開始します。初<br>期設定の始点 IP アドレスは、「192.168.111.100」です。                                             |
| IP 範囲の終了:    | DHCP サーバが自動的にリースする終点 IP アドレスです。初期設定の終点 IP アドレスは、「192.168.111.149」です。                                                                                        |

#### DNS(ドメイン名サービス)

PC のポートにリースされている IP アドレスの DNS を確認します。このサーバの IP アドレ スを直接入力します。

| DNS(必須)1:    | DNS アドレスを入力します。 |
|--------------|-----------------|
| DNS(オプション)2: | DNS アドレスを入力します。 |

#### WINS

ネットワークに WINS サーバが存在する場合は、そのサーバの IP アドレスを直接入力できます。

| WINS サーバ: | WINS サーバの IP アドレスを入力します。        |
|-----------|---------------------------------|
| ОК:       | [OK] をクリックして、ネットワーク構成の変更を保存します。 |
| キャンセル:    | 変更せずに終了するには、[キャンセル]をクリックします。    |

#### DNS ローカルデータベース

通常は、DNS サーバが ISP (インターネットサービスプロバイダ)の DNS サーバまたは内 部の自己定義の DNS サーバに向けられます。また、デバイスは、「DNS ローカルデータベー ス」と呼ばれる「かんたんな」自己定義の DNS サービスを提供します。このサービスを使 うと、ホストドメイン名に対応する IP アドレスがマッピングされます。

● DNSローカルデータベース

| ホスト名:<br>IPアドレス: |  |
|------------------|--|
| リストに追加           |  |
|                  |  |
|                  |  |
|                  |  |
|                  |  |
|                  |  |
| 選択した項目を削除        |  |

| ホスト名    | Web サイトのホストドメイン名を入力します。<br>例:www.google.com |
|---------|---------------------------------------------|
| IPアドレス  | 上の欄に入力したホストドメイン名に対応する IP アドレスを入力<br>します。    |
| リストに追加: | 以下のリスト欄に、項目を追加します。                          |

注意!

(1) 必ず DCHP サーバのサービスを有効にして、DNS ローカルデータベースを有効にしてください。
(2) DCHP サーバの DNS アドレスを、ルータの LAN 側 IP アドレスとして設定してください。

## 5.3 DHCP ステータス

DCHP サーバの現在のステータスと設定レコードの情報を表示します。情報は、ネットワークの変更が必要なときに、管理者の参照になります。

#### 🖸 ステータス

| サブネット                                     | サブネット         |
|-------------------------------------------|---------------|
| DHCPサ ーバ                                  | 192.168.111.1 |
| 使用中の動的IP                                  | 1             |
| 使用中の静的IP                                  | 0             |
| 利用可能なDHCP                                 | 49            |
| 승규는 이 이 이 이 이 이 이 이 이 이 이 이 이 이 이 이 이 이 이 | 50            |

#### ● クライアント一覧

サブネット1 🗸

| ホスト名    | IPアドレス          | MACアドレス           | クライアントリース時間      | 削除 |
|---------|-----------------|-------------------|------------------|----|
| DELL202 | 192.168.111.100 | d4:be:d9:c2:9b:5e | 22 時, 18 分, 34 秒 | Ü  |

| DHCP サーバ:    | 現在の DCHP サーバの IP アドレスです。           |
|--------------|------------------------------------|
| 使用中の動的 IP:   | DCHP サーバがリースする動的 IP アドレス数です。       |
| 使用中の静的 IP:   | DCHP サーバがリースする固定 IP アドレス数です。       |
| 利用可能な DHCP:  | DCHP サーバでまだ利用可能な IP アドレス数です。       |
| 合計:          | DCHP サーバでリース設定されている IP アドレス総数です。   |
| ホスト名:        | 現在の PC の名前です。                      |
| IP アドレス:     | 現在の PC が取得している IP アドレスです。          |
| MAC アドレス:    | 現在の PC の実際の MAC アドレスです。            |
| クライアントリース時間: | DCHP サーバがリリースしている IP アドレスのリース時間です。 |
| 削除:          | IP アドレスのリースのレコードを削除します。            |

## 5.4 IP および MAC のバインド

管理者が「IP & MAC バインディング」機能を適用して、ユーザーがインターネットアクセ ス用に PC を追加したり、プライベート IP アドレスを変更できないようにします。

新しいIPユーザーを表示

#### ● IP&MACバインディング

| 静的IP:0000 |  |
|-----------|--|
| MACアドレス:  |  |
| 名:        |  |
| 有効: 🗌     |  |
| リストに追加    |  |
|           |  |
|           |  |
|           |  |
|           |  |
|           |  |
|           |  |
| 選択した項目を削除 |  |
|           |  |

リストにあるMACアドレスによる不正なIPアドレスの使用をブロック
 リストに無いMACアドレスをブロック

OK キャンセル

この機能を設定するには、2つの方法があります

#### リストに無い MAC アドレスをブロック

この方法を使用して、リストにある MAC アドレスのみが、DHCP サーバから IP アドレス を取得し、インターネットにアクセスできるようにします。この方法を適用するときは、 以下の図のとおり、固定 IP アドレスを「0.0.0.0」と入力します。

#### ▶ IP&MACバインディング

 新しいIPユーゲーを表示

 静む!P:
 0
 0
 0

 MACアドレス:

 名:

 有効:

 JZHE追加

 選択した項目を削除

□ リストにあるMACアドレスによる不正なIPアドレスの使用をブロック ☑ リストに無いMACアドレスをブロック

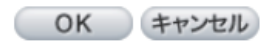

#### IP&MAC バインディング

#### IP&MACバインディング

|                                            | 新しいIPユーザーを表示 |
|--------------------------------------------|--------------|
|                                            |              |
| 静的IP:000.000.000.0000.00000000000000000000 |              |
| MACアドレス:                                   | -            |
| 名:                                         |              |
| 有効:                                        |              |
| リストに追加                                     |              |
|                                            |              |
|                                            |              |
|                                            |              |
|                                            |              |
|                                            |              |
|                                            |              |
| 選択した項目を削除                                  |              |
|                                            |              |

✓リストにあるMACアドレスによる不正なIPアドレスの使用をブロック
 ✓リストに無いMACアドレスをブロック

OK キャンセル

| 静的 IP:     | 固定 IP アドレスを入力するには 2 つの方法があります:<br>1.MAC アドレスを設定して、DHCP サーバから IP アドレスを取得<br>する場合に、特定の IP アドレスを割り当てる必要がなければ、テ<br>キストボックスに「0.0.0.0」と入力します。テキストボックスは<br>空白のままにできません。<br>2.DHCP サーバから 固定 IP アドレスを PC に都度割り当てる場合、<br>対象の PC に割り当てる IP アドレスをテキストボックスに入力し<br>ます。これにより、バインドするサーバまたは PC が、再起動す<br>るたびに仮想固定 IP アドレスを取得します。 |
|------------|----------------------------------------------------------------------------------------------------|
| MAC アドレス:  | バインドするサーバまたは PC 用の実固定 MAC アドレス (ネット<br>ワークカードに記載されているアドレス )を入力します。                                                                                                    |
| 名:         | クライアントを識別するために、バインドするユーザー名または<br>ユーザーのアドレスを入力します。最大文字数は 12 です。                                                                                                    |
| 有効:        | この設定を有効の状態にします。                                                                                                    |
| リストに追加:    | 設定や変更をリストに追加します。                                                                                                    |
| 選択した項目を削除: | 選択したバインディングをリストから削除します。                                                                                                    |
| 追加:        | 新しいバインディングを追加します。                                                                                                    |

リストにある MAC アドレスによる不正な IP アドレスの使用をブロック:リストに追加した機器は、リストで設定した IP アドレス以外を使用するとインターネットに接続できなくなります。

#### 新しい IP ユーザーを表示:

●バインディングのために管理者が MAC アドレスを 1 つずつ確認する手間が軽減されま す。また、MAC アドレスを手動で入力すると、手作業のためミスが起こりがちです。この リストを確認することによって、トラフィックが発生しているものの、まだバインドされ ていないすべての MAC アドレスを管理者が確認できます。また、バインドされた特定の MAC アドレスがリストに表示されているのを管理者が知った場合は、ユーザーがプライ ベート IP アドレスを変更しているということになります。

| IP & MACバインディングリスト 送信 全てを選択 |                   | 全てを選択 | 再読込 | 閉じる |   |
|-----------------------------|-------------------|-------|-----|-----|---|
| IP7ドレス                      | ΜΑCアドレス           | 名     |     | 有   | 効 |
| 192.168.111.100             | d4:be:d9:c2:9b:5e |       |     |     |   |

| 名:     | バインドするユーザー名またはユーザーのアドレスを入力しま |
|--------|------------------------------|
|        | す。最大文字数は 12 です。              |
| 有効:    | バインドする項目を選択します。              |
| 送信:    | 設定を有効の状態にします。                |
| 全てを選択: | リストのすべての項目をバンディングに選択します。     |
| 再読込:   | リストを更新します。                   |
| 閉じる:   | リストを閉じます。                    |

## VI.QoS (サービス品質)

QoSは、Quality of Service (サービス品質)の略です。主な機能として、いくつかのサービスと IP アドレスによるバンド幅の使用を制限してバンド幅を残す、ないし特定のアプリケーションまたはサービスを優先させることと、その他のユーザーがバンド幅を共有することを許可する、ないし安定性と信頼性に優れたネットワーク通信に万全を期すこと、この2つがあります。

### 6.1 バンド幅管理

#### 6.1.1 ISP より提供された最大バンド幅

#### ● ISPより提供された最大バンド幅

| インターフェース | 上り (Kbit/sec) | 下り (Kbit/sec) |
|----------|---------------|---------------|
| WAN1     | 10000         | 10000         |

「WAN1」のWANのバンド幅を入力するテキストボックスに、バンド幅の供給元に対して ユーザーが申請した、上りと下りのバンド幅を入力します。バンド幅 QoS が、ユーザーが 入力したデータに応じて計算を行います。言い換えると、WANの実際の総バンド幅に応じ て、各 IP アドレスとサービスポートの上りと下りの最小レートが保証されます。

注意!

この例での計算に使われる単位は Kbit です。ソフトウェアによっては、下り / 上りの速度の単位を KB で表示します。1 KB は 8 Kbit になります。

#### 6.1.2 QoS

#### レート制御:

ネットワーク管理者は、実際のバンド幅に応じて、各 IP アドレスまたは IP 範囲に対して、 ハンド幅または使用率の制限を設定できます。ネットワーク管理者は、特定のサービスポー トに対して、バンド幅制御を設定することもできます。また、内部サーバが存在する場合は、 外部接続の保証バンド幅制御を設定できます。

#### ● サービス品質

| インターフェース: 🔄 WAN1                                                           |   |
|----------------------------------------------------------------------------|---|
| サービス: All Traffic [TCP&UDP/1~65535] 🗸 🗸                                    |   |
| サービス管理                                                                     |   |
| IPアドレス: 0 . 0 . 0 . 0 ~ 0                                                  |   |
| 方向:上り 🗸                                                                    |   |
| 最少レート: Kbit/sec 最大レート: Kbit/sec                                            |   |
| バンド「幅シェアリング: ○ 全ての IPアドレスで全ての バンド 幅をシェアする<br>● それ ぞれの IPアドレ スに バンド 幅を割り当てる |   |
| 有効:                                                                        |   |
| 上に移動 リストに追加 下に移動                                                           |   |
|                                                                            |   |
|                                                                            |   |
|                                                                            |   |
|                                                                            |   |
|                                                                            |   |
|                                                                            |   |
|                                                                            | 1 |
| 選択した項目を削除                                                                  |   |

ー覧表 OK キャンセル

| インターフェース: | どの WAN に対して QoS ルールを実行すべきか選択します。1つ<br>のルールまたは複数のルールを選択できます。                                                                                                    |
|-----------|----------------------------------------------------------------------------------------------------|
| サービス:     | QoS ルールでどのバンド幅制御を設定するか選択します。各 IP ア<br>ドレスのすべてのサービスのバンド幅を制御する場合は、「全て<br>(TCP&UDP)1 ~ 65535」を選択します。FTP でアップロードやダ<br>ウンロードを行うときのみ制御する必要がある場合は、「FTP Port<br>21 ~ 21」を選択します。サービスポート番号の初期設定リスト<br>を参照してください。                                                                                                    |
| IP アドレス:  | どのユーザーを制御するか選択します。1 つの IP アドレスのみを<br>制限する場合は、「192.168.111.100 ~ 100」などの IP アドレスを<br>入力します。ルールは、IP アドレス「192.168.111.100」のみを制<br>御します。 IP 範囲を制御する場合は、「192.168.111.100 ~ 150」<br>などの IP 範囲を入力します。ルールは、「192.168.111.100」から<br>「192.168.111.150」までの IP アドレスを制御します。デバイスに<br>接続している、すべてのイントラネットユーザーを制御する場合<br>は、IP アドレスのテキストボックスに「0」を入力します。こう<br>すると、すべてのイントラネットの IP アドレスが制限されます。<br>QoS は、クラス B の範囲も制御できます。 |

| 方向:                  | 上り:イントラネットの IP アドレスのアップロードバンド幅です。<br>下り:イントラネットの IP アドレスのダウンロードバンド幅です。<br>LAN 側のサービス(上り):外部接続用サーバがデバイス内に構築<br>されている場合は、このオプションを使用して、外部からこのサー<br>バに入ってくるトラフィックのバンド幅を制御します。<br>LAN 側のサービス(下り):イントラネット内に Web サイトが存<br>在する場合は、このオプションを使用して、外部からこのサーバ<br>に入ってくるアップロードバンド幅を制御します。                                                                                                    |
|----------------------|----------------------------------------------------------------------------------------------------|
| 最小&最大レート:<br>Kbit/ 秒 | 最小バンド幅: このルールによって、利用可能な最小のバンド幅<br>が保証されます。<br>最大バンド幅: このルールによって、利用可能な最大のバンド幅<br>が制限されます。最大のバンド幅は、このルールの下で設定され<br>た上限値を超えることはありません。<br>注意! このルールでの計算に使われる単位は Kbit です。ソフト<br>ウェアによっては、ダウンロード / アップロードの速度の単位を<br>KB で表示します。1 KB は 8 Kbit になります。                                                                                                    |
| バンド幅シェアリング           | 全ての IP アドレスで全てのバンド幅をシェアする: このオプショ<br>ンを選択している場合は、すべての IP アドレスまたはサービス<br>ポートが、バンド幅の範囲 (最小から最大までのバンド幅)を共<br>有します。<br>それぞれの IP アドレスにバンド幅を割り当てる: このオプション<br>を選択している場合は、各 IP アドレスまたはサービスポートが、<br>このバンド幅 (最小から最大)を持ちます。例えば、各 PC の IP<br>アドレスに対してルールが設定されている場合は、各 PC の IP ア<br>ドレスが同じバンド幅を持ちます。<br>注意:「バンド幅をシェアする」を選択している場合は、実際の<br>使用条件に配慮し、バンド幅が小さ過ぎると、ネットワーク障害<br>を引き起こす可能性のある不適切な設定を回避してください。例<br>えば、FTP があまりにも多くのバンド幅を占有しないようにする<br>場合には、「バンド幅をシェアする」を選択すると、FTP で如何に<br>大量にダウンロードしても、占有バンド幅の総数は固定されてい<br>ます。 |
| 有効:                  | ルールを有効の状態にします。                                                                                                    |
| リストに追加:              | このルールをリストに追加します。                                                                                                    |
| 上に移動&下に移動:           | リストの一番下から一番上に向かって、QoS ルールが実行されま<br>す。言い換えると、リストの下に行くほど、実行優先順位が高く<br>なります。優先順位に応じて、順番を入れ替えることができます。<br>通常は、BT や eMule などの、制限する必要のあるサービスポー<br>トをリストの一番下に移動します。そして、特定の IP アドレスの<br>ルールをリストの上位に移動します。                                                                                                    |
| 選択した項目を削除:           | サービスリストで選択したルールを削除します。                                                                                                    |
| 一覧表:<br>             | バンド幅に対して設定されたすべてのレート制御ルールを表示し<br>ます。[編集]をクリックして変更します。                                                                                                    |
| OK :                 | [OK] をクリックして、設定を保存します。                                                                                                    |
| キャンセル:               | 変更せずに終了するには、[キャンセル]をクリックします。                                                                                                    |

一覧表:

| 概要     |               |         |          |                     | ● ルール               | 0 72               | /ターフェー | ース 再読込   | 閉じる    |
|--------|---------------|---------|----------|---------------------|---------------------|--------------------|--------|----------|--------|
| QoSタイプ | アプリケーション/サービス | IP7F μλ | <u> </u> | 最少レート<br>(Kbit/sec) | 最大レート<br>(Kbit/sec) | パンボ幅<br>シェアリン<br>グ | 有効     | ብンターフェー: | Z(WAN) |

### 6.2 セッション制御

セッション管理は、イントラネット上の PC の最大許容同時セッション数を制御します。 この機能は、BT、Thunder、eMule などの P2P ソフトウェアがイントラネット内で使用さ れていて、膨大な数のセッションを引き起こしているときに、接続数を管理するのにとて も便利です。適切なセッション数制限を設定することで、P2P ソフトウェアが作成するセッ ション数を効果的に制御します。バンド幅使用を制限するのにも効果があります。

また、イントラネット上の PC が Worm.Blaster のようなウイルスに攻撃されて、膨大な数のセッションリクエストを送信する場合に、セッション制御によってそれも制限されます。

#### セッション制限とスケジュール:

#### ● セッション制御

| ● 無効                                                |                                 |
|-----------------------------------------------------|---------------------------------|
| ○ シングルIPは次の値を超えられません: 200                           | セッション                           |
| ○ シングルIPは次の値を超えられません: TCP                           | 100 , UDP 100 セッション             |
| <ul> <li>シングルIPが次の値を超えたと</li> <li>き: 200</li> </ul> | ○ このIPの新しいセッションを次の時間ブロックする: 5 分 |
|                                                     | ○ このIPの全てのセッションを次の時間ブロックする: 5 分 |

● スケジュール

| このルールを適用する時間: 常時 🗸 | 00 : 00 ~ 23 : 59 (24時間表示)  |
|--------------------|-----------------------------|
| ☑ 毎日               | □ 日 □ 月 □ 火 □ 水 □ 木 □ 金 □ 土 |

| 無効:                        | ルールを無効の状態にします。                                                                                                    |
|----------------------------|----------------------------------------------------------------------------------------------------|
| シングル IP は 次の値を超<br>えられません: | 外部からのイントラネット上の各 PC への最大セッション数を制限できます。外部からのセッション数が上限値に達すると、新しいセッションを作成するために、既存のセッションのいくつかを閉じます。例えば、BT や P2P をダウンロードに使用中にセッションが上限値を超えたときは、BT や P2P を閉じるまで、その他のサービスに接続できません。 |
| シングル IP が次の値を超え<br>たとき: | ○ このIPの新しいセッションを次の時間ブロックする: 5 分                                                                                                    |
|-------------------------|----------------------------------------------------------------------------------------------------|
|                         | この機能を選択している場合は、ユーザーのポートセッションが<br>上限値に達すると、5 分間新しいセッションを開始できません。<br>前回のセッションを閉じたとしても、設定時刻が終わるまで、新<br>しいセッションを開始できません。                                       |
|                         | ○ このIPの全てのセッションを次の時間ブロックする: 5 分                                                                                                    |
|                         | この機能を選択している場合は、ユーザーのポート接続が上限値<br>に達すると、このユーザーが接続しているすべての回線が切断さ<br>れ、5 分間インターネットに接続できません。遅延時間が終わる<br>まで、新しい接続を開始できません。                                      |
| スケジュール:                 | 「常時」を選択している場合は、ルールが 24 時間実行されます。<br>「From…」を選択している場合は、設定した時刻範囲に応じてルー<br>ルが実行されます。例えば、時刻制御が、月曜日から金曜日の午<br>前 8:00 から午後 6:00 までの場合は、以下の図を参照して、ルー<br>ルを設定できます。 |
| OK :                    | [OK] をクリックして、設定を保存します。                                                                                                    |
| キャンセル:                  | 変更せずに終了するには、[キャンセル]をクリックします。                                                                                                    |

#### 免除されたサービスポートまたは IP アドレス

#### 免除されたサービスポートまたはIPアドレス

| サービス: All Traffic [TCP&UDP/1~65535] 🛛 🗸 |
|-----------------------------------------|
| サービス管理                                  |
| 送信元IP: 0 0                              |
| 有効:                                     |
| 最大接続限界: 💿 無制限                           |
| ○ 次の値を超えない: 300                         |
| リストに追加し                                 |
|                                         |
|                                         |
|                                         |
|                                         |
|                                         |
|                                         |
| 選択した項目を削除                               |

OK キャンセル

| サービス:   | サービスポートを選択します。          |
|---------|-------------------------|
| 送信元 IP: | IP 範囲または IP グループを入力します。 |
| 有効:     | ルールを有効の状態にします。          |

| リストに追加:    | このルールをリストに追加します。             |
|------------|------------------------------|
| 選択した項目を削除: | サービスリストで選択したルールを削除します。       |
| OK :       | [OK] をクリックして、設定を保存します。       |
| キャンセル:     | 変更せずに終了するには、[キャンセル]をクリックします。 |

# VII. ファイアウォール

本章では、ネットワークセキュリティに万全を期すためのファイアウォールの全体ポリ シー、アクセスルール、コンテンツフィルタ設定について説明します。

# 7.1 全体ポリシー

初期設定では、ファイアウォールは有効の状態になっています。ファイアウォールが無効 に設定されている場合は、SPIや DoS などの機能や、アウトバウンドパケットの応答が自 動的に無効になります。その間は、リモート管理機能が有効になります。ネットワークア クセスルールとコンテンツフィルタは無効になります。

#### ▶ 全体ポリシー

| ファイアウォール                         | ●有効 ○無効                                                         |
|----------------------------------|-----------------------------------------------------------------|
| SPI (Stateful Packet Inspection) | ●有効 ○無効                                                         |
| DoS (Denial of Service)          | ●有効 ○無効                                                         |
| WAN側のリクエストをブロック                  | ●有効 ○無効                                                         |
| リモート管理                           | ○有効 ●無効 ボート: 8080                                               |
| マルチキャストバススルー                     | ○有効 ●無効                                                         |
| ARPウイルス攻撃の防御                     | <ul> <li>●有効</li> <li>○無効</li> <li>ルーターがARPを送信する回数:5</li> </ul> |

| ファイアウォール:                            | ファイアウォールを有効 / 無効の状態にします。                                                                                                    |
|--------------------------------------|----------------------------------------------------------------------------------------------------|
| SPI (Statefle Packet<br>Inspection): | パケット自動認証検出技術を有効の状態にします。ファイア<br>ウォールは、主にネットワーク層で動作します。各接続の動的認<br>証を実行して、アプリケーション手順に対してアラーム機能も実<br>行します。その間に、パケット認証ファイアウォールが、非標準<br>の通信プロトコルを使用している接続を拒否します。                    |
| DoS (Denial of Service):             | SYN フラッド攻撃、Smurf 攻撃や、DoS 攻撃、Ping of Death 攻撃、<br>IP スプーフィング攻撃などの Dos 攻撃を防ぎます。                                                                                                 |
| WAN 側のリクエストをブ<br>ロック:                | 有効に設定された場合は、接続中のアウトバウンド ICMP と異常<br>パケット応答をシャットダウンします。WAN 側の IP アドレスに<br>対して外部から ping を実行しようとした場合は、初期設定値を<br>有効にして、アウトバウンド応答を拒否するよう設定されている<br>ため、実行できません。                     |
| リモート管理:                              | インターネットにリモート接続して、デバイスの Web ベースの<br>UI を表示するには、この機能を有効の状態にします。リモートブ<br>ラウザ IP のフィールドに、デバイスの有効な外部 IP アドレスを<br>(WAN 側の IP アドレス)を入力して、可変ポート制御の初期設定<br>を変更します (初期設定は「80」で、変更可能です)。 |

| マルチキャストパスス<br>ルー: | たくさんの音声 / 画像ストリーミングメディアがネットワークに<br>存在しています。ブロードキャスティングによって、クライアン<br>トがこのタイプのパケットメッセージフォーマットを受け取るこ<br>とができます。初期設定は、無効の状態になっています。                                                                  |
|-------------------|----------------------------------------------------------------------------------------------------|
| ARP ウイルス攻撃の防御:    | この機能は、PCの通信障害を引き起こす APR スプーフィングの<br>攻撃からイントラネットを守るためのものです。この APR ウイル<br>ス攻撃は、インターネットカフェで発生することが多いです。攻<br>撃を受けると、すべてのオンライン上の PC がすぐさま切断され<br>るか、オンライン接続に失敗します。この機能を有効にすると、<br>このタイプのウイルスの攻撃を防ぎます。 |

## 7.2 アクセスルール

設定のオン/オフを切り替えて、パケットがインターネットにアクセスするのを許可したり禁止したりできます。社内から社外、社外から社内など、異なるネットワークアクセスルールの設定を選択できます。IPアドレスと通信ポート番号に対して、異なるパケットを設定して、インターネットアクセスルールをフィルタできます。

ネットワークアクセスルールは、IP アドレス、送信先 IP アドレスと、IP 通信プロトコルの ステータスを追うことで、ネットワークパケットトラフィックを管理して、ファイアウォー ルによってアクセスが許可されているか確認します。

#### 7.2.1 デフォルトルール

デバイスは、ユーザーとの親和性に優れたネットワークアクセス制限ツールを備えていま す。ユーザーがネットワークアクセスルールを定義できます。ネットワークを有効 / 無効 の状態にするかを選択して、すべてのインターネットアクセスを保護できます。以下に、 インターネットアクセスルールを説明します:

\*初期設定では、LANからのすべてのトラフィックが許可されています。

\*初期設定では、LAN からのすべてのトラフィックが禁止されています。

アクセスルールを定義して、デフォルトルールの規定値以上の設定を行うことができます。 ただし、以下の4つの追加サービス項目は常にオンになっていて、ユーザーが定義のする その他の設定の影響を受けません。

\* 初期設定では、HTTP サービス (LAN からデバイス) は、オンになっています ( 管理のため )。 \* 初期設定では、DHCP サービス (LAN からデバイス ) は、オンになっています ( 自動 IP アドレス取得の ため ) \* 初期設定では、DNS サービス (LAN からデバイス ) は、オンになっています (DNS サービス分析のため )。 \* 初期設定では、Ping サービス (LAN からデバイス ) は、オンになっています ( 接続とテストのため )。

#### ● アクセスルール

| ジャンプ 1 マ パージ 5 マエントリーパージ |              |       |                            |             |     |     |    |   |    |    |
|--------------------------|--------------|-------|----------------------------|-------------|-----|-----|----|---|----|----|
| 優先順位                     | 有効           | アクション | サービス                       | 送信元インターフェース | 送信元 | 送信先 | 時間 | В | 編集 | 削除 |
|                          | $\checkmark$ | 許可    | 全てのトラフィック <mark>[1]</mark> | LAN         | 拒否  | 拒否  | 常時 |   |    |    |
|                          | ~            | 拒否    | 全てのトラフィック <mark>[1]</mark> | WAN1        | 拒否  | 拒否  | 常時 |   |    |    |
|                          |              |       | 新しいルールを追加                  | デフォルトのルールに戻 | ਰ   |     |    |   |    |    |

デフォルトルールに加えて、すべてのネットワークアクセスルールが、上記のとおり表示 されます。ユーザーは、各ネットワークアクセスルールの優先順位に従うか、自分で優先 順位を定義することができます。デバイスは、ルールの優先順位に1つずつ従いますので、 すべてのルールの優先順位が設定ルールに則するようにします。

| 編集:               | ネットワークアクセスルールの項目を定義します。               |
|-------------------|---------------------------------------|
| 削除:               | 項目を削除します。                             |
| 新しいルールを追加:        | 新しいネットワークアクセスルールを作成します。               |
| デフォルトのルールに戻<br>す: | すべての設定を初期設定に戻し、ユーザー定義設定をすべて削除<br>します。 |

## 7.2.2 新しいルールを追加する

#### ● サービス

| アクション:           | 許可 ∨                                   |
|------------------|----------------------------------------|
| サービス:            | All Traffic [TCP&UDP/1~65535] V サービス管理 |
| ログ:              | ログなし 🗸                                 |
| 送信元インターフェー<br>ス: |                                        |

| 送信元IP: | ANY V |  |
|--------|-------|--|
| 送信先IP: | ANY V |  |

● スケジュール

| このルールを適用する時間: 常時 🗸 | :   | ~    | :       | (24時間表示) |
|--------------------|-----|------|---------|----------|
| 毎日                 | 日日月 | □火□水 | □ 木 □ ; | £ □ 土    |
|                    |     |      |         |          |

戻る OK キャンセル

| アクション:            | 許可:この制御ルールを順守するパケットの通過を許可します。<br>拒否:この制御ルールを順守しないパケットの通過を拒否します。                                                                               |
|-------------------|----------------------------------------------------------------------------------------------------|
| サービス:             | ドロップダウンメニューから、許可するサービスや、許可しないサー<br>ビスを選択します。                                                                                                  |
| サービス管理:           | 管理対象サービスがドロップダウンメニューにない場合は、[サービ<br>ス管理]をクリックして、新しいサービスを追加します。<br>ポップアップウィンドウで、サービス名、通信プロトコル、ポート<br>を入力して、[リストに追加]ボタンをクリックして新しいサービス<br>を追加します。 |
| ログ:               | ログなし:ログが記録されていません。<br>Create Log when matched: イベントがログに記録されます。                                                                                |
| 送信元インターフェー<br>ス:  | ユーザーに許可されているいないにかかわらず、送信元ポートを選<br>択します ( 例:LAN、WAN、任意 )。ドロップダウンメニューから選<br>択します。                                                               |
| 送信元 IP:           | 送信元 IP 範囲を選択します ( 例:任意、単一、範囲、プリセット IP<br>グループ名 )。「単一」または「範囲」を選択している場合、単一 IP<br>アドレスまたはセッション内の IP アドレスを入力します。                                  |
| │送信先 IP:          | 送信先 IP 範囲 ( 任意、単一、範囲、プリセット IP グループ名など )<br>を選択します。「単一」または「範囲」を選択している場合、単一 IP<br>アドレスまたはセッション内の IP アドレスを入力します。                                 |
| スケジュール:           | 「常時」を選択して、24 時間体制でルールを適用します。「From」を<br>選択すると、設定された時刻に応じて、操作を実行します。                                                                            |
| このルールを適用する<br>時間: | 「常時」を選択して、24時間体制でルールを適用します。「From」を<br>選択している場合、実行開始時刻が以下のとおり表示されます。                                                                           |

| ··· ~ ··· :  | この制御ルールには時間制限があります。設定方法は、08:00から<br>18:00 (午前8時から午後6時)など、24時間表示になっています。 |
|--------------|-------------------------------------------------------------------------|
| Day Control: | 「毎日」を選択すると、毎日この時間帯が制御されます。週の特定曜<br>日のみを制御する場合は、制御対象曜日を直接選択します。          |
| OK :         | [OK] をクリックして、設定を保存します。                                                  |
| キャンセル:       | 変更せずに終了するには、[キャンセル]をクリックします。                                            |

# 7.3 URL フィルタ

デバイスは、特定の禁止されたドメインをブロックするモードと、特定の Web ページにア クセスを許可するモードの、2 つの Web ページ制限モードに対応しています。2 つのうち、 選択できるのは 1 つだけです。

● 禁止されたドメインをブロックする

◎ 許可されたドメインを受け入れる

ドメインの禁止を有効にする
 ドメインキーワードによるWEBサイトのブロックを有効にする

#### 禁止されたドメインをブロックする

www.sex.com など、Web サイトを完全な形で入力します。

● 禁止されたドメインをブロックする

◎ 許可されたドメインを受け入れる

● ドメインを禁止する

✓ ドメインの禁止を有効にする

| ドメインを禁止する   |          |
|-------------|----------|
| 追加          |          |
| 例外IPアドレス    |          |
| リストに追加      |          |
|             | *        |
|             |          |
|             |          |
|             |          |
|             |          |
|             | <b>T</b> |
| 選択したドメインを削除 |          |

| 追加:              | www.playboy.com など、制御する Web サイトを入力します。                 |
|------------------|--------------------------------------------------------|
| リストに追加:          | [ リストに追加] をクリックして、制御する新しい Web サイトを作<br>成します。           |
| 選択したドメインを削<br>除: | 複数の制御された Web サイトをクリックして選択してから、このオ<br>プションをクリックして削除します。 |

#### キーワードでブロックされた WEB サイト:

✓ドメインキーワードによるWEBサイトのブロックを有効にする

#### ブロックするWEBサイトのドメインキーワード

| キーワード                   |  |
|-------------------------|--|
| 追加                      |  |
| 例外IPアドレス V0 .0 .0 .0 ~0 |  |
|                         |  |
|                         |  |
|                         |  |
|                         |  |
|                         |  |
|                         |  |
| 濯択したキーワードを削除            |  |
| 選択したキーワードを削除            |  |

| ドメインキーワードに<br>よる WEB サイトのブ<br>ロックを有効にする: | クリックして、この機能を有効の状態にします。初期設定は、無効の状態になっています。例えば:「sex」というストリングを入力した場合は、「sex」が含まれている Web サイトがブロックされます。 |
|------------------------------------------|---------------------------------------------------------------------------------------------------|
| Keywords (Only for<br>Englishkeyword) :  | キーワードを入力します。                                                                                      |
| リストに追加:                                  | この新しいサービス項目コンテンツをリストに追加します。                                                                       |
| 選択した項目を削除:                               | サービス項目コンテンツをリストから削除します。                                                                           |
| OK :                                     | [OK] をクリックして、変更したパラメーターを保存します。                                                                    |
| キャンセル:                                   | [キャンセル]をクリックして、パラメーターに行ったすべての変更<br>をキャンセルします。                                                     |

## 許可されたドメインを受け入れる

企業や学校によっては、社員や学生が、特定の Web サイトへのアクセスのみを許可され ます。これがこの機能の目的です。

- 禁止されたドメインをブロックする
- 許可されたドメインを受け入れる

# 許可するドメイン 追加: リストに追加

✓ドメインの許可を有効にする

| ドメインの許可を有効<br>にする: | 機能を有効の状態にします。初期設定は、「無効」の状態になってい<br>ます。 |
|--------------------|----------------------------------------|
| 追加:                | www.google.com などの許可されたドメイン名を入力します。    |
| リストに追加:            | ルールをリストに追加します。                         |
| 削除:                | 一つあるいは複数のルールを選択してから、クリックして削除しま         |
|                    | す。                                     |

#### URL フィルタスケジュール

「常時」を選択して、24時間体制でルールを適用します。「From」を選択すると、設定された時刻に応じて、操作を実行します。例えば、時刻制御が、月曜日から金曜日の午前8:00から午後6:00までの場合は、以下の図の例に従って、操作を制御します。

● スケジュール

| このルールを適用する時間: 常時 🗸 | 00 : 00 | ~ 00 : 00       | (24時間表示) |
|--------------------|---------|-----------------|----------|
| 毎日                 | 日日月日火   | └ □ 水 □ 木 □ 金 □ | ±        |
|                    |         |                 |          |

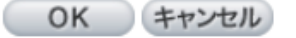

| 常時:          | 「常時」を選択して、24 時間体制でルールを適用します。「From」を<br>選択すると、設定された時刻に応じて、操作を実行します。       |
|--------------|--------------------------------------------------------------------------|
| to :         | 「常時」を選択して、24 時間体制でルールを適用します。<br>「From」を選択している場合、実行開始時刻が以下のとおり表示さ<br>れます。 |
| Day Control: | この制御ルールには時間制限があります。設定方法は、08:00から<br>18:00 (午前8時から午後6時)など、24時間表示になっています。  |

# VIII. 拡張機能

# 8.1 DMZ ホスト/ポート範囲転送

▶ DMZホスト

|   | DMZプライベートIPアドレス 192.168.111 0                                               |
|---|-----------------------------------------------------------------------------|
| 0 | ボート範囲フォワーディング                                                               |
|   | サービス:All Traffic [TCP&UDP/1~65535] マ<br>サービス管理<br>IPアドレス:<br>インターフェース:ANY マ |
|   | 有効:<br>リストに追加                                                               |
|   |                                                                             |
|   | 選択したアプリケーションを削除                                                             |

ー覧表 OK キャンセル

#### 8.1.1 DMZ ホスト

NAT モードが有効なときは、ネットワークゲームなど、仮想 IP アドレスに対応していない アプリケーションの使用が必要となることがあります。 デバイスの WAN 側の実 IP アドレ スを、以下のとおり、イントラネットの仮想 IP アドレスに直接マッピングしてください:

「DMZ ホスト」機能を選択している場合は、この機能をキャンセルするには、「DMZ プラ イベート IP アドレス」で「0」を入力します。これで、この機能を閉じます。

変更が完了したら、[OK] をクリックして、ネットワーク構成への変更を保存するか、[キャンセル]をクリックして、変更せずに終了します。

#### 8.1.2 ポート範囲フォワーディング

ポートフォワーディング仮想ホストを設定する:サーバの機能(WWW、FTP、メールなどの外部サービス用サーバ)がネットワークに含まれている場合、ファイアウォール機能を 使用して、ホストを仮想ホストとして設定し、実IPアドレス(インターネットのIPアドレ ス)をポート 80(WWWのサービスポートはポート 80です)に変換して、内部サーバに直 接アクセスしてください。設定ページで、「192.168.111.50」や、ポート 80 などの Web サー バのアドレスを設定している場合は、「http://211.243.220.43.」などのデバイスの実 IP アド レスを入力して、インターネットからこの Web ページにアクセスします。

この時点で、デバイスの実 IP アドレスが、ポート 80 によって「192.168.111.50」に変換され、Web ページにアクセスします。

同様に、その他のサービスを設定するには、サーバの TCP または UDP ポート番号と仮想 ホストの IP アドレスを入力します。

#### DMZホスト

DMZプライベートIPアドレス 192.168.111 .0

● ポート範囲フォワーディング

| サービス:All Traffic [TCP&UDP/1~65535] 🛛 🗸 |
|----------------------------------------|
| サービス管理<br>IPアドレス:                      |
| インターフェース: ANY V                        |
| 有効:□                                   |
| リストに追加                                 |
|                                        |
|                                        |
|                                        |
| 選択したアプリケーションを削除                        |

| サービス: | このオプションで、有効にする対象となる仮想ホストのサービスポー                          |
|-------|----------------------------------------------------------|
|       | トのデフォルトリストを選択します。                                        |
|       | 例:「All (TCP&UDP) 0 ~ 65535, 80 (80~80) for WWW」や「21 ~ 21 |
|       | for FTP」。サービスポートの初期設定リストを参照してください。                       |

| IP アドレス:  | 仮想ホストの IP アドレスを入力します。             |
|-----------|-----------------------------------|
| インターフェース: | WAN ポートを選択します。                    |
| 有効:       | この機能を有効の状態にします。                   |
| サービス管理:   | サービスポートのリストから、サービスポートを追加 / 削除します。 |
| リストに追加:   | アクティブなサービスコンテンツを追加します。            |

#### サービス管理

上記で説明したリストにあるサービスは使用頻度の高いサービスですが、有効にする対象 となるサービスがリストにない場合は、「サービス管理」を使用して、以下のとおり、ポー トを追加/削除してください:

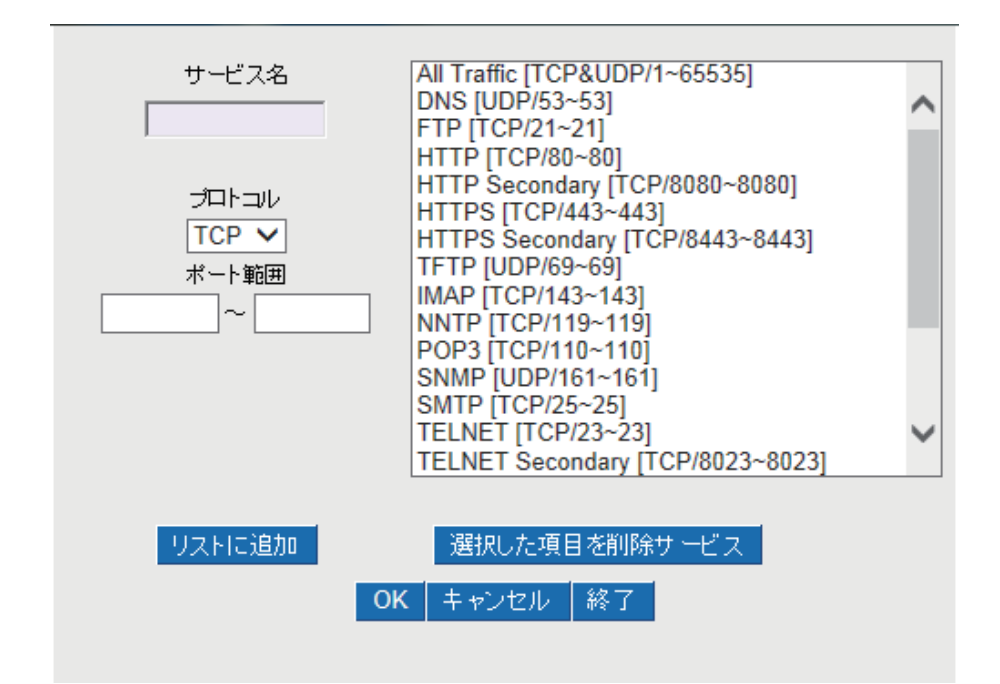

| サービス名:     | E-donkey など、リストにある、有効にする対象となるサービスポー<br>ト名を入力します。              |
|------------|---------------------------------------------------------------|
| プロトコル:     | サービスポートに TCP または UDP のどちらかを選択します。                             |
| 「ポート範囲:    | この機能を有効にするには、有効にする対象となるサービスポート<br>の場所の範囲を入力します。               |
| リストに追加:    | サービスをサービスリストに追加します。                                           |
| 選択した項目を削除: | 選択したサービスを削除します。                                               |
| OK :       | [OK] ボタンをクリックして変更を保存します。                                      |
| キャンセル:     | [キャンセル]ボタンをクリックして変更をキャンセルします。[OK]<br>ボタンをクリックする前であれば、有効となります。 |
| 終了:        | この設定ウィンドウを閉じます。                                               |

# 8.2 ルーティング

本章では、動的ルーティング情報プロトコルと静的ルーティング情報プロトコルについて 説明します。

▶ 動的ルーティング

| 動作モード:          | ●ゲート | ס זבל | ルーター |
|-----------------|------|-------|------|
| RIP :           | ○有効  | ◉無効   |      |
| RIPのバージョンを受信する: | None | ~     |      |
| RIPのバージョンを送信する: | None | ~     |      |

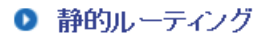

| 送信先IP:         |  |
|----------------|--|
| サブネットマスク:      |  |
| デフォルトゲートウェイ:   |  |
| メトリック:         |  |
| インターフェース:LAN 🗸 |  |
| リストに追加         |  |
|                |  |
| 選択した項目を削除      |  |
|                |  |

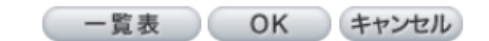

#### 8.2.1 動的ルーティング

ルーティング情報プロトコル (Routing Information Protocol) の略は「RIP」です。IP 環境に は、RIP I と RIP II の 2 つのタイプの RIP があります。通常は、1 つのルータのみがネットワー クに存在するため、普段は静的ルーティングのみを使用します。複数のルータがネットワー クに存在するときに RIP を使用します。管理者がパスリストを1 つずつすべてのルータに 割り当てたくない場合に、RIP がパスを更新します。

RIP はとても単純なルーティングプロトコルです。ディスタンスベクタ方式を使用してい ます。ディスタンスベクタ方式によって、実際のセッション速度ではなく、ルータ数に応 じて通信距離が決定されます。従って、最速のルータを通過するパスではなく、最小数のルー タを通過するパスが選択されることがあります。

#### ▶ 動的ルーティング

| 動作モード:          | ●ゲートウェイ ○ルーター |
|-----------------|---------------|
| RIP :           | ○有効 ◎無効       |
| RIPのバージョンを受信する: | None 🗸        |
| RIPのバージョンを送信する: | None 🗸        |

| 動作モード:               | デバイスのワーキングモードを選択します:「ゲートウェイ」モード<br>または「ルータ」モード                                                                     |
|----------------------|----------------------------------------------------------------------------------------------------|
| RIP:                 | [有効]をクリックして、RIP 機能を有効の状態にします。                                                                                      |
| RIP のバージョンを受信<br>する: | アップ / ダウンボタンを使用して、「None」、「RIPv1」、「RIPv2」、「Both<br>RIPv1 and v2」のうち、1 つを動的 RIP を送信するための「TX」機能<br>として選択します。          |
| RIP のバージョンを送信<br>する: | アップ / ダウンボタンを使用して、「None」、「RIPv1」、「RIPv2-<br>Broadcast」、「RIPv2-Multicast」のうち、1 つを動的 RIP を受信するた<br>めの「RX」機能として選択します。 |

#### 8.2.2 静的ルーティング

●複数のルータとIPサブネットが存在するときは、デバイスのルーティングモードを静的 ルーティングとして設定します。静的ルーティングによって、異なるネットワークノード が必要なパスを自動的に検索することができます。異なるネットワークノードが互いにア クセスできるようにもなります。(図中の)[一覧表]ボタンをクリックして、現在のルーティ ング一覧を表示します。

#### ● 静的ルーティング

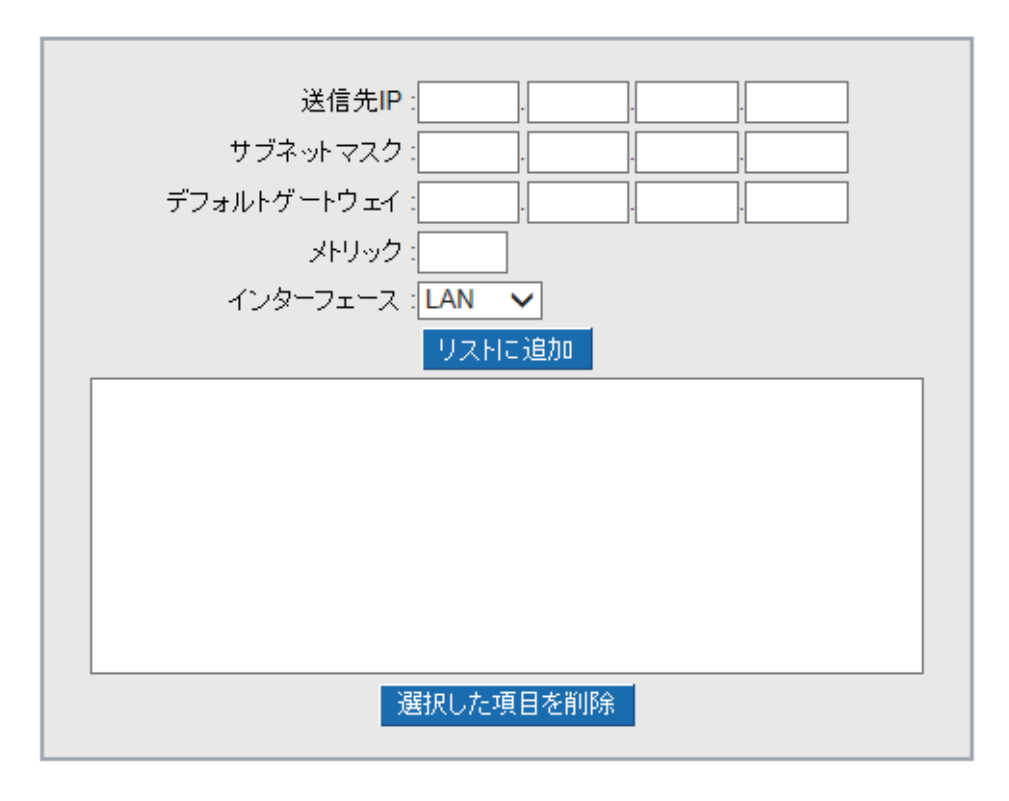

|                  | ー覧表 OK キャンセル                                                                         |
|------------------|--------------------------------------------------------------------------------------|
| 送信先 IP:          | リモートネットワーク IP の場所と、ルーティングするサブネットを                                                    |
| サブネットマスク:        | 入力します。例えば、IP として「192.168.2.0」を、サブネットとし<br>て「255.255.255.0」を入力します。                    |
| デフォルトゲートウェ<br>イ: | ルーティングするネットワークノードのデフォルトゲートウェイの<br>場所です。                                              |
| メトリック:           | IP ルータレイヤ数です。デバイスに 2 つのルータが存在する場合は、<br>ルートレイヤに「2」を入力します。初期設定は「1」です ( 最大は<br>15 です )。 |
| インターフェース:        | ネットワークを接続する場所として、「WAN」ポートまたは「LAN」ポー<br>トを選択します。                                      |
| リストに追加:          | ルーティングルールをリストに追加します。                                                                 |
| 選択した項目を削除:       | 選択したルーティングルールをリストから削除します。                                                            |
| 一覧表:             | 現在のルーティングテーブルを表示します。                                                                 |
| OK :             | [OK] をクリックして、ネットワーク設定の変更を保存します。                                                      |
| キャンセル:           | 変更せずに終了するには、[キャンセル]をクリックします。                                                         |

# 8.3 One-to-One NAT

デバイスと ATU-R の両方に、実 IP アドレス 1 つのみが必要なため、ISP (インターネットサー ビスプロバイダ)が複数の実 IP アドレス (8 つ以上の ADSL の固定 IP アドレスなど)を発行 した場合は、1 つを除く残りの実 IP アドレスをイントラネット上の PC の仮想 IP アドレス にマッピングできます。これらの PC は、イントラネットのプライベート IP アドレスを使 用していますが、One-to-One NAT マッピングを実行すると、各自にそれぞれパブリック IP アドレスが割り当てられます。

●例えば、パブリック IP アドレスを必要とする Web サーバが 2 つある場合は、管理者が いくつかのパブリック IP アドレスを、社内のプライベート IP アドレスに直接マッピング することができます。

例:ユーザーは「210.11.1.1」から「210.11.1.5」までの5つのIPアドレスを使用できます。 そのうちの1つ、「210.11.1.1」を、WAN 側の実IPアドレスとして設定し、NATで使用し ています。その他4つの実IPアドレスを、以下のとおり、マルチ DMZの実IPアドレスと してそれぞれ設定できます:

 $210.11.1.2 \rightarrow 192.168.111.3$  $210.11.1.3 \rightarrow 192.168.111.4$  $210.11.1.4 \rightarrow 192.168.111.5$  $210.11.1.5 \rightarrow 192.168.111.6$ 

注意!

デバイスの WAN 側の IP アドレスを、One-to-One NAT の IP 構成に含めることはできません。

One-to-One NATを有効 🗹

| プライベート範囲の開始: 192 . 168 |  |
|------------------------|--|
| リストに追加                 |  |
|                        |  |
|                        |  |
|                        |  |
|                        |  |
|                        |  |

#### One to One NAT

| One-to-One NAT を 有<br>効: | One-to-One NAT 機能を有効 / 無効の状態にします ( このオプション<br>をチェックして、機能を有効の状態にします )。 |
|--------------------------|-----------------------------------------------------------------------|
| プライベート範囲の開<br>始:         | イントラネットの One-to-One NAT 機能のプライベート IP アドレス<br>を入力します。                  |
| パブリック範囲の開始:              | インターネットの One-to-One NAT 機能のパブリック IP アドレスを<br>入力します。                   |
| 範囲の長さ:                   | インターネットにおける実際の IP アドレスの最終的な IP アドレス数<br>です (WAN 側の IP アドレスは含めません )。   |
| リストに追加:                  | この設定を、One-to-One NAT リストに追加します。                                       |
| 選択した項目を削除:               | 選択した One-to-One NAT リストを削除します。                                        |
| OK :                     | [OK] をクリックして、ネットワーク構成の変更を保存します。                                       |
| キャンセル:                   | 変更せずに終了するには、[キャンセル]をクリックします。                                          |

注意!

One-to-One NAT モードは、ファイアウォールのワーキングモードを変更します。この機能が設定された場合は、LAN ポートにマッピングされているインターネットの IP サーバないし PC が インターネット に公開されます。インターネットユーザーが One-to-One NAT サーバないし PC に頻繁に接続するのを 回避するには、ファイアウォールに説明するとおり、適切なアクセス拒否ルールを設定してください。

# 8.4 DDNS:ダイナミックドメインネームサービス

DDNS は、「DP-21」の動的 Web アドレス転送に対応しています。動的 IP アドレスで作成 された Web サイトへの VPN 接続と、動的 IP リモートコントロールに使用します。例えば、 ADSL の PPPoE タイムベースシステムの実 IP アドレス、ないしケーブルモデムの実 IP アド レスが、ときどき変更されます。Web サイトなどのサービスを作成したいユーザーのため に、この問題を解決する目的で、動的 Web アドレス転送の機能を提供しています。www. dp-21.net からこのサービスを適用できます。

また、DDNS サーバが安定していないという問題を解決するために、デバイスが、異なるサービスの動的 IP アドレスを同時に更新することができます。

#### DDNS設定

| インターフェース | ステータス    | ホスト名   | 設定.        |
|----------|----------|--------|------------|
| WAN1     | DP_21 無効 | DP_21: | <u> 編集</u> |

設定を編集する「WAN」ポートを選択します。ハイパーリンクをクリックして、設定画面 に入り、設定を編集します。 インターフェース: WAN1

✓ DP-21.NET (wan ip not class c ip, such as 192.x.x.x)

| ユーザー名:         | 登録        |
|----------------|-----------|
| パスワード:         |           |
| ホスト名:          |           |
| インターネットIPアドレス: | 0.0.0.0   |
| ステータス:         | 更新しませんでした |

#### OK キャンセル

| インターフェース            | ユーザーが選択した WAN ポートです。                                                               |
|---------------------|------------------------------------------------------------------------------------|
| DDNS                | 「DP-21.NET」の左にあるチェックボックスをクリックします。                                                  |
| ユーザー名               | DDNS に設定された名前です。<br>「abc.dp-21.net」など、Web サイトのアドレスを、DP-21. ユーザー<br>名として完全な形で入力します。 |
| パスワード               | DDNS に設定されたパスワードです。                                                                |
| 「ホスト名」              | DDNS から適用した Web サイトのアドレスを入力します。<br>例えば、「abc.dp-21.net」と入力します。                      |
| インターネット IP アド<br>レス | ISP ( インターネットサービスプロバイダ ) が発行した実動的 IP アド<br>レスを入力します。                               |
| ステータス               | DDNS によって更新された、現在の IP 機能のステータスです。                                                  |
| OK                  | 変更が完了したら、[OK] をクリックして、ネットワーク設定への<br>変更を保存します。                                      |
| キャンセル               | 変更せずに終了するには、「キャンセル」をクリックします。                                                       |

# 8.5 MAC クローン

ISP (インターネットサービスプロバイダ)が、おもにケーブルモードのユーザーに適して いる、IP アドレス配信用の固定 MAC アドレス (ネットワークカードの物理アドレス)を要 求することがあります。ネットワークカードの物理アドレス (MAC アドレス:00-xx-xx-xxxx-xx) をこの画面で入力します。デバイスが、ISP (インターネットサービスプロバイダ) から IP アドレスを要求するときに、この MAC アドレスを適用します。

#### MACクローン

| インターフェース | MACアドレス           | 設定.      |
|----------|-------------------|----------|
| WAN1     | EC-F0-0E-1D-D3-9D | <u> </u> |

設定を編集する WAN ポートを選択します。ハイパーリンクをクリックして、設定画面に 入り、設定を編集します。MAC アドレスを手動で入力します。[OK] をクリックして、設定 を保存します。設定を削除するには、[キャンセル]をクリックします。

MAC アドレスの初期設定は WAN 側の MAC アドレスです。

インターフェース WAN1

| WAN側のMACアドレスを指定する: | ● EC -F0 -0E -1D -D3 -9D |  |  |  |  |  |
|--------------------|--------------------------|--|--|--|--|--|
|                    | デフォルト EC-F0-0E-1D-D3-9D  |  |  |  |  |  |
| MACアドレスをこのPCと同じにする | O D4-BE-D9-C2-9B-5E      |  |  |  |  |  |

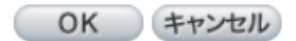

# IX. システムツール

本章では、デバイスを制御するための管理ツールと、ネットワーク接続をテストするため の管理ツールについて説明します。

# 9.1 パスワード設定

ルータ設定ウィンドウにログインするたびに、パスワードを入力する必要があります。ルー タのユーザー名とパスワードの初期設定は、それぞれ「admin」と「password」です。セキュ リティ上、最初のログイン後にパスワードを変更してください。パスワードを安全なもの にしてください。そうでない場合は、ルータにログインできません。リセットボタンを10 秒以上押すと、ルータを初期設定に戻せます。

#### ▶ バスワード設定

| ユーザー名        | admin |
|--------------|-------|
| パスワード        |       |
| 新しいユーザーアカウント | admin |
| 新しいパスワード     |       |
| 新しいバスワードの確認  |       |

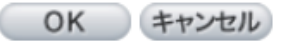

| ユーザー名:     | 初期設定は「admin」です。                       |
|------------|---------------------------------------|
| パスワード:     | オリジナルパスワードを入力します (初期設定は「password」です)。 |
| 新しいユーザーアカウ | 新しいユーザー名を入力します(例:「planex」)。           |
| レント:       |                                       |
| 新しいパスワード:  | 新しいパスワードを入力します。                       |
| 新しいパスワードの確 | 確認のため、新しいパスワードをもう一度入力します。             |
| 認:         |                                       |
| OK :       | [OK] をクリックして、設定を保存します。                |
| キャンセル:     | 変更せずに終了するには、[キャンセル]をクリックします。[OK]を     |
|            | クリックして、設定を保存する前であれば、有効となります。          |

ユーザー名とパスワードをすでに変更している場合は、現在のユーザー名とパスワードで ログインし、ユーザー名とパスワードを初期設定に戻す必要がある場合は、「admin」を新 しいユーザー名として、「password」を新しいパスワードとして入力します。

## 9.2 診断

デバイスは、ユーザーがネットワーク関連の問題を解決するのに役に立つ、かんたんなオ ンラインネットワーク診断ツールを提供しています。このツールには、DNS Lookup(ドメ イン名照会テスト)と Ping (パケット送受信テスト)が含まれています。

O DNS Lookup 

Ping

Ping ホストまたは IPアドレス Go

#### **DNS Lookup**

このテスト画面で、テスト実施対象のネットワークのホスト名を入力します。例えば、 www.google.com と入力して、[Go]をクリックして、テストを開始します。結果はこの ページに表示されます。

DNS Lookup O Ping

| ドメイン名のLook up | www.google.com  | Go |
|---------------|-----------------|----|
| 名前:           | www.google.com  |    |
| アドレス:         | 173.194.117.178 |    |

Ping

ODNS Lookup 

Ping

| Ping ホストまたは IPアドレス | 192.168.111.1                                | Go |
|--------------------|----------------------------------------------|----|
| ステータス              | テスト成功                                        |    |
| パケット:              | 4/4 送信,4/4 受信,0 % 미ス                         |    |
| ラウンドトリップ時間:        | 最少 = 0.4 ミリ秒<br>最大 = 0.9 ミリ秒<br>平均 = 0.5 ミリ秒 |    |

この項目で、アウトバウンドセッションの現在の状況がわかり、オンライン上に PC が存 在するか確認できます。

このテスト画面で、「192.168.5.20」など、テスト実施対象のホストの IP アドレスを入力します。[Go] をクリックして、テストを開始します。結果はこのページに表示されます。

# 9.3 ファームウェアの更新

●「ファームウェア更新」ページで、デバイスのファームウェアを直接アップグレードで きます。すべてのソフトウェアバージョン情報をあらかじめ確認してください。ソフトウェ アのファイルを検索し、「今すぐファームウェア更新」をクリックして、指定したファイル のアップグレードを完了します。

注意!

ファームウェアをアップグレードする前に、警告をお読みください。

アップグレード中は、このページを閉じないでください。ページを閉じた場合、アップグレードに失敗 します。

#### ▶ ファームウェア更新

| 参照                                                 |
|----------------------------------------------------|
| ファームウェア更新                                          |
| 警告・1. 以前のバージョンのファームウェアを選択すると、全ての設定が工場出荷状態に戻り       |
| 2. ファームウェアの更新には数分かかります。電源を切ったりリセットボタンを押したりしないでください |
| 3. 更新中はウィンドウを閉じたり切断したりしないでください                     |
| 4. 新しいファームウェアの更新中は通信を停止してください                      |

警告:1.以前のバージョンのファームウェアを選択すると、すべての設定が工場出荷状態に戻ります。
2.ファームウェアの更新には数分かかります。電源を切ったりリセットボタンを押したりしないでください。
3.更新中はウィンドウを閉じたり切断したりしないでください。
4.新しいファームウェアの更新中は通信を停止してください。

# 9.4 設定のバックアップ

設定ファイルをインボート

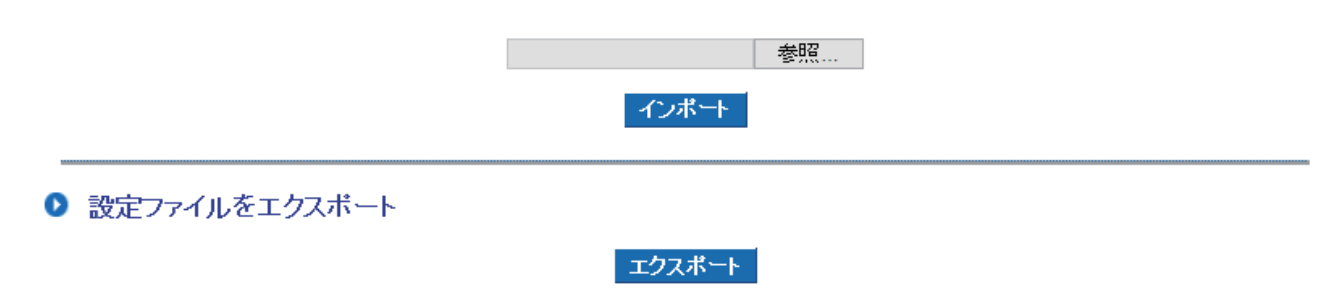

#### 設定ファイルをインポート:

パラメーター設定のすべてのバックアップ内容をデバイスに統合します。アップグレード する前に、すべてのソフトウェアバージョン情報を確認してください。バックアップのパ ラメーターファイル「config.exp」を検索します。ファイルを選択し、「インポート」をクリッ クして、ファイルをインポートします。

#### 設定ファイルをエクスポート:

すべてのパラメーター設定をバックアップします。「エクスポート」をクリックして、保存 場所を選び、「config.exp」ファイルを保存します。

# **9.5 SNMP**

Simple Network Management Protocol (SNMP) は、ネットワークに接続されている通信機 器をネットワーク経由で監視し管理するためのプロトコルで、重要なネットワーク管理項 目でもあります。この SNMP 通信プロトコルを介して、ネットワーク管理機能を備えたプ ログラム (例: SNMP Tools-HP Open View) が、リアルタイムでの管理による通信をサポー トします。デバイスは、標準 SNMP v1/v2c に対応し、SNMP ネットワーク管理ソフトウェ アと一貫性があり、オンラインデバイスの稼働状況とネットワークのリアルタイム情報を 掌握します。

#### SNMP設定

| システム名         |         |
|---------------|---------|
| システムコンタクト     |         |
| システムロケーション    |         |
| GETコミュニティ名    | public  |
| SETコミュニティ名    | private |
| TRAPコミュニティ名   | public  |
| SNMP Trapの送信先 |         |

#### 有効SNMP 🗹

OK キャンセル

| 有効 SNMP:        | SNMP 機能を有効の状態にします。初期設定は、有効の状態になっています。                               |
|-----------------|---------------------------------------------------------------------|
| システム名:          | 「planex」などのデバイス名を設定します。                                             |
| システムコンタクト:      | デバイス管理者名を設定します ( 例:「Yamada」)。                                       |
| システムロケーション:     | デバイスの場所を指定します ( 例:「Tokyo」)。                                         |
| GET コミュニティ名:    | デバイスの SNMP データを確認するグループ名またはコミュニティ<br>名を設定します。初期設定は「public」です。       |
| SET コミュニティ名:    | デバイスの SNMP データを受信するグループ名またはコミュニティ<br>名を設定します。初期設定は「private」です。      |
| TRAP コミュニティ名:   | ユーザーパラメーター ( トラップを受信するホスト PC に必要なパス<br>ワード ) を設定して、トラップメッセージを受信します。 |
| SNMP Trap の送信先: | トラップを受信するホスト PC の IP アドレスを1つ (IPv4 または<br>IPv6) かあるいはドメイン名を設定します。   |
| OK :            | [OK] をクリックして、設定を保存します。                                              |
| キャンセル:          | 変更せずに終了するには、[キャンセル]をクリックします。                                        |

# 9.6 時間

ルータで、時間設定を調整します。システムログに記録されているイベント発生の正確な 時刻、インターネットリソースへのアクセス終了 / 開始時間を把握することができます。 搭載された NTP サーバ同期機能を選択するか、時間基準を設定します。

NTP サーバを使ってシステム時間を設定する: ルータは、時間を自発的に更新する NTP サーバを搭載しています。

#### ▶ ネットワーク時間

# ● NTPサーバを使ってシステム時間を設定する ○ 手動でシステム時間を設定する

| タイムゾーン  | Tokyo (GMT+09:00)                  |
|---------|------------------------------------|
| サマータイム  | □ 有効期間 06 (月) 25 (日)~12 (月) 25 (日) |
| NTPサ ーバ | ntp.nict.jp                        |

OK キャンセル

| タイムゾーン:  | プルダウンのタイムゾーンリストから、現在の場所を選択して、<br>正確な現地時間を表示します。                             |
|----------|-----------------------------------------------------------------------------|
| サマータイム:  | 「サマータイム制度」を採用している地域の場合は、日付範囲を入力<br>します。デバイスがサマータイムの期間に合わせて時刻を自動的に<br>調整します。 |
| NTP サーバ: | 使いたい時刻サーバがある場合には、サーバの IP アドレスを入力します。                                        |
| OK :     | 変更が完了したら、[OK] をクリックして、設定を保存します。                                             |
| キャンセル:   | 変更せずに終了するには、[キャンセル]をクリックします。[OK]を<br>クリックして、設定を保存する前であれば、有効となります。           |

手動でシステム時間を設定する: 時間、日付、西暦年を正確に入力します。 ○ NTPサーバを使ってシステム時間を設定する
 ● 手動でシステム時間を設定する

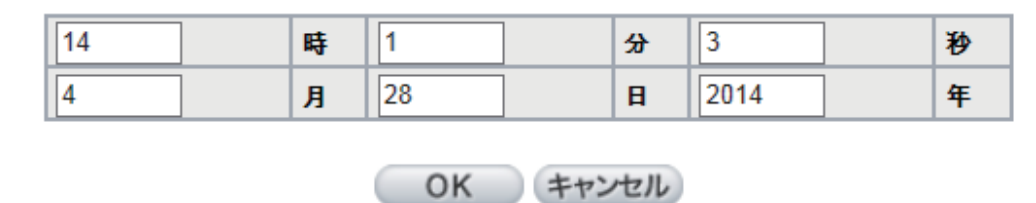

変更が完了したら、[OK]をクリックして、設定を保存します。変更せずに終了するには、[キャンセル]をクリックします。[OK]をクリックして、設定を保存する前であれば、有効となります。

## 9.7 再起動

「システムリカバリー」ボタンでデバイスを再起動します。

▶ 再起動

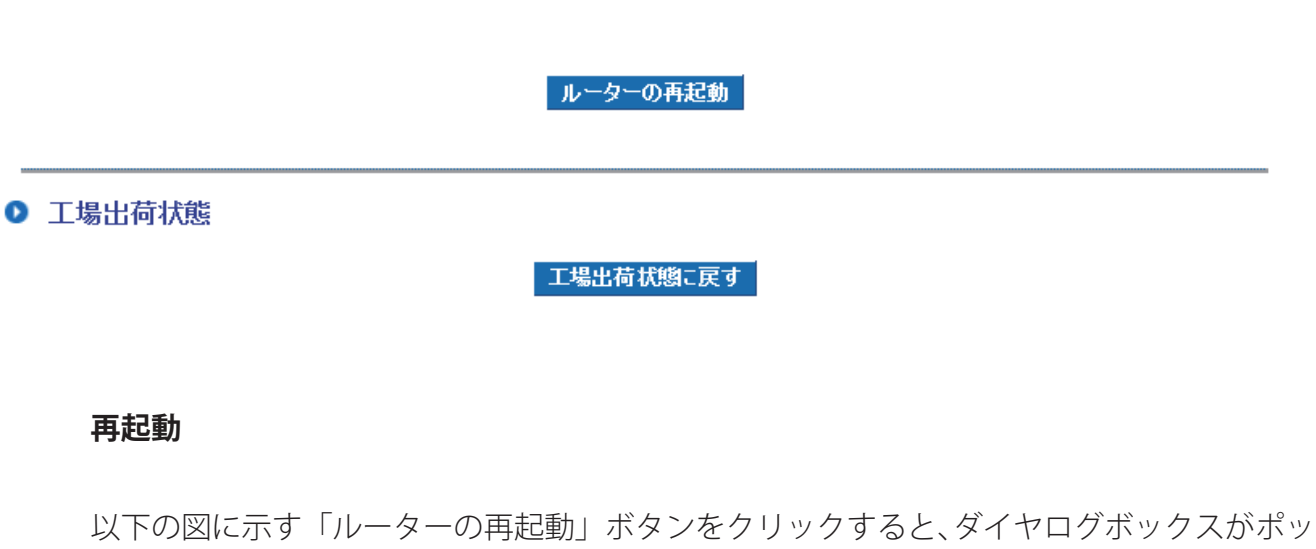

プアップとして表示され、デバイスを再起動するかどうか確認します。

#### ▶ 再起動

#### ルーターの再起動

● 工場出荷状態

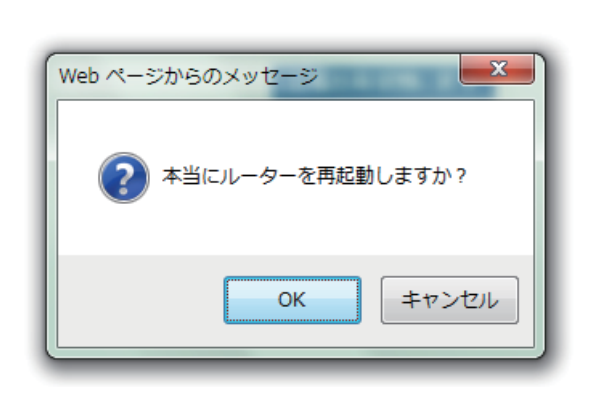

#### 工場出荷状態に戻す

「工場出荷状態に戻す」をクリックすると、ダイヤログボックスがポップアップとして表示 され、デバイスを工場出荷状態に戻すかどうか確認します。 ▶ 再起動

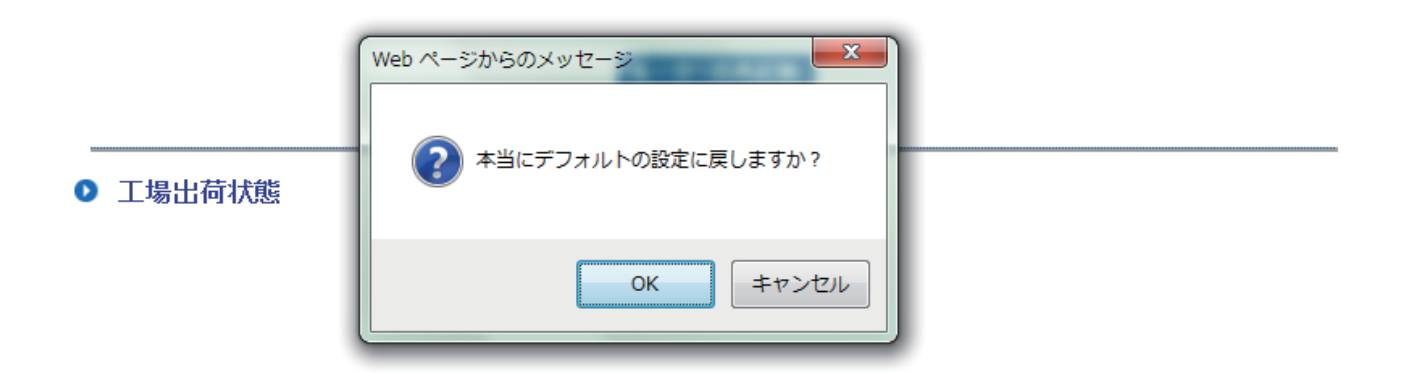

ファームウェアをアップグレードする前に、現在の設定を保存してください。システムの 安定に万全を期すため、ファームウェアをアップグレードした後に、システムを工場出荷 状態に戻して、設定ファイルをインポートしてください。

# X. ポート管理

本章では、ポートの構成方法と、イントラネットの IP アドレスの設定方法について説明し ます。

## 10.1 設定

ポートの番号、優先順位、スピード、Half/Full Duplex を選択し、各ポートの接続を設定す るために自動ネゴシエーション機能を有効 / 無効にすることで、デバイスを介して、WAN ポート、LAN ポート、DMZ ポートの設定をかんたんに管理できます。

#### ▶ ポート設定

| ポートID | インターフ<br>エース | 無効 | 優先順位 | スピード         | Half/Full Duplex | 自動ネゴシエーショ<br>ン | ポートVLAN |
|-------|--------------|----|------|--------------|------------------|----------------|---------|
| 1     | LAN          |    | 中 🗸  | ○ 10M        | 🔵 Half 🖲 Full    | ☑ 有効           | VLAN1 V |
| 2     | LAN          |    | 中 🗸  | ○ 10M        | 🔵 Half 🖲 Full    | ✔ 有効           | VLAN1 V |
| 3     | LAN          |    | 中 🗸  | O 10M 🖲 100M | Half 🖲 Full      | ✔ 有効           | VLAN1 V |
| 4     | LAN          |    | 中 🗸  | ○ 10M        | O Half 🖲 Full    | ✔ 有効           | VLAN1 🗸 |
| 5     | WAN1         |    | 中 🗸  | ○ 10M        | 🗌 Half 🖲 Full    | ☑ 有効           |         |

OK キャンセル

ミラーポート:「Port 1 をミラーポートとして有効にする」を選択すると、「LAN 1」がミラー ポートとして設定されます。LAN から WAN へのすべてのトラフィックがミラーポートに コピーされます。管理者はミラーポートを介してトラフィックを制御またはフィルタでき ます。この機能が有効になると、「LAN 1」が「物理ポートステータスのミラーポート」と してホームページに表示されます。

#### ●無効

イーサネットポートを無効の状態にします。設定を選択すると、イーサネットポートがた だちにシャットダウンし、接続できなくなります。初期設定は「オン」です。

●優先順位:

イーサネットポートのパケット配信の高 / 中の優先順位を設定します。「高」に設定した場合は、パケット配信するにあたり、ポートが最優先されます。初期設定は「中」です。

#### ●スピード:

イーサネットポートのネットワークハードウェア接続速度を選択します。選択肢は、「10Mbps」と「100Mbps」です。

● Half/Full Duplex :

イーサネットのネットワークハードウェア接続速度のワーキングモードを選択します。選 択肢は、「フル」と「ハーフ」です。

●自動ネゴシエーション:

「自動ネゴシエーション」モードを使用すると、各ポートが自動的にスピードと Half/Full Duplex を調整かつ収集します。従って、「自動ネゴシエーションを有効にする」を選択し た場合は、管理者が手動による設定を行わずに、ポートの設定が行われます。

• VLAN:

管理者がLAN ポートを複数の切断されたネットワークセッションとして設定します。すべてのセッションがデバイスを介してインターネットに接続できます。

(同じ VLAN 内の)同じネットワークセッションのメンバーがお互いを確認して、通信できます。異なる VLAN のメンバーはその他のメンバーの存在を知ることはありません。

● VLAN 全部:

「VLAN 全部」ポートを VLAN のパブリック領域に設定して、その他の VLAN ネットワーク に接続できるようにします。サーバをイントラネット用に構築して、すべての VLAN グルー プがこのサーバにアクセスできるようにします。ネットワークポートの1つを「VLAN 全部」 として設定します。「VLAN 全部」にサーバを接続して、異なる VLAN グループの PC がこ のサーバに接続できるようにします。また、管理者がいる場所にあるポートを「VLAN 全部」 に設定して、そこからネットワーク全体に接続して、ネットワーク管理が容易にできるよ うにします。

# 10.2 ポートステータス

ポートID: LAN1 🗸

#### ● 概要

| タイプ              | 10Base-T / 100Base-TX |
|------------------|-----------------------|
| インターフェース         | LAN                   |
| リンクステータス         | ダウン                   |
| 物理ボートステータス       | ポート有効                 |
| 優先順位設定           | ф                     |
| スピード             | 10 Mbps               |
| Half/Full Duplex | ハーフ                   |
| 自動ネゴシエーション       | 有効                    |

#### ● 集計

| Received Packets Count    | 3444    |
|---------------------------|---------|
| Received Bytes Count      | 384     |
| Transmitted Packets Count | 26769   |
| Transmitted Bytes Count   | 5195901 |
| Error Packets Count       | 0       |

再読込

概要:

「タイプ」、「インターフェース」、「リンクステータス (アップ / ダウン)」、「物理ポートス テータス (ポート有効)、「優先順位 (高または中)」、「スピードステータス (10Mbps また は 100Mbps)」、「Half/Full Duplex (ハーフ / フル)」、「自動ネゴシエーション (有効 / 無効)」、 のメニューがあり、それぞれ設定できます。

集計:

この特定のポートのパケットデータを表示します。データには、送受信パケット数、送受 信パケットバイト数、エラーパケット数が含まれています。[再読込]ボタンをクリックし て、すべてのリアルタイムメッセージを更新します。

# **XI.GRE**

# 11.1 GRE の概要

#### ● GRE概要

|   | GREトンネ    | (ル番号 : | 0 使用中の       | トンネル         | 10 利用        | 可能なトンネル          |     |
|---|-----------|--------|--------------|--------------|--------------|------------------|-----|
| 0 | GREトンネルステ |        |              |              |              |                  |     |
|   | No. 名     | ステータス  | インターフェ<br>ース | ローカルグルー<br>ブ | リモートグルー<br>プ | ሀ <del>ቺ</del> ት | 設定. |

追加トンネル

#### 11.1.1 GRE 概要

使用中の GRE トンネル数と利用可能なトンネル数です。

#### ● GRE概要

| GREトンネル番号: 0 使用中のトンネル 10 利用可能なトンネル |
|------------------------------------|
|------------------------------------|

#### 11.1.2 GRE トンネルステータス

GRE トンネルの設定とステータスを表示します。

#### ● GREトンネルステータス

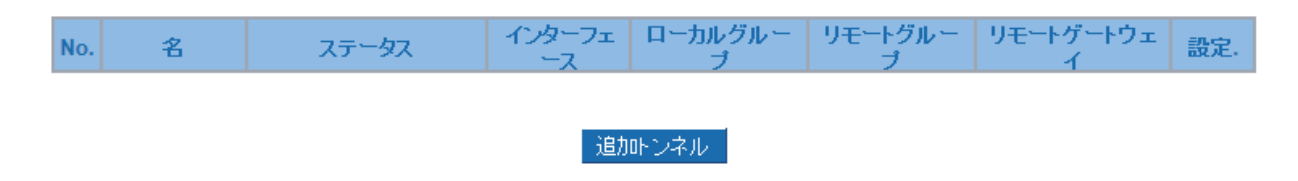

#### ●ステータス

1. 接続待機中です

トンネルが接続されるのを待っています。

2. 切断

接続プロセスが終了しましたが、接続できません。

3. 接続

トンネルが接続されました。

4. トンネルバックアップ:セカンダリ

メイントンネルが機能していない間は、セカンダリトンネルが有効の状態です。トンネル バックアップが表示されます。

🛃 トンネルバックアップ:

ローカルインターフェース: WAN1 💌 リモートバックアップIPアドレス 💌 :

# 11.2 GRE 設定

## 11.2.1 全体設定

初期設定は「有効」です。設定されると、ルールが自動的に有効の状態になります。

▶ 全体設定

| トンネルNo.   | 1      |
|-----------|--------|
| トンネル名:    |        |
| インターフェース: | WAN1 V |
| 有効:       |        |

## 11.2.2 ローカルグループ設定

ローカルグループ設定

| WANIPアドレス:       192       .168       .         GREインターフェースIPアドレ       .       .       .         ス:       .       .       .         サブネットマスク:       .       .       . |
|----------------------------------------------------------------------------------------------------|
| ローカルIPアドレス:<br>サブネットマスク:<br>リストに追加                                                                                                    |
|                                                                                                    |
| 選択したサブネットを削除                                                                                                    |

WAN IP アドレス:システムによって WAN 側の IP アドレスが空欄に入力されます。

GRE インターフェース IP アドレス:システムが両サイド(ローカル/リモートサイト)を 自動的に検出します。 ここに入力されたホストの IP アドレスが利用可能です。

ローカル IP アドレス/サブネットマスク:ローカルホストの IP アドレスを入力します。

#### 11.2.3 リモートグループ設定

リモートグループ設定

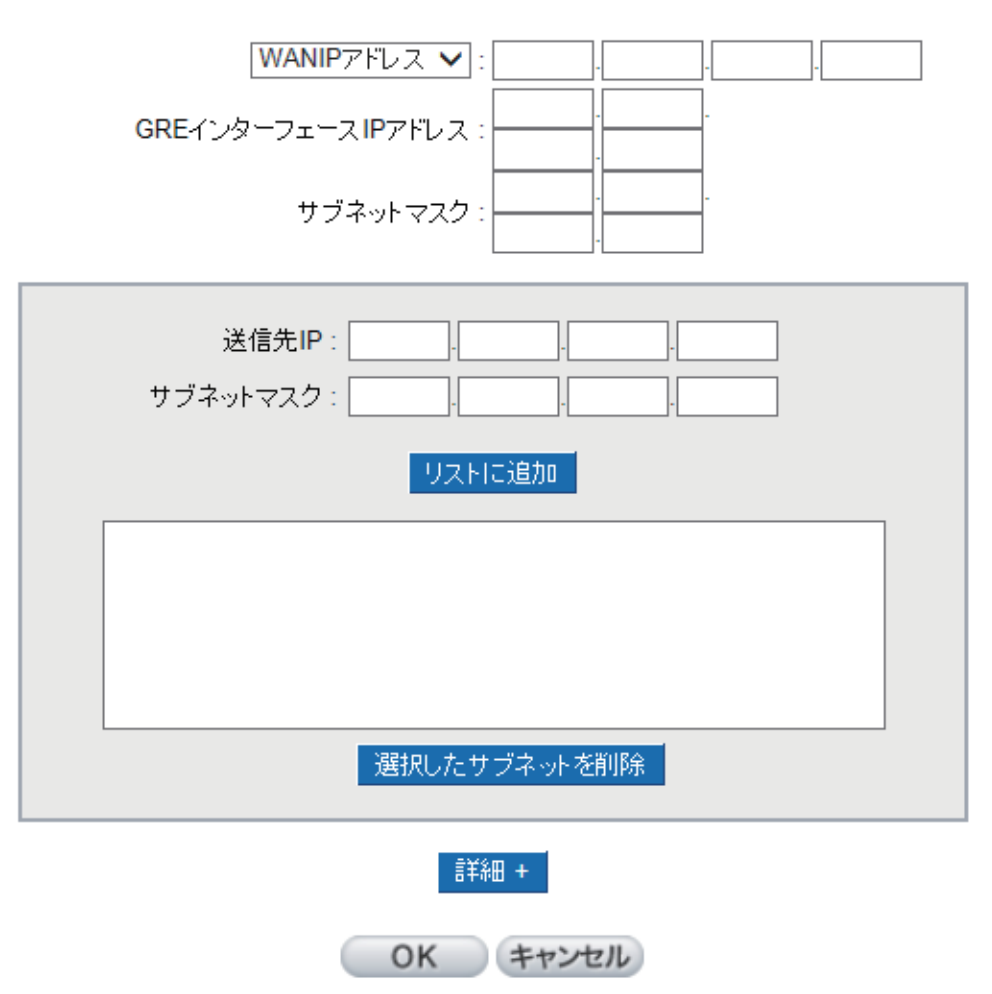

WAN 側 IP アドレス: リモートホストの IP アドレスを入力します。IP アドレスがない場合は、 ドメイン名を入力します。

GRE インターフェース IP アドレス / サブネットマスク:システムが接続を自動的に検出し ます。IP アドレスで接続してください。IP アドレスで接続できない場合は、システムが再 接続します。

送信先 IP アドレス / サブネットマスク: 接続できる IP アドレスとサブネットマスクを入力 します。
# 11.2.4 詳細設定

詳細 + ボタンをクリックして、詳細設定を設定します。

#### 詳細設定

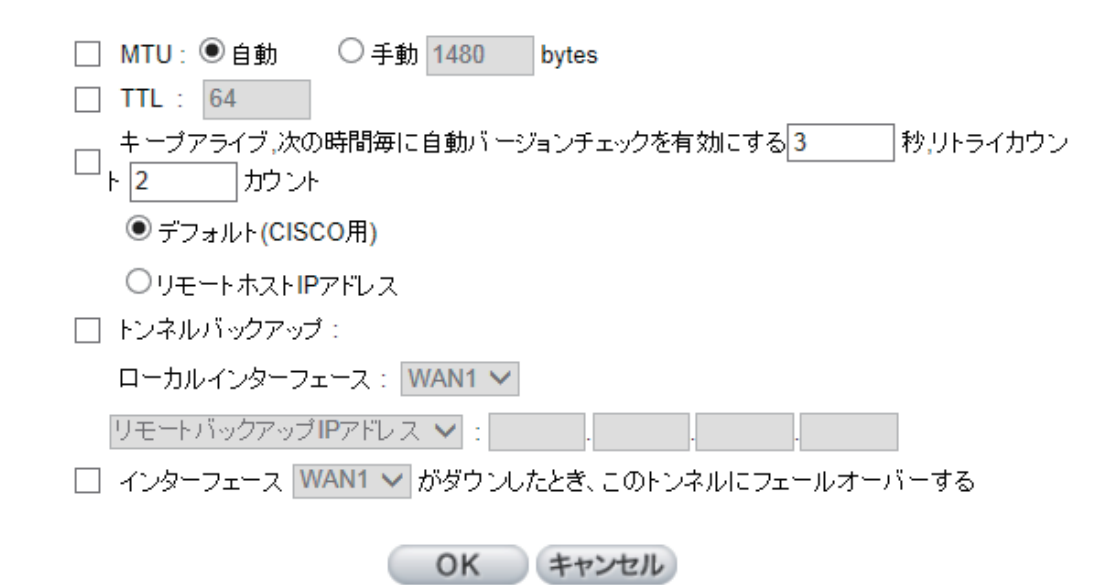

\*MTU:「自動」または「手動」のいずれかを選びます。異なるネットワーク環境に対して異なる値を設 定できます (例: ADSL の PPPoE MTU の場合、「1492」)。初期設定は「自動」です。

\*TTL: パケットの寿命。ルーティングが正しくないため、パケットが送信できない場合に、TTL が減少し 「0」になっていると、ルータがこのパケットを廃棄し、パケット発行元にそれを通達します。

\* キープアライブ:この項目をチェックしている場合は、システムが GRE トンネルのリモートホストに 特定のパケットを送信して、接続ステータスを確認します。 リトライ回数が設定値を超えて、リモート サイトからの応答を受信しない場合、システムはトンネルがダウンしていると認識します。アクティブ サイトの場合は、システムがトンネルを自動的に構築します。

(1) デフォルト (CISCO 対応): リモートサイトが Cisco のキープアライブプロトコルに対応している場合 は、「デフォルト」を選択します。

(2) リモートホスト IP アドレス: リモートサーバが Cisco GRE キープアライブプロトコルに対応してい ない場合は、この項目をチェックします。

\* トンネルバックアップ:メインとバックアップのトラフィックの両方が GRE トンネル経由で送信され ます。

\*WAN1 がダウンしたときこのトンネルにフェールオーバーする メイントラフィックがその他のタイプのトンネル (例:MPLS) 経由で送信され、GRE トンネルがバック アップトンネルとして構成されます。GRE トンネルは、メイントンネルが切断されたときにのみ、有効 の状態になります。

# XII.VPN (仮想プライベートネットワーク)

# 12.1.IPSec VPN

# 12.1.1 概要

▶ 概要

|   | VPNトンネル番号:   | 0 使用中のトンネル   | 10 利用可能なトンネル |  |
|---|--------------|--------------|--------------|--|
| 0 | VPNトンネルステータス |              |              |  |
|   |              | ジャンプ 🚺 🗸 パージ | 5 マエントリーパージ  |  |

|  | No. | アカウントID | ステータス | Phase2<br>Enc/Auth/Grp | ローカルグ<br>ループ | リモートグル<br>ープ | リモートゲート<br>ウェイ | コントロール | 設定. |
|--|-----|---------|-------|------------------------|--------------|--------------|----------------|--------|-----|
|--|-----|---------|-------|------------------------|--------------|--------------|----------------|--------|-----|

#### 追加トンネル

「VPN トンネルステータス」、VPN トンネルの現在のステータスを、下記に詳しく説明します。

| ジャンプ_/ページ、<br>エントリー/ページ | 「前」または「次」ページをクリックして、見たい VPN トンネルページ<br>を閲覧します。または、ページ番号を直接選択して、「3」、「5」、または「全<br>て」など、すべての VPM トンネルステータスを閲覧します。                   |
|-------------------------|----------------------------------------------------------------------------------------------------|
| アカウント ID:               | 「XXX オフィス」など、VPN トンネルの現在の接続名を表示します。ト<br>ンネル設定が複数ある場合は、それぞれに別の名前をつけて混同を避け<br>てください。                                               |
|                         | 注意:このトンネルをこのデバイス以外のその他の VPN デバイスに接続する<br>場合は、トンネル名をホスト側の名前と同じにして、検証を容易にする必要<br>があることがあります。そうすることで、このトンネルを確実に有効の状態<br>にすることができます。 |
| No.                     | 搭載された VPN 機能を設定するには、トンネル番号を選択します。                                                                                                |
| ステータス:                  | 接続に成功した場合は、「(接続)」と表示されます。                                                                                                    |
|                         | ホスト名解決に失敗した場合は、(「ホスト名解決に失敗」)と表示され<br>ます。<br>ホスト名を解決中の場合は、(「ホスト名解決中」)、接続待機中の場合は、                                                  |

| Phase2             | 暗号化方式 (DES/3DES)、認証 (MD5/SHA1)、グループ (1/2/5) などの設     |
|--------------------|------------------------------------------------------|
| Encrypt/Auth/Group | 定個を表示します。                                            |
|                    | │<br>「IPSec」設定で「手動」の設定を選択した場合は、フェーズ 2 DH グルー         |
|                    | プは表示されません。                                           |
| ローカルグループ:          | VPN 接続のローカル側のセキュアグループの設定を表示します。                      |
| リモートグループ:          | リモート VPN 接続のセキュアグループの設定を表示します。                       |
| リモートゲートウェ          | IP アドレスを設定して、リモート VPN デバイスに接続します。VPN デ               |
| イ:                 | バイスに有効な IP アドレスまたはドメイン名を設定してください。                    |
| コントロール:            | [接続]をクリックして、トンネルステータスを検証します。テスト結                     |
|                    | 果が更新されます。切断するには、 <mark>Ⅲ</mark> [ 切断 ] をクリックして、VPN 接 |
|                    | 続を切断します。                                             |
| 設定.:               | [編集]と[削除]の2つのアイコンを使用して、項目を設定します。                     |
|                    |                                                      |
|                    | [編集]をクリックして、項目を表示し、設定を変更します。ごみ箱の                     |
|                    | │ アイコン 🔟 をクリックすると、すべてのトンネル設定が削除されます。                 |

# 12.1.2. 新しい VPN トンネルを追加する

デバイスは、「Gateway to Gateway」トンネルまたは「Client to Gateway」トンネルに対応しています。

2 つの VPN デバイスによって、インターネット経由で VPN トンネルを接続します。新しい VPN トンネルが追加されると、「Gateway to Gateway」または「Client to Gateway」の設定ページが表示されます。

### Gateway to Gateway:

[追加]をクリックして、「Gateway to Gateway」の設定ページを表示します。

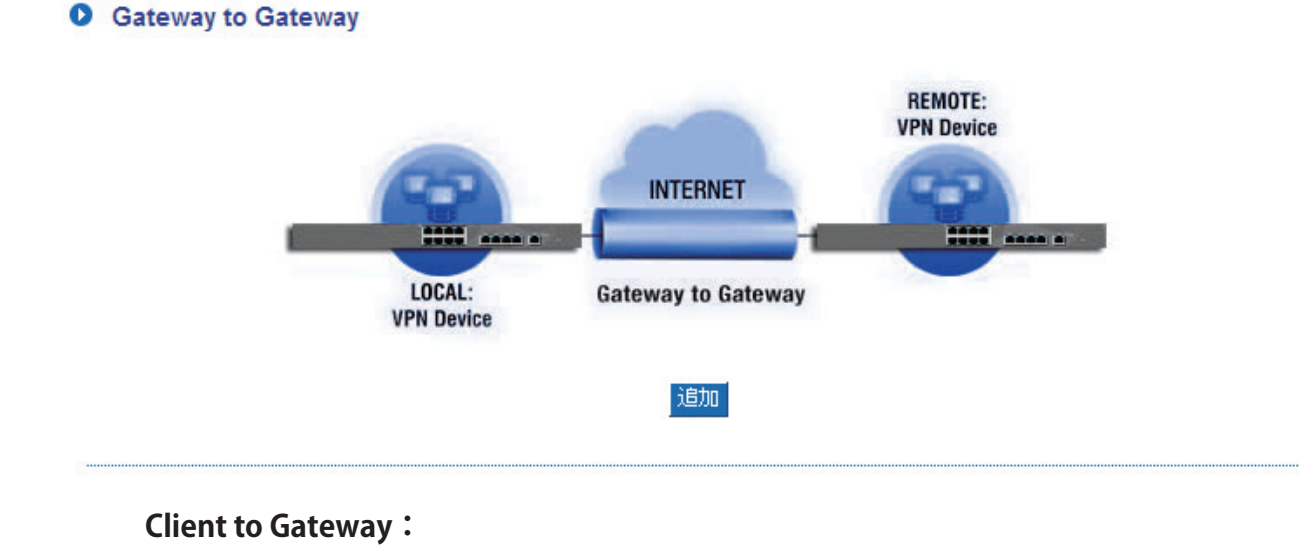

[追加]をクリックして、「Client to Gateway」の設定ページを表示します。

Client to Gateway

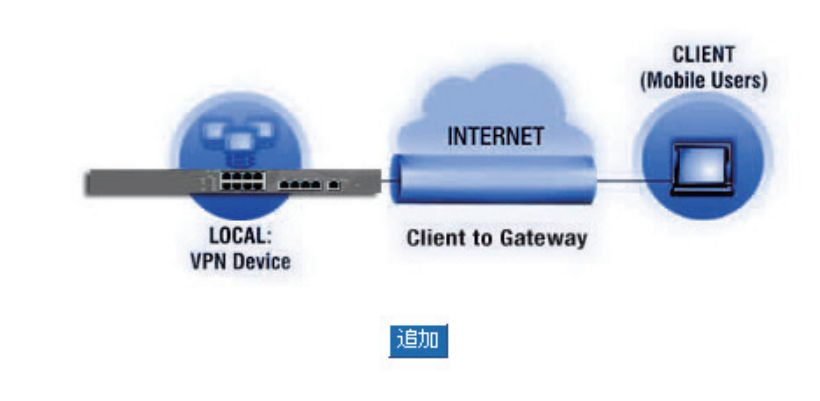

# 12.1.2.1.「Gateway to Gateway」設定

#### Gateway to Gateway

| トンネルNo.   | 1            |
|-----------|--------------|
| トンネル名:    |              |
| インターフェース: | WAN1 V       |
| 有効:       | $\checkmark$ |

以下の項目を入力して、2つのデバイス間に VPN トンネルを設定します。

| トンネル No.: | 搭載された VPN 機能を設定するには、トンネル番号を選択します。                                                                                 |
|-----------|----------------------------------------------------------------------------------------------------|
| トンネル名:    | 「XXX オフィス」など、VPN トンネルの現在の接続名を表示します。そ<br>れぞれに別の名前をつけて混同を避けてください。                                                   |
|           | 注意:このトンネルをその他の VPN デバイスに接続する場合は、トンネル名<br>をホスト側の名前と同じにして、検証を容易にする必要があることがありま<br>す。そうすることで、このトンネルを確実に有効の状態にすることができま |
| インターフェース: | プルダウンメニューから、この VPN トンネルに使用するインターフェー<br>スを選択します。                                                                   |
| 有効:       | クリックすると、VPN トンネルが有効の状態になります。初期設定は「オン」です。後から、このトンネル機能を有効にすることもできます。                                                |

# ローカルグループ設定:

### ● ローカル VPN グループ設定

| ローカルセキュリティゲートウェイタイプ: | IPD み 🗸             |
|----------------------|---------------------|
| IPアドレス:              | 192 . 168 . 0 . 19  |
|                      |                     |
| ローカルセキュリティグループタイプ:   | サブネット 🗸             |
| IPアドレス:              | 192 . 168 . 111 . 0 |
| サブネットマスク:            | 255 . 255 . 255 . 0 |

「ローカルセキュリティゲートウェイタイプ」の設定は、リモートタイプ(リモートセキュリティゲートウェイタイプ)の設定と同じにします。

| ローカルセキュリティ<br>ゲートウェイタイプ: | ローカルゲートウェイの認証タイプは、以下の5つ動作モードに対応<br>しています:                                                                                                    |
|--------------------------|----------------------------------------------------------------------------------------------------|
|                          | IP のみ<br>IP + ドメイン名 (FQDN) 認証<br>IP + メールアドレス ( ユーザー FQDN) 認証<br>動的 IP + ドメイン名 (FQDN) 認証<br>動的 IP + メールアドレス ( ユーザー FQDN) 認証                                                                                                    |
|                          | (1) IP のみ:                                                                                                    |
|                          | IP アドレスのみを使用する場合は、IP アドレスを入力して、このトン<br>ネルにアクセスする方法に限定されます。WAN 側の IP アドレスは自動<br>的にこの空欄に入力されます。これ以上の設定は必要ありません。                                                                                                    |
|                          | ローカルセキュリティゲートウェイタイナ:     IPのみ       IPアドレス:     192   . [0 . 19                                                                                                    |
|                          | (2) IP + ドメイン名 (FQDN) 認証:                                                                                                    |
|                          | IP アドレスとドメイン名を使用する場合は、ドメイン名と IP アドレス<br>を入力します。WAN 側の IP アドレスは自動的にこの空欄に入力されま<br>す。これ以上の設定は必要ありません。FQDN は、ホスト名とドメイン<br>名を組み合わせたもので、例えば、「vpn.server.com」などのインターネッ<br>トから取得します。 この IP アドレスとドメイン名を、VPN のセキュリ<br>ティゲートウェイタイプで設定したものと同じにして、接続を確立でき<br>るようにします。 |
|                          | ローカルセキュリティガートウェイタイナ:       IP + Domain Name(FQDN) Authentication v         IPアドレス:       192 . 168 . 0 . 19         ドメイン名:                                                                                                    |
|                          | (3) IP + メールアドレス ( ユーザー FQDN) 認証:                                                                                                    |
|                          | IP アドレスとメールアドレスを使用する場合は、IP アドレスとメール<br>アドレスを入力して、このトンネルにアクセスします。WAN 側の IP ア<br>ドレスは自動的にこの空欄に入力されます。これ以上の設定は必要あり<br>ません。                                                                                                    |
|                          | □ーカルセキュリティゲートウェイタイナ:       IP + E-mail(User FQDN) Authentication ∨         IPアトレス:       192         メール:       @                                                                                                    |
|                          | (4) 動的 IP + ドメイン名 (FQDN) 認証:                                                                                                    |
|                          | 動的 IP アドレスを使用してデバイスに接続する場合は、このオプションを選択して、VPN 接続します。VPN 接続するために、リモート VPN ゲートウェイがデバイスに接続する必要がある場合は、デバイスが認証を開始して、VPN トンネル接続に応答します。このオプションを選択して、VPN 接続する場合は、ドメイン名を入力します。                                                                                     |
|                          | ローカルセキュリティゲートウェイタイナ: Dynamic IP + Domain Name(FQDN) Authentication マ<br>ドメイン名:                                                                                                    |

|                  | (5) 新始 10 · ブールフドレフ(ユーゼ - 505N) 部다 ·                                                                                                    |
|------------------|----------------------------------------------------------------------------------------------------|
|                  | (ว) 判的 IF +  ブール/  ドレス ( ユーケー FQUN) 認証・<br>                                                                                                    |
|                  | 動的 IP アドレスを使用してデバイスに接続する場合は、このオプショ<br>ンを選択して、VPN 接続します。IP アドレスは入力しません。VPN 接<br>続するために、VPN ゲートウェイがデバイスに接続する必要がある場<br>合は、デバイスが認証を開始して、VPN トンネル接続に応答します。<br>このオプションを選択して、VPN 接続する場合は、メール認証用にメー<br>ルアドレスを入力します。 |
| <br>  ローカルセキュリティ | ローカル//PNI 接続のアクセスタイプを設定」ます。 複数の項目があり                                                                                                    |
| 「 ゴ              | ますので、それぞれのパラメーターを適宜設定してください。                                                                                                    |
|                  |                                                                                                    |
|                  | 1.IP アドレス                                                                                                    |
|                  |                                                                                                    |
|                  | VPN トノイルを補架するために入力する 唯一の IP アトレスを改正しま<br>  す                                                                                                    |
|                  |                                                                                                    |
|                  | IP7FDス: 192 . 168 . 111 . 0                                                                                                    |
|                  |                                                                                                    |
|                  | 参考:この VPN トンネル接続では、IP アドレス「192.168.111.0」を持                                                                                                    |
|                  | つ PC 群 が接続を確立できます。                                                                                                    |
|                  |                                                                                                    |
|                  | 2. サブネット                                                                                                    |
|                  | ローカルセキュリティグループタイプ: サブネット 🗸                                                                                                    |
|                  | IP7FL 2: 192 . 168 . 111 . 0                                                                                                    |
|                  | サブネットマスク: 255 . 255 . 255 . 0                                                                                                    |
|                  | このサブネットのローカル PC が VPN トンネルに接続できます。                                                                                                    |
|                  | │<br>│ 参照:VPN トンネル接続する際に、IP アドレス「192.168.111.0」とサ                                                                                                    |
|                  | ブネットマスク「255.255.0」を持つ PC のみがリモート VPN に接                                                                                                    |
|                  | 続ぐさます。                                                                                                    |

リモートグループ設定:

#### ● リモートVPN グループ設定

| リモートセキュリティゲートウェイタイプ: | IPOみ ✓              |
|----------------------|---------------------|
| IPアドレス 🗸             |                     |
|                      |                     |
| リモートセキュリティグループタイプ:   | サブネット 🗸             |
| IPアドレス:              |                     |
| サブネットマスク:            | 255 . 255 . 255 . 0 |

●リモートゲートウェイの認証タイプ(「リモートセキュリティゲートウェイタイプ」)の 設定は、リモート接続されたローカルセキュリティゲートウェイの認証タイプ(ローカル セキュリティゲートウェイタイプ)の設定と同じにします。

| リモートセキュリティ<br>ゲートウェイタイプ: | リモートゲートウェイの認証タイプは、以下の5つの動作モードに対<br>応しています:                                                                                                    |
|--------------------------|----------------------------------------------------------------------------------------------------|
|                          | <ul> <li>IPのみ - IPアドレスのみを使用した認証</li> <li>IP+ドメイン名 (FQDN) 認証 - IPアドレス + ドメイン名を使用した認証</li> <li>IP+メールアドレス (ユーザー FQDN) 認証 - IPアドレス + メールアドレスを使用した認証</li> <li>動的 IP + ドメイン名 (FQDN) 認証 - 動的 IP アドレス + ドメイン名を使用した認証</li> <li>動的 IP + メールアドレス (ユーザー FQDN) 認証 - 動的 IP アドレス + メールアドレスを使用した認証</li> </ul> |
|                          | (1) IP のみ:                                                                                                    |
|                          | IP アドレスのみを使用する場合は、IP アドレスを入力して、このトン<br>ネルにアクセスする方法に限定されます。                                                                                                    |
|                          | ● リモートVPN グループ設定                                                                                                    |
|                          | リモートセキュリティガートウェイタイブ:         IPDみ         ▼           IPアドレス                                                                                                    |
|                          | リモートクライアントの IP アドレスがわからない場合は、「DNS による<br>IP 解決」を選択して、DNS で IP アドレスに変換します。設定が完了し<br>たら、「概要」のリモートゲートウェイに該当する IP アドレスが表示さ<br>れます。                                                                                                    |
|                          | リモートセキュリティゲートウェイタイプ:         IPのみ         ∨           IP by DNS Resolved ∨                                                                                                    |
|                          | (2) IP + ドメイン名 (FQDN) 認証:                                                                                                    |
|                          | IP アドレスとドメイン名を使用する場合は、認証用の IP アドレスとド<br>メイン名を入力します。FQDN は、ホスト名とドメイン名を組み合わせ<br>たものです。 FQDN のドメイン名に対応する任意の名前を入力します。<br>この IP アドレスとドメイン名を、リモート VPN のセキュリティゲート<br>ウェイタイプで設定したものと同じにして、接続を確立できるようにし<br>ます。                                                                                          |
|                          | リモートセキュリティゲートウェイタイプ:       IP + Domain Name(FQDN) Authentication v         IPアドレス v                                                                                                    |
|                          | リモート IP アドレスがわからない場合は、「DNS による IP 解決」を選<br>択して、DNS で IP アドレスに変換します。ドメイン名はインターネッ<br>ト上で公開されなければなりません。設定が完了したら、「概要」のリ<br>モートゲートウェイに該当する IP アドレスが表示されます。                                                                                                    |
|                          | リモートセキュリティゲートウェイタイプ: IP + Domain Name(FQDN) Authentication v<br>IP by DNS Resolved v<br>ドメイン名:                                                                                                    |
|                          |                                                                                                    |
|                          |                                                                                                    |

| (3) IP + メールアドレス ( ユーザー FQDN) 認証:                                                                                                    |
|----------------------------------------------------------------------------------------------------|
| IP アドレスとメールアドレスを使用する場合は、IP アドレスとメール<br>アドレスを入力して、このトンネルにアクセスします。                                                                                                    |
| リモートセキュリティゲートウェイタイプ:       IP + E-mail(User FODN) Authentication         IPアドレス                                                                                                    |
| リモート IP アドレスがわからない場合は、「DNS による IP 解決」を選<br>択して、DNS で IP アドレスに変換します。ドメイン名はインターネッ<br>ト上で公開されなければなりません。設定が完了したら、「概要」のリ<br>モートゲートウェイに該当する IP アドレスが表示されます。                                         |
| リモートセキュリティゲートウェイタイプ:       IP + E-mail(User FQDN) Authentication         IP by DNS Resolved ∨                                                                                                 |
| (4) 動的 IP + ドメイン名 (FQDN) 認証:                                                                                                    |
| 動的 IP アドレスを使用してデバイスに接続する場合は、動的 IP アドレ<br>ス、ホスト名、ドメイン名を組み合わせます。                                                                                                    |
| リモートセキュリティゲートウェイタイプ:     Dynamic IP + Domain Name(FQDN) Authentication マ       ドメイン名:                                                                                                    |
| (5) 動的 IP + メール ( アドレスユーザー FQDN) 認証:                                                                                                    |
| 動的 IP アドレスを使用してデバイスに接続する場合は、このオプショ<br>ンを選択して、VPN 接続します。VPN 接続するために、リモート VPN ゲー<br>トウェイがデバイスに接続する必要がある場合は、デバイスが認証を開<br>始して、VPN トンネル接続に応答します。このオプションを選択して、<br>VPN 接続する場合は、メール認証用にメールアドレスを入力します。 |
| リモートセキュリティガートウェイタイプ: Dynamic IP + E-mail(User FQDN) Authentication ✓<br>メール: @                                                                                                    |
|                                                                                                    |
|                                                                                                    |
|                                                                                                    |
|                                                                                                    |
|                                                                                                    |
|                                                                                                    |
|                                                                                                    |
|                                                                                                    |

#### IPSec 設定:

ルータは、事前鍵共有方式(自動)を用いた IKE の自動暗号化に対応しています。

#### IPSec VPN設定設定

| キーイングモード:               | IKE with Preshared Key V |
|-------------------------|--------------------------|
| フェーズ1 DHグループ:           | グループ1 🗸                  |
| フェーズ1暗号化:               | DES V                    |
| フェーズ1 認証:               | MD5 V                    |
| フェーズ1 SAライフタイム:         | 0 秒                      |
| Perfect Forward Secrecy |                          |
| フェーズ2 DHグループ:           | グループ1 ✔                  |
| フェーズ2暗号化:               | DES V                    |
| フェーズ2 認証:               | MD5 V                    |
| フェーズ2 SAライフタイム:         | 0 秒                      |
| プレシェアードキー:              |                          |

#### IKE プロトコル:

「PFS (Perfect Forward Secrecy)」が有効の場合は、IKE との連携時に成立したフェーズ2共 有キーを使用して、暗号化と認証を行います。PFS が有効のときは、ブルートフォース攻 撃をしかけてキーを奪おうとするハッカーが、この短い間にフェーズ2キーを取得するこ とができません。

• Perfect Forward Secrecy: PFS オプションをチェックしているときは、VPN デバイスと VPN クライアントの PFS 機能を必ず有効にします。

•フェーズ1/フェーズ2DH グループ: Diffie-Hellman グループのグループ1、グループ2、 グループ5を選択できます。

•フェーズ1/フェーズ2暗号化: VPN トンネルに暗号化方式を使用できるよう設定しま す。このパラメーターの設定を、DES (64 ビット暗号化方式)、3DES (128 ビット暗号化方)、 AES (セキュリティコードを使用して情報を暗号化する標準の暗号化方式)に設定したリ モート暗号化のパラメーターと同じにします。128 ビット、192 ビット、256 ビット暗号 化キーに対応しています。

•フェーズ1/フェーズ2認証: VPN トンネルに認証方式を使用できるよう設定します。このパラメーターの設定を、リモート認証方式「MD5」または「SHA1」に設定したパラメーターと同じにします。

•フェーズ1SA ライフタイム:初期設定では、この交換コードのライフタイムは「28800秒(または8時間)」です。VPN 接続の有効時間内にその他の交換用パスワードを自動生成して、セキュリティを保証します。

•フェーズ2SA ライフタイム:初期設定では、この交換コードのライフタイムは「3600秒(または1時間)」です。VPN 接続の有効時間内にその他の交換用パスワードを自動生成して、 セキュリティを保証します。

•プレシェアードキー:自動(IKE)オプションの場合、「プレシェアードキー」のテキストボックスに任意の数字や文字を入力すると、VPNトンネル接続時に、ユーザーが入力した内容を、システムが交換用パスワードと認証メカニズムに自動的に変換します。この交換用パスワードは、最大 30 文字までです。

詳細設定

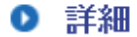

アグレッシブモード □ キーブアライブ □ NetBIOSブロードキャスト □ NATトラバーサル ✓ Dead Peer Detection(DPD) 次の時間毎に自動バージョンチェックを有効にする 10 秒 ハートビート、リモートホスト 0 .0 0 0 次の時間毎に自動バージョンチェックを有効にする 30 秒,リトライ 5 カウント Tunnel Backup : リモートゲートウェイ: IPアドレス **∨**|| バックアップインターフェース: WAN1 V

詳細設定には、「メイン」モードと「アグレッシブ」モードの2つがあります。「メイン」モードの初期設定は、VPN動作モードに設定されています。ほとんどのVPNデバイスと同じ方法で接続します。

●アグレッシブモード:おもに、リモートデバイスで適用されています。IP 接続は、動的 IP アドレスを接続に使用する場合に、セキュリティ制御を強化するよう設計されています。

●キープアライブ:このオプションを選択している場合は、VPN トンネルによって VPN 接続が維持されます。おもに、支社や本社のリモートノードの接続や、リモート動的 IP アドレスに使用されています。

● NetBIOS ブロードキャスト: このオプションを選択している場合は、接続中の VPN ト ンネルを NetBIOS ブロードキャストパケットが通過します。その他のマイクロソフトネッ トワークとの接続が容易になりますが、この VPN トンネルを使用しているトラフィックが 増加します。

● NAT トラバーサル: NAT デバイスが IPSec パケットに対応していないことがあるため、 NAT を使用しているデバイスを通過するときに、IPSec が機能しない場合があります。NAT トラバーサルを有効にすると、この問題を回避できます。この項目を有効にすると、IPSec トラフィックが NAT デバイスを通過できるようになります。

● Dead Peer Detection (DPD): このオプションを選択している場合は、接続中の VPN トンネルが定期的に HELLO/ACK メッセージパケットを送信して、VPN トンネルの両端が接続 されている状態か検出します。一方の端が切断されている場合は、デバイスがトンネルを 自動的に切断して、新しい接続を作成します。各 DPD メッセージパケットの送信時間を設定することができます。初期設定は「10 秒」です。

●ハートビート: VPN トンネルの「ハートビート検出」機能です。このオプションを選択 している場合は、システムが定期的に ICMP ACK パケットを、VPN トンネルのあるリモー トホストに送信します。また、リモートホストが ICMP ACK 応答パケットを送信元に送り ます。リトライ設定回数を超えた後も、ICMP ACK 応答パケットをまだ受信していない場 合は、ハートビートの送信元が、この VPN トンネルを切断します。この状況で、VPN トン ネルイニシエータである場合は、システムがトンネルを再接続しようと試みます。 パッシブパーティの場合は、システムが、イニシエータがトンネルを再構築するまで待機 します。

| リモートホスト | 「ハートビート検出」のリモート終点です。「ハートビート検出」の終点<br>を常に設定します。応答を迅速に送ることのできる、堅牢性と安定性に<br>優れたサーバを選択してください。VAN のリモート終点にあるデバイ<br>スの LAN 側の IP アドレスを、「ハートビート検出」のターゲットとし<br>て使用してください。 |
|---------|----------------------------------------------------------------------------------------------------|
| 間隔      | 初期設定では、「ハートビート」の間隔は「30秒」です。VPN トンネル<br>を構築した後、システムが ICMP エコーリクエストを 30 秒ごとに送り<br>返します。                                                                             |
| リトライ    | 初期設定では、リトライ回数は「5」です。初期設定のリトライ回数を<br>超えた後も「ハートビート」が機能しない場合は、システムが VPN ト<br>ンネルを切断します。                                                                              |

「VPN ハートビート検出」機能と「DPD」機能は、安定性に優れた VPN ソリューションを 提供するために使用されています。 この 2 つの機能の相違点は、「ハートビート検出」を 非 IPSec プロトコルに使用できることです。「ハートビート検出」を使用して、VPN トンネ ルを監視し、トンネルが存在して円滑に動作しているか確認できます。一方、「DPD」機能 は、IPSec プロトコルにのみ利用可能です。

● Tunnel Backup: バックアップの VPN トンネルを構成します。

# 12.1.2.2.「Client to Gateway」設定

管理者が デバイス間に VPN トンネルを構築する方法を以下に説明します。 (1) トンネルでの状況:

# Client to Gateway

| トンネルNo.   | 1            |
|-----------|--------------|
| トンネル名:    |              |
| インターフェース: | WAN1 V       |
| 有効:       | $\checkmark$ |

| トンネル No.: | 搭載された VPN 機能を設定するには、トンネル番号を選択します。                                                                           |
|-----------|----------------------------------------------------------------------------------------------------|
| トンネル名:    | 「XXX オフィス」など、VPN トンネルの現在の接続名を表示します。そ<br>れぞれに別の名前をつけて混同を避けてください。                                             |
|           | 注意:このトンネルをその他の VPN デバイスに接続する場合は、トンネル名をホスト側の名前と同じにして、検証を容易にする必要があることがあります。そうすることで、このトンネルを確実に有効の状態にすることができます。 |
| インターフェース: | VPN チャンネルのノードとなるポートを選択します。VPN 接続に適用<br>されます。                                                                |
| 有効:       | [有効]をクリックすると、VPN トンネルが有効の状態になります。初<br>期設定は「オン」です。設定後に、このトンネル機能を有効にすること<br>もできます。                            |

# ローカルグループ設定

ローカルゲートウェイ認証タイプ(「ローカルセキュリティゲートウェイタイプ」)の設定 は、リモートタイプ(リモートセキュリティゲートウェイタイプ)の設定と同じにします。

### ● ローカル VPN グループ設定

| ローカルセキュリティゲートウェイタイプ: | IPのみ V              |
|----------------------|---------------------|
| IPアドレス:              | 192 . 168 . 0 . 19  |
|                      |                     |
| ローカルセキュリティグループタイプ:   | サブネット 🗸             |
| IPアドレス:              | 192 . 168 . 111 . 0 |
| サブネットマスク:            | 255 . 255 . 255 . 0 |

| ローカルセキュリティ<br>ゲートウェイタイプ: | ローカルゲートウェイの認証タイプは、以下の5つ動作モードに対応<br>しています:<br>IPのみ - IP アドレスのみを使用した認証<br>IP + ドメイン名 (FQDN) 認証 - IP アドレス + ドメイン名を使用した認証<br>IP + メールアドレス (ユーザー FQDN) 認証 - IP アドレス + メールアド<br>レスを使用した認証<br>動的 IP + ドメイン名 (FQDN) 認証 - IP アドレス + ドメイン名を使用した                   |
|--------------------------|----------------------------------------------------------------------------------------------------|
|                          | 動的 IP + メールアドレス (ユーザー FQDN) 認証 - 動的 IP アドレス +<br>メールアドレスを使用した認証<br>(1) IP のみ:                                                                                                    |
|                          | IP アドレスのみを使用する場合は、IP アドレスを入力して、このトンネルにアクセスする方法に限定されます。WAN 側の IP アドレスは自動的にこの空欄に入力されます。これ以上の設定は必要ありません。                                                                                                    |
|                          | <ul> <li>□ーカルVPN グルーブ設定</li> <li>□ーカルセキュリティグートウェイタイプ: [IPのみ ∨</li> <li>IPアドレス: 192 . 168 . 0 . 19</li> </ul>                                                                                                    |
|                          | (2) IP + ドメイン名 (FQDN) 認証:                                                                                                    |
|                          | IP アドレスとドメイン名を使用する場合は、ドメイン名と IP アドレス<br>を入力します。WAN 側の IP アドレスは自動的にこの空欄に入力されま<br>す。これ以上の設定は必要ありません。FQDN は、ホスト名とドメイン<br>名を組み合わせたもので、例えば、「vpn.server.com」などのインターネッ<br>トから取得します。この IP アドレスとドメイン名を、VPN のセキュリ<br>ティゲートウェイタイプで設定したものと同じにして、接続を確立でき<br>るようにします。 |
|                          | ローカルセキュリティゲートウェイタイナ:       IP + Domain Name(FQDN) Authentication         IPアトレス:       192         ドメイン名:                                                                                                    |
|                          | (3) IP + メールアドレス ( ユーザー FQDN) 認証:                                                                                                    |
|                          | IP アドレスとメールアドレスを使用する場合は、IP アドレスとメール<br>アドレスを入力して、このトンネルにアクセスします。WAN 側の IP ア<br>ドレスは自動的にこの空欄に入力されます。これ以上の設定は必要あり<br>ません。                                                                                                    |
|                          | □ ーカルセキュリティゲートウェイタイナ:       IP + E-mail(User FQDN) Authentication ∨         IPアドレス:       [192].         メール:       @                                                                                                    |

|                        | (4) 動的 IP + ドメイン名 (FQDN) 認証:                                                                                                    |
|------------------------|----------------------------------------------------------------------------------------------------|
|                        | 動的 IP アドレスを使用してデバイスに接続する場合は、このオプショ<br>ンを選択して、VPN 接続します。VPN 接続するために、リモート VPN ゲー<br>トウェイがデバイスに接続する必要がある場合は、デバイスが認証を開<br>始して、VPN トンネル接続に応答します。このオプションを選択して、<br>VPN 接続する場合は、ドメイン名を入力します。    |
|                        | ローカルセキュリティグートウェイタイナ:       Dynamic IP + Domain Name(FQDN) Authentication v         ドメイン名:                                                                                               |
|                        | (5) 動的 IP + メールアドレス ( ユーザー FQDN) 認証:                                                                                                    |
|                        | 動的 IP アドレスを使用してデバイスに接続する場合は、このオプションを選択して、VPN 接続します。IP アドレスは入力しません。VPN 接続するために、VPN ゲートウェイがデバイスに接続する必要がある場合は、デバイスが認証を開始して、VPN トンネル接続に応答します。このオプションを選択して、VPN 接続する場合は、メール認証用にメールアドレスを入力します。 |
|                        | ローカルセキュリティグートウェイタイフ: Dynamic IP + E-mail(User FQDN) Authentication v                                                                                                    |
|                        | <u>x−</u> <sub></sub> , <u>w</u>                                                                                                    |
| ローカルセキュリティ<br>グループタイプ: | ローカル VPN 接続のアクセスタイプを設定します。複数の項目があり<br>ますので、それぞれのパラメーターを適宜設定してください。                                                                                                    |
|                        | 4.IP アドレス                                                                                                    |
|                        | VPN トンネルを構築するために入力する 唯一の IP アドレスを設定しま<br>す。                                                                                                    |
|                        | ローカルセキュリティグループタイプ:       IPアドレス マ         IPアドレス:       192         .       111         .       0                                                                                       |
|                        | 参照:VPN トンネル接続する際に、IP アドレス「192.168.111.0」を持<br>つ PC が接続を確立できます。                                                                                                    |
|                        | □ーカルセキュリティグループタイプ:       サブネット ▼         IPアドレス:       192       . 168       . 111       . 0         サブネットマスク:       255       . 255       . 0                                          |
|                        | 参照:VPN トンネル接続する際に、IP アドレス「192.168.111.0」とサ<br>ブネットマスク<br>「255.255.255.0」を持つ PC のみがリモート VPN に接続できます。                                                                                     |

# リモートグループ設定:

### ● リモート VPN グループ設定

| リモートセキュリティゲートウェイタイプ: | IРのみ <b>т</b> |  |
|----------------------|---------------|--|
| IP7ドレス 🔹             |               |  |

リモートゲートウェイ認証タイプ(「リモートセキュリティゲートウェイタイプ」)の設定 は、リモート接続されたローカルセキュリティゲートウェイ認証タイプ(ローカルセキュ リティゲートウェイタイプ)の設定と同じにします。

| トンネル名: | ローカルゲートウェイの認証タイプは、以下の5つ動作モードに対応<br>しています:                                                             |
|--------|----------------------------------------------------------------------------------------------------|
|        | IPのみ                                                                                                  |
|        | IP + ドメイン名 (FQDN) 認証<br>IP + メールアドレス ( ユーザー FODN) 認証                                                  |
|        | 動的 IP + ドメイン名 (FQDN) 認証                                                                               |
|        | 動的 IP + メールアドレス ( ユーザー FQDN) 認証                                                                       |
|        | (1) IP のみ:                                                                                            |
|        | IP アドレスのみを使用する場合は、IP アドレスを入力して、このトンネルにアクセスする方法に限定されます。WAN 側の IP アドレスは自動的にこの空欄に入力されます。これ以上の設定は必要ありません。 |
|        |                                                                                                    |
|        |                                                                                                    |
|        | (2) IP + ドメイン名 (FQDN) 認証:                                                                             |
|        | IP アドレスとドメイン名を使用する場合は、ドメイン名と IP アドレス                                                                  |
|        | を入力します。WAN 側の IP アドレスは自動的にこの空欄に入力されま<br>  す。これ以上の設定は必要ありません。FQDN は、ホスト名とドメイン                          |
|        | 名を組み合わせたもので、                                                                                          |
|        | 例えば、「vpn.server.com」などのインターネットから取得します。こ                                                               |
|        | の IP アドレスとドメイン名を、VPN のセキュリティゲートウェイタイ<br>プで設定したものと同じにして、接続を確立できるようにします。                                |
|        | リモートセキュリティゲートウェイタイプ:         IP + Domain Name(FQDN) Authentication         ▼                          |
|        |                                                                                                    |
|        | Fy/O/8:                                                                                               |
|        | (3) IP + メールアドレス ( ユーザー FQDN) 認証:                                                                     |
|        | IP アドレスとメールアドレスを使用する場合は、IP アドレスとメール                                                                   |
|        | アドレスを入力して、このトンネルにアクセスします。WAN 側の IP ア<br>  ドレスは自動的にこの空欄に入力されます。これ以上の設定は必要あり                            |
|        | ません。                                                                                                  |
|        | リモートセキュリティグートウェイタイナ: IP + E-mail(User FQDN) Authentication ▼                                          |
|        |                                                                                                    |
|        |                                                                                                    |
|        | (4) 動的 IP + ドメイン名 (FQDN) 認証:                                                                          |
|        | 動的 IP アドレスを使用してデバイスに接続する場合は、このオプショ                                                                    |
|        | ンを選択して、VPN 接続します。VPN 接続するために、リモート VPN ケー<br>  トウェイがデバイスに接続する必要がある場合は、デバイスが認証を開                        |
|        | 始して、VPN トンネル接続に応答します。このオプションを選択して、                                                                    |
|        | V「IN 1女心' Y る物口は、「 ^ 1 / 1 / 1 亿 八 川 し み 9 。                                                          |
|        | リモートセキュリティゲートウェイタイナ: Dynamic IP + Domain Name(FQDN) Authentication ▼<br>ドメイン名:                        |
|        |                                                                                                    |

| (5) 動的 IP + メールアドレス ( ユーザー FQDN) 認証:                                                                                                    |
|----------------------------------------------------------------------------------------------------|
| 動的 IP アドレスを使用してデバイスに接続する場合は、このオプショ<br>ンを選択して、VPN 接続します。IP アドレスは入力しません。VPN 接<br>続するために、VPN ゲートウェイがデバイスに接続する必要がある場<br>合は、デバイスが認証を開始して、VPN トンネル接続に応答します。<br>このオプションを選択して、VPN 接続する場合は、メール認証用にメー<br>ルアドレスを入力します。 |
| リモートセキュリティゲートウェイタイブ:     Dynamic IP + E-mail(User FQDN) Authentication ▼       メール:     @                                                                                                    |
|                                                                                                    |

#### IPSec 設定

#### 暗号管理プロトコル:

VPN トンネルに暗号化と認証方式を使用できるよう設定するときに、交換用パスワードの パラメーターの設定を、リモートで設定したものと同じにします。設定方法は、「自動 (IKE)」 と「手動」の2つです。設定するときに、2つのうちいずれかを選択します。

#### IPSec VPN設定設定

| キーイングモード:               | IKE with Preshared Key 🔻 |
|-------------------------|--------------------------|
| フェーズ1 DHグループ:           | グループ1 ▼                  |
| フェーズ1暗号化:               | DES T                    |
| フェーズ1 認証:               | MD5 T                    |
| フェーズ1 SAライフタイム:         | 0 秒                      |
| Perfect Forward Secrecy |                          |
| フェーズ2 DHグループ:           | グループ1 ▼                  |
| フェーズ2暗号化:               | DES T                    |
| フェーズ2 認証:               | MD5 T                    |
| フェーズ2 SAライフタイム:         | 0 秒                      |
| プレシェアードキー:              |                          |

#### IKE プロトコル:

「PFS (Perfect Forward Secrecy)」が有効の場合は、IKE との連携時に成立したフェーズ2共 有キーを使用して、暗号化と認証を行います。PFS が有効のときは、ブルートフォース攻 撃をしかけてキーを奪おうとするハッカーが、この短い間にフェーズ2キーを取得するこ とができません。

● Perfect Forward Secrecy: PFS オプションをチェックしているときは、VPN デバイスと VPN クライアントの PFS 機能を必ず有効にします。

●フェーズ 1/フェーズ 2 DH グループ: Diffie-Hellman グループのグループ 1、グループ 2、 グループ 5 を選択できます。

●フェーズ1/フェーズ2暗号化:VPNトンネルに暗号化方式を使用できるよう設定しま す。このパラメーターの設定を、DES (64 ビット暗号化方式)、3DES (128 ビット暗号化方)、 AES (セキュリティコードを使用して情報を暗号化する標準の暗号化方式)に設定したリ モート暗号化のパラメーターと同じにします。128 ビット、192 ビット、256 ビット暗号 化キーに対応しています。

●フェーズ1/フェーズ2認証:VPNトンネルに認証方式を使用できるよう設定します。このパラメーターの設定を、リモート認証方式「MD5」または「SHA1」に設定したパラメーターと同じにします。

●フェーズ1SA ライフタイム:初期設定では、この交換コードのライフタイムは「28800秒(または8時間)」です。VPN 接続の有効時間内にその他の交換用パスワードを自動生成して、セキュリティを保証します。

●フェーズ2SA ライフタイム:初期設定では、この交換コードのライフタイムは「3600秒(または1時間)」です。VPN 接続の有効時間内にその他の交換用パスワードを自動生成して、セキュリティを保証します。

●プレシェアードキー:自動(IKE)オプションの場合、「プレシェアードキー」のテキストボックスに任意の数字や文字を入力すると、VPNトンネル接続時に、ユーザーが入力した内容を、システムが交換用パスワードと認証メカニズムに自動的に変換します。この交換用パスワードは、最大 30 文字までです。

#### 詳細設定

#### ● 詳細

- 🔲 アグレッシブモード
- 🔲 キーブアライブ
- 🔲 NATトラバーサル
- 🕜 Dead Peer Detection(DPD) 次の時間毎に自動バージョンチェックを有効にする 10 👘 秒

詳細設定には、「メイン」モードと「アグレッシブ」モードの2つがあります。「メイン」モードの初期設定は、VPN動作モードに設定されています。ほとんどのVPNデバイスと同じ方法で接続します。

●アグレッシブモード:おもに、リモートデバイスで適用されています。IP 接続は、動的 IP アドレスを接続に使用する場合に、セキュリティ制御を強化するよう設計されています。

●キープアライブ:このオプションを選択している場合は、VPN トンネルによって VPN 接続が維持されます。おもに、支社や本社のリモートノードの接続や、リモート動的 IP アドレスに使用されています。

● NAT トラバーサル: NAT デバイスが IPSec パケットに対応していないことがあるため、 NAT を使用しているデバイスを通過するときに、IPSec が機能しない場合があります。NAT トラバーサルを有効にすると、この問題を回避できます。この項目を有効にすると、IPSec トラフィックが NAT デバイスを通過できるようになります。

● Dead Peer Detection (DPD): このオプションを選択している場合は、接続中の VPN トンネルが定期的に HELLO/ACK メッセージパケットを送信して、VPN トンネルの両端が接続 されている状態か検出します。一方の端が切断されている場合は、デバイスがトンネルを 自動的に切断して、新しい接続を作成します。各 DPD メッセージパケットの送信時間を設 定することができます。初期設定は「10 秒」です。

# **12.2 PPTP**

VPN 接続を行うための単一のデバイスを使用しているユーザーに対して、ポイント・トゥ・ ポイント・トンネルプロトコルを作成する Window XP/ 2000 の PPTP に対応しています。

| 0 | PPTP IPアドレス範囲                                                      |
|---|--------------------------------------------------------------------|
|   | IP範囲の開始: 192.168.111.150<br>IP範囲の終了: 192.168.111.154<br>ユニファイドIP管理 |
| 0 | 新しいユーザーアカウント                                                       |
|   | 0 定義されたユーザー                                                        |
|   | ユーザー名:<br>新しいバスワー<br>ド:<br>パスワードの確<br>認:<br>IPアドレス: ● 自動的          |
|   | O IPアドレスを割り当てる:                                                    |
|   |                                                                    |
|   | 選択したユーザーを削除                                                        |

| PPTP サーバ有効:<br>PPTP IP アドレス範囲: | このオプションを選択すると、ポイント・トゥ・ポイント・トンネルプ<br>ロトコルを使用する PPTP サーバが有効の状態になります。<br>[ユニファイド IP 管理]をクリックして、設定画面を表示し、リモート<br>ユーザーにローカルネットワークに入るときの IP アドレスを提供しま<br>す。IP 範囲開始:始点 IP アドレスを入力します。IP 範囲終了:終点 IP |
|--------------------------------|----------------------------------------------------------------------------------------------------|
|                                | アドレスを入力します。<br><b>PPTP/L2TP IPアドレス範囲</b>                                                                                                    |
|                                | (最大:5 使用中のトンネル:5 利用可能:0)                                                                                                    |
|                                | IP範囲の開始: 192 168 111 150                                                                                                    |
|                                | IP範囲の終了: 192 .168 .111 .154                                                                                                    |
|                                |                                                                                                    |
| _ ユーザー名:                       | リモートユーザー名を入力します。                                                                                                    |
| 新しいパスワード:<br>パスワードの確認:         | パスワードを入力し、確認のためもう一度新しいパスワードを入力しま<br>す。                                                                                                    |

| リストに追加:          | 新しいアカウントとパスワードを追加します。 |
|------------------|-----------------------|
| 選択したユーザーを削<br>除: | 選択したユーザーを削除します。       |

全ての PPTP ステータス:ユーザー名、リモートアドレス、PPTP IP アドレスを含む、すべ ての接続中のユーザーを表示します。

● 接続リスト

| 0 使用中のトンネル 5 | 5 利用可能なトンネル |             |
|--------------|-------------|-------------|
| ユーザー名        | リモートアドレス    | PPTP IPアドレス |

# 12.3 L2TP

VPN 接続を行うための単一のデバイスを使用しているユーザーに対して、レイヤ2トンネルプロトコルを作成するデバイスの L2TP に対応しています。

|   | ☑ 有効 L2T | アサーバ        |          |                          |                          |          |      |      |   |      |
|---|----------|-------------|----------|--------------------------|--------------------------|----------|------|------|---|------|
| 0 | L2TP 暗号  | 号化設定        |          |                          |                          |          |      |      |   |      |
|   |          |             |          | ß                        | MPPE暗号                   | を使用する    |      |      |   |      |
| 0 | L2TP IP氧 | ٥Ħ          |          |                          |                          |          |      |      |   |      |
|   |          |             |          | IP範囲の開<br>IP範囲の経         | 開始:192.168<br>这了:102.169 | .111.150 |      |      |   |      |
|   |          |             |          | " <u>+6171</u> 034       |                          | 亻ドIP管理   |      |      |   |      |
| 0 | L2TP ove | er IPSec 設定 | l        |                          |                          |          |      |      |   |      |
|   |          |             | 有効       |                          | プレシ                      | ェアードキー   | -    |      |   |      |
|   |          |             | <b>V</b> |                          |                          |          |      |      |   |      |
| 0 | 新しいユー    | - ザーアカウン    | 小        |                          |                          |          |      |      |   | <br> |
|   |          |             |          | 0                        | 定義された                    | ミユーザー    |      |      |   |      |
|   |          |             | ユーザー名:   |                          |                          |          |      |      |   |      |
|   |          | 新し          | しい(スワード: |                          |                          |          |      |      |   |      |
|   |          | パス          | ワードの確認:  |                          |                          |          |      |      |   |      |
|   |          |             | IPアドレス:  | <ul> <li>● 自動</li> </ul> | 訪的<br>っといっ→:まゆい)         | V-77.    |      |      | _ |      |
|   |          |             |          | © IP)                    | ドレスを割りま                  | ∃ເຈ∶     | ]•[] | ·· L |   |      |
|   |          |             |          |                          | - VANCE                  | 2700     |      |      | * |      |
|   |          |             |          |                          |                          |          |      |      |   |      |
|   |          |             |          |                          |                          |          |      |      | - |      |
|   |          |             |          |                          | 選択したユーサ                  | ーを削除     |      |      | 1 |      |

| 有効 L2TP サーバ:    | このオプションを選択すると、レイヤ2トンネルプロトコルを使用する<br>L2TP サーバが有効の状態になります。                                                                                    |
|-----------------|----------------------------------------------------------------------------------------------------|
| MPPE 暗号を使用する:   | このオプションを選択すると、MPPE(Microsoft Point to Point<br>Encryption) が有効の状態になります。                                                                     |
| L2TP IP アドレス範囲: | [ユニファイド IP 管理]をクリックして、設定画面を表示し、リモート<br>ユーザーにローカルネットワークに入るときの IP アドレスを提供しま<br>す。<br>IP 範囲の開始:始点 IP アドレスを入力します。<br>IP 範囲の終了:終点 IP アドレスを入力します。 |

|                        | ● PPTP/L2TP IPアドレス範囲                                              |
|------------------------|-------------------------------------------------------------------|
|                        | (最大:5使用中のトンネル:5利用可能:0)                                            |
|                        | IP範囲の開始: 192.168.111.150<br>IP範囲の終了: 192.168.111.154              |
| プレシェアードキー:             | 接続にプレシェアードキーを使用する場合は、テキストボックスに任意の数字や文字を最大 30 文字で入力し、「有効」をチェックします。 |
| _ ユーザー名:               | リモートユーザー名を入力します。                                                  |
| 新しいパスワード:<br>パスワードの確認: | パスワードを入力し、確認のためもう一度新しいパスワードを入力しま<br>す。                            |
| リストに追加:                | 新しいアカウントとパスワードを追加します。                                             |
| 選択したユーザーを削<br>除:       | 選択したユーザーを削除します。                                                   |

L2TP トンネルステータス:ユーザー名、リモートアドレス、IP アドレスを含む、すべての 接続中のユーザーを表示します。

#### ● L2TPトンネルステータス

| 0 使用中のトンネル | 5 利用可能なトンネル |        |
|------------|-------------|--------|
| ユーザー名      | リモートアドレス    | IPアドレス |

# 12.4 VPN パススルー

# VPNパススルー

| IPSecパススルー: | ● 有効 ○ 無効 |
|-------------|-----------|
| PPTPパススルー:  | ● 有効 ○ 無効 |
| L2TPパススルー:  | ● 有効 ○ 無効 |
|             |           |

OK キャンセル

● IPSec パススルー: このオプションを「有効」にした場合は、VPN-IPSec パケットを通 過させて外部の VPN デバイスに PC を接続します。

● PPTP パススルー: このオプションを「有効」にした場合は、VPN- PPTP パケットを通 過させて外部の VPN デバイスに PC を接続します。

● L2TP パススルー: このオプションを「有効」にした場合は、VPN-L2TP パケットを通過 させて外部の VPN デバイスに PC を接続します。

変更した後に、[OK] ボタンをクリックして、ネットワーク設定を保存します。[キャンセル] ボタンをクリックすると、元の設定が維持されます。

# XIII. ログ

ログ管理とルックアップから、関係する動作ステータスを確認します。設定と操作が容易 になります。

# 13.1 システムログ

システムログには、システムログ、メールアラート、ログ設定の3つのオプションがあり ます。

| Syslog設定 |                                                                              |                                                                                                    |                                                                                                    |                                        |
|----------|------------------------------------------------------------------------------|----------------------------------------------------------------------------------------------------|----------------------------------------------------------------------------------------------------|----------------------------------------|
| Syslog   | を有効にする                                                                       |                                                                                                    |                                                                                                    |                                        |
| Syslo    | gサーバ:                                                                        |                                                                                                    | 名前またはIPアドレス                                                                                                    |                                        |
| Email    |                                                                              |                                                                                                    |                                                                                                    |                                        |
| □メールァ    | <b>ア</b> ラート                                                                 |                                                                                                    |                                                                                                    |                                        |
| メール      | ッサーバ:                                                                        |                                                                                                    | 名前またはIPアドレス                                                                                                    |                                        |
| メール      | -<br>の送信先:                                                                   |                                                                                                    | メールアドレス                                                                                                    |                                        |
| ログキ      | ニューの長さ:                                                                      | 50 エントリー                                                                                                    |                                                                                                    |                                        |
| ログ時      | 特間の閾値:                                                                       | 10 分                                                                                                    |                                                                                                    |                                        |
|          |                                                                              | Email Log Now                                                                                                    |                                                                                                    |                                        |
|          |                                                                              |                                                                                                    |                                                                                                    |                                        |
| ログ設定     |                                                                              |                                                                                                    |                                                                                                    |                                        |
|          |                                                                              | アラートログ                                                                                                    |                                                                                                    |                                        |
|          | Syn Flooding                                                                 | IP Spoofing                                                                                                    | Win Nuke                                                                                                    |                                        |
|          | Ping Of Death                                                                | Unauthorized Login Attem                                                                                                    | pt                                                                                                    |                                        |
|          |                                                                              | △株口灯                                                                                                    |                                                                                                    |                                        |
|          |                                                                              |                                                                                                    |                                                                                                    |                                        |
|          | □拒否ホリント                                                                      | 山計可ホリント                                                                                                    |                                                                                                    |                                        |
|          |                                                                              |                                                                                                    |                                                                                                    |                                        |
|          | シフテトログを実                                                                     |                                                                                                    | 「一覧」 今すのログガクリアする                                                                                                    |                                        |
|          | - ZAJ 44 Zere                                                                |                                                                                                    | 2 19、ロンセンファッシー                                                                                                    |                                        |
|          |                                                                              |                                                                                                    |                                                                                                    |                                        |
|          |                                                                              | OK ++>                                                                                                    | セル                                                                                                    |                                        |
|          | Syslog設定<br>Syslog<br>Syslog<br>Syslo<br>Email<br>メール7<br>メール<br>メール<br>ログ設定 | Syslog設定         Syslogを有効にする         Syslogサーバ:         Email         Jメールアラート         メールサーバ:         メールの送信先:         ログキューの長さ:         ログ時間の閾値: | Syslog設定         Syslogを有効にする         Syslogサーバ:         Syslogサーバ:         Email         Jールアラート         メールアラート         メールの送信先:         ログキューの長さ:         ログキューの長さ:         ログ時間の閾値:         10         分         Email Log Now | Syslog設定<br>Syslogを有効にする<br>Syslogサーバ: |

# Syslog 設定

| Syslog を有効にする:   | このオプションを選択した場合は、「システムログ」機能が有効の状態<br>になります。                                                                                                    |
|------------------|----------------------------------------------------------------------------------------------------|
| Syslog サーバ:      | デバイスによって、外部システムのログサーバに、ログ収集機能が付与<br>されます。システムログは、業界標準の通信プロトコルです。関係す<br>るシステムメッセージをネットワークから動的に取得するよう設計さ<br>れています。システムログは、接続時に使用されている送信元 IP アド<br>レスと送信先 IP アドレス、サービス番号、タイプの情報を提供します。<br>この機能を適用するには、システムログサーバ名または IP アドレスを<br>テキストボックスに入力します。 |
| メールアラート:         | このオプションを選択した場合は、「メールアラート」機能が有効の状態になります。                                                                                                    |
| メールサーバ:          | すべてのログを送信する場合は、メールサーバ名、または IP アドレス<br>を入力します。例:mail.abc.com                                                                                                    |
| メールの送信先:         | システムログの受信側のメールアドレスです。例:abc@mail.abc.com                                                                                                    |
| ログキューの長さ:        | ログのエントリ数を設定します。初期設定は「50」です。ここで設定<br>したエントリ数に達したときに、ログメールが自動的に送信されます。                                                                                                    |
| ログ時間の閾値:         | ログの送信間隔を設定します。初期設定は「10分」です。ここで設定<br>した送信間隔に達したときに、ログメールが自動的に送信されます。<br>デバイスが、どのパラメータが最初に閾値に達するか検出し、そのパラ<br>メータのログメッセージをユーザーに送信します。                                                                                                    |
| E- mail Log Now: | このボタンをクリックすると、ログがただちに送信されます。                                                                                                    |

# ログ設定

#### ● ログ設定

| ■ Ping Of Death 全体ログ ① 拒否ポリシー ② 許可ポリシー ☑ 認可されたログイン | Syn Flooding | IP Spoofing                | Win Nuke    |
|----------------------------------------------------|--------------|----------------------------|-------------|
| □ 拒否 ポリシー □ 許可 ポリシー ■ 認可 され たログ イン                 |              | Conauthorized Login<br>全体口 | Attempt     |
|                                                    | □ 拒否 ポリシー    | □ 許可ポリシー                   | ✓ 認可されたログイン |
|                                                    |              |                            |             |

# アラートログ

デバイスは、以下のアラートメッセージを提供します。クリックして、各機能を有効の状態にします:「Syn Flooding」、「IP Spoofing」、「Win Nuke」、「Ping of Death」、「Unauthorized Login Attempt」

| Syn Flooding:                  | syn パケットを短期間に大量に送り付けて、接続情報を記録するシステムのストレージ領域をオーバーロードさせます。                                               |
|--------------------------------|----------------------------------------------------------------------------------------------------|
| IP Spoofing:                   | パケットを盗聴して、ハッカーがネットワーク上で送信されたデータを<br>妨害します。ハッカーが情報にアクセスした後に、送信者の IP アドレ<br>スを変更して、送信元システムのリソースにアクセスします。 |
| Win Nuke:                      | サーバがトロイの木馬による攻撃を受ける、ないしトロイの木馬を仕掛<br>けられます。                                                             |
| Ping Of Death:                 | 送信データが、IP プロトコルが処理できる最大パケット数を超えることによって、システムが使用不能になります。                                                 |
| Unauthorized Login<br>Attempt: | デバイスへの侵入者を特定した場合に、メッセージがシステムログに送<br>信されます。                                                             |

# 全体ログ

デバイスは、以下のアラートメッセージを提供します。クリックして、各機能を有効の状態にします:「拒否ポリシー」、「許可ポリシー」、「許可されたログイン」

| 拒否ポリシー:    | 例えば、アクセスルールにより、リモートユーザーがシステムに入れな<br>い場合は、システムログにメッセージが記録されます。                     |
|------------|-----------------------------------------------------------------------------------|
| 許可ポリシー:    | 例えば、アクセスルールを順守していることにより、リモートユーザー<br>がシステムに入る場合は、システムログにメッセージが記録されます。              |
| 認可されたログイン: | リモート側または LAN 側からデバイスにログインすることも、システ<br>ムに無事に入れるということになります。システムログにメッセージが<br>記録されます。 |

ログのオンライン照会を許可する4つのボタンについて以下に説明します。

# システムログを表示:

システムログを閲覧します。デバイス経由でメッセージの内容をオンラインで読むことが できます。以下の図に示すとおり、「全てのログ」、「システムログ」、「アクセスログ」、「ファ イアウォールログ」、「VPN ログ」が含まれています。

| <i> ا</i> ع       | テムログ - Windows Int                  | ernet Explorer | - (1at - 18 - 18 - 19                       |            |
|-------------------|-------------------------------------|----------------|---------------------------------------------|------------|
| <i> (</i> htt     | p://192.168.111.1/sys_              | og.htm         |                                             | 2          |
| <b>システ</b><br>現在の | ー <mark>ムログ</mark><br>時間 Mon Apr 28 | 15:32:49 2014  | 全てのログ                                       | <b>閉じる</b> |
|                   | 時間 🔺                                | イベントタイプ        | メッセージ                                       |            |
|                   | Jan 1 09:00:14 1970                 | System Log     | SMB : System is up                          |            |
|                   | Jan 1 09:00:14 1970                 | Kernel         | kernel: PROC INIT OK!                       |            |
|                   | Jan 1 09:00:16 1970                 | System Log     | PPTP Server: pptp server is down.           |            |
|                   | Jan 1 09:00:16 1970                 | System Log     | L2TP Server: I2tp server is up.             |            |
|                   | Mar 17 15:28:00 2014                | System Log     | User admin login success from 192.168.1.100 |            |
|                   | Mar 17 15:31:26 2014                | System Log     | Upgrade complete                            |            |

# 出力ログ一覧:

内部 PC からインターネットに送信されるシステムパケットログを表示します。適用され ている LAN 側 IP アドレス、送信先 IP アドレス、サービスポートが含まれています。以下 の図を参照してください。

| ② 出力ログ一覧 - Internet Explorer |                             |         |                                                                                                    |     |  |  |  |
|------------------------------|-----------------------------|---------|----------------------------------------------------------------------------------------------------|-----|--|--|--|
| 🥖 http                       | ://192.168.111.1/outgoing_l | og.htm  |                                                                                                    |     |  |  |  |
| 出力ログ一覧                       |                             |         |                                                                                                    |     |  |  |  |
| 現在の時                         | 間 Fri Jul 4 17:51:34 2      | 2014    | 再読込                                                                                                    | 閉じる |  |  |  |
|                              | 時間 🔺                        | イベントタイプ | メッセージ                                                                                                    |     |  |  |  |
|                              | Jul 4 17:50:06 2014         | Kernel  | kernel: Connection Refused - Policy violation: IN=eth0 OUT=<br>MAC=00:22:cf:f0:0d:5c:18:03:73:5f:c4:4a:08:00 SRC=192.168.111.100<br>DST=192.168.12:221 LEN=71 TOS=0x00 PREC=0x00 TTL=128 ID=4434<br>PROT0=UDP SPT=56197 DPT=161 LEN=51 |     |  |  |  |
|                              | Jul 4 17:50:06 2014         | Kernel  | kernel: Connection Accepted: IN=eth0 OUT=eth1 SRC=192.168.111.100<br>DST=111.221.72.130 LEN=78 TOS=0x00 PREC=0x00 TTL=127 ID=4438 DF<br>PROT0=TCP SPT=40147 DPT=443 WINDOW=63600 RES=0x00 ACK PSH URGP=0                               |     |  |  |  |
|                              | 1.1.4.47-50-07-004.4        | Varial  | kernel: Connection Refused - Policy violation: IN=eth0 OUT=<br>MAC=00:22:cf:f0:0d:5c:18:03:73:5f:c4:4a:08:00 SRC=192.168.111.100                                                                                                    |     |  |  |  |

# 入力ログ一覧:

ファイアウォールに入ってくるシステムパケットログを表示します。外部送信元 IP アドレス、送信先 IP アドレス、サービスポートが含まれています。以下の図を参照してください。

| 🖉 እን                                   |                                           |         |                                                                                                    |  |  |  |  |  |  |
|----------------------------------------|-------------------------------------------|---------|----------------------------------------------------------------------------------------------------|--|--|--|--|--|--|
| 🦲 http                                 | :// <b>192.168.111.1</b> /incoming_log.ht | m       |                                                                                                    |  |  |  |  |  |  |
| እታቦ                                    | 入力ログ一覧                                    |         |                                                                                                    |  |  |  |  |  |  |
| 現在の時間 Wed May 7 09:19:16 2014  再読込 閉じる |                                           |         |                                                                                                    |  |  |  |  |  |  |
|                                        | 時間 ▲                                      | イベントタイプ | メッセージ                                                                                                    |  |  |  |  |  |  |
|                                        | May 7 09:15:51 2014                       | Kernel  | kernel: Connection Accepted: IN=eth1 OUT=eth0<br>SRC=10.0.0.1 DST=192.168.111.100 LEN=576 TOS=0x00<br>PREC=0xC0 TTL=63 ID=59018 PROTO=ICMP TYPE=3<br>CODE=3 [SRC=192.168.111.100 DST=10.0.0.1 LEN=1498<br>TOS=0x00 PREC=0x00 TTL=63 ID=0 PROTO=UDP<br>SPT=1024 DPT=1024 LEN=1478 ] |  |  |  |  |  |  |
|                                        |                                           |         | kernel: Connection Accepted: IN=eth1 OUT=eth0<br>SRC=10.0.0.1 DST=192.168.111.100 LEN=576 TOS=0x00                                                                                                    |  |  |  |  |  |  |

# 今すぐログをクリアする:

ログにある現在の情報をすべて消去します。

# 13.2 システム情報

デバイスには、リアルタイム監視機能が装備されています。ポートの場所、デバイス名、 WAN の現在の接続ステータス、IP アドレス、MAC アドレス、サブネットマスク、デフォ ルトゲートウェイ、DNS、送受信パケット総数、送受信バイト総数、送受信バイト / 秒、 受信したエラーパケット総数、廃棄パケット総数、セッション数、新規セッション数 / 秒、 上り下りブロードバンド使用率など、システムの現在の稼働情報を提示します。

# ▶ システム情報

| インターフェース                    | WAN1                    | LAN               |     |     |
|-----------------------------|-------------------------|-------------------|-----|-----|
| デバイス名                       | eth1                    | eth0              |     |     |
| ステータス                       | 接続                      |                   |     |     |
| デバイスIPアドレス                  | 192.168.0.19            | 192.168.111.1     |     |     |
| MACアドレス                     | EC-F0-0E-1D-D3-9D       | EC-F0-0E-1D-D3-9C |     |     |
| サブネットマスク                    | 255.255.255.0           | 255.255.255.0     |     |     |
| デフォルトゲートウェイ                 | 192.168.0.99            |                   |     |     |
| DNS                         | DNS 192.168.0.99        |                   |     |     |
| ネットワークサービス検出                | テスト成功                   |                   |     |     |
| Received Packets 待機中        |                         | 待機中               | 待機中 | 待機中 |
| Transmitted Packets         | Transmitted Packets 待機中 |                   | 待機中 | 待機中 |
| Total Packets               | Total Packets 待機中       |                   |     |     |
| Received Packets Byte       | 待機中                     | 待機中               | 待機中 | 待機中 |
| Transmitted Packets<br>Byte | 待機中                     | 待機中               | 待機中 | 待機中 |
| Total Packets Byte          | 待機中                     | 待機中               |     |     |
| Received Byte/Sec           | 待機中                     | 待機中               | 待機中 | 待機中 |
| Transmitted Byte/Sec        | 待機中                     | 待機中               | 待機中 | 待機中 |
| Error Packets               | 待機中                     | 待機中               | 待機中 | 待機中 |
| Dropped Packets             | Dropped Packets 待機中     |                   | 待機中 | 待機中 |
| セッション                       | 0                       |                   |     |     |
| New セッション/秒                 | 0                       |                   |     |     |
| 使用中の上りバンド幅                  | 待機中                     | 待機中               | 待機中 | 待機中 |
| 使用中の下りバンド幅                  | 待機中                     | 待機中               | 待機中 | 待機中 |

# 13.3 トラフィック情報

「システム情報」ページに6つのメッセージが表示され、トラフィックをより良く管理・制 御できるようにします。

### ● トラフィック情報

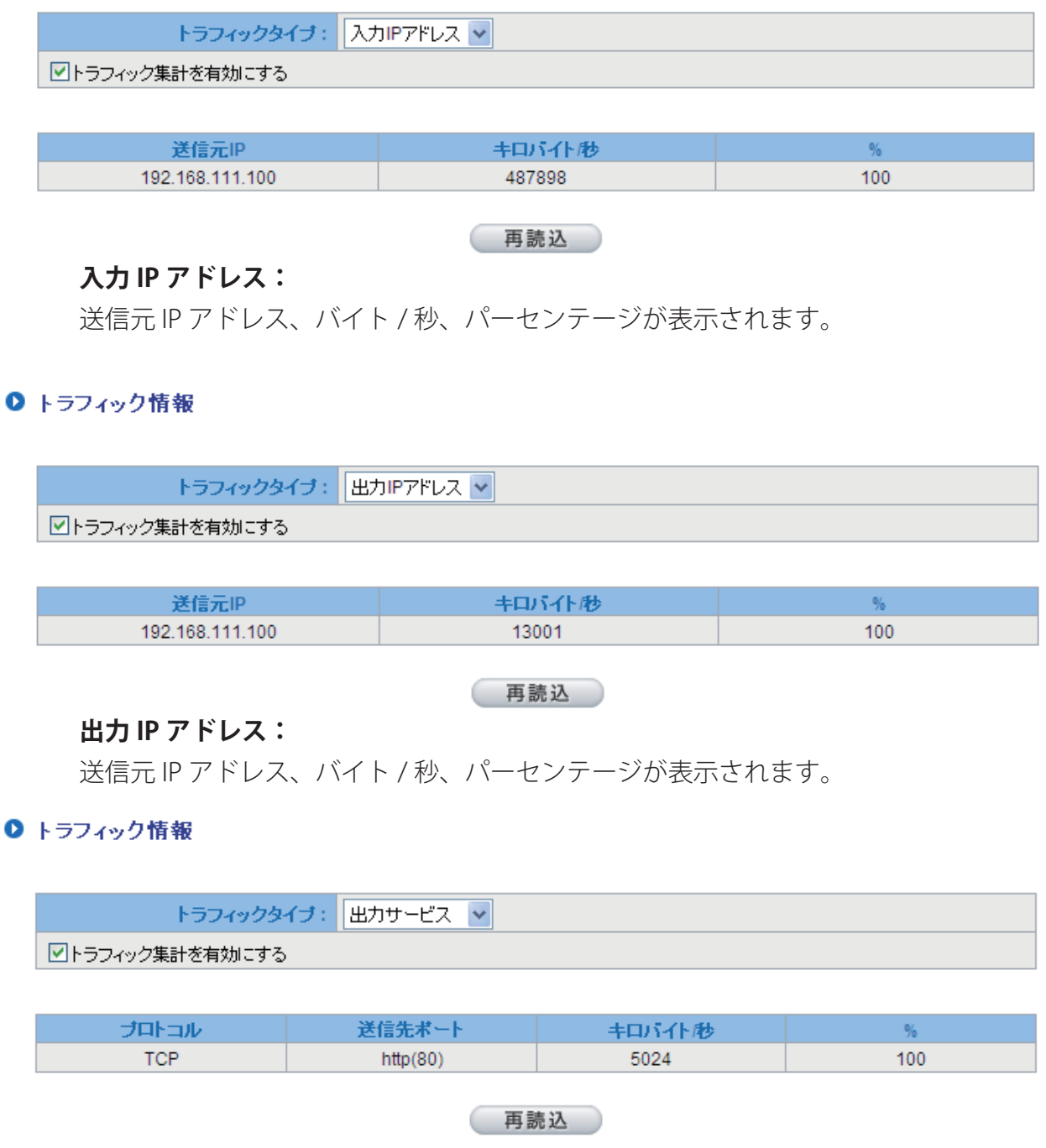

### 出力ポート:

ネットワークプロトコルタイプ、送信先ポート、バイト / 秒、パーセンテージが表示され ます。

#### ▶ トラフィック情報

| キロバイトル %  |                               |
|-----------|-------------------------------|
| 93027 100 | )                             |
|           | <b>キロバイト/秒</b> %<br>93027 100 |

# 入力ポート:

ネットワークプロトコルタイプ、送信先ポート、バイト / 秒、パーセンテージが表示され ます。

#### ▶ トラフィック情報

| トラフィックタイプ:      | 出力セッション 🔽 |
|-----------------|-----------|
| ▶トラフィック集計を有効にする |           |

| 送信元IP           | プロトコル | 送信元ポート | 送信先IP    | 送信先ポート | キロバイトル | %  |
|-----------------|-------|--------|----------|--------|--------|----|
| 192.168.111.100 | TCP   | 2431   | 10.0.0.1 | 80     | 649    | 19 |
| 192.168.111.100 | TCP   | 2383   | 10.0.0.1 | 80     | 504    | 14 |
| 192.168.111.100 | TCP   | 2323   | 10.0.0.1 | 80     | 387    | 11 |
| 100 100 111 100 | TOD   | 00.05  | 10001    |        | 050    | -  |

### 出力セッション:

送信元 IP アドレス、ネットワークプロトコルタイプ、送信元ポート、送信先 IP アドレス、 送信先ポート、バイト / 秒、パーセンテージが表示されます。

#### ● トラフィック情報

| トラフィックタイプ:      | 入力セッション 🔽 |
|-----------------|-----------|
| ▼トラフィック集計を有効にする |           |

| 送信元IP           | プロトコル | 送信元ポート | 送信先IP    | 送信先ポート | キロバイトル | %  |
|-----------------|-------|--------|----------|--------|--------|----|
| 192.168.111.100 | TCP   | 2117   | 10.0.0.1 | 80     | 69911  | 69 |
| 192.168.111.100 | TCP   | 2118   | 10.0.0.1 | 80     | 21735  | 21 |
| 192.168.111.100 | TCP   | 2120   | 10.0.0.1 | 80     | 4474   | 4  |
|                 |       |        |          |        |        | -  |

# 入力セッション:

送信元 IP アドレス、ネットワークプロトコルタイプ、送信元ポート、送信先 IP アドレス、 送信先ポート、バイト / 秒、パーセンテージが表示されます。

# 13.4 IP/ ポート情報

管理者が特定の IP アドレスに (または特定のポートから)、この IP アドレスがアクセスし たアドレスについて、ないしこのサービスポートを使用したユーザー (送信元 IP アドレス) について、照会できます。これにより、認証が必要であるものの、複数の WAN ではなく 単一の WAN ポートを許可する Web サイトの特定が容易になります。管理者は、プロトコ ルバインディングのための送信先 IP アドレスを検索して、このログイン問題を解決できま す。例えば、特定のポートのソフトウェアが拒否されたときは、この特定のソフトウェア のサーバポートの IP アドレスにこの機能を適用します。また、BT ないし P2P ソフトウェ アを検索するには、この機能を選択して、ポートからユーザーを照会します。

#### ● IP/ボート情報

| ✓ 有効 IP/ボート | ·情報 IPアドレン | र 🗸 🚺 IP71 | "レス: 🛛            | . 0 . 0 | . 0    | 検索          |             |
|-------------|------------|------------|-------------------|---------|--------|-------------|-------------|
| 送信元IP       | プロトコル      | 送信元ポート     | インターフェ<br>ース(WAN) | 送信先IP   | 送信先ポート | 下リバイト/<br>秒 | 上りバイト/<br>秒 |
| 再読込         |            |            |                   |         |        |             |             |

# 特定の IP ステータス:

照会対象の IP アドレスを入力すると、リモートデバイスに接続されているすべての送信先 IP アドレスと、ポート数が表示されます。

#### IPボート情報

| ✓ | 有効 IP/ポート情報     | IPアドレス <b>ヽ</b> | <ul> <li>IPアドレ</li> </ul> | ス: <mark>192</mark> | . 168 . 111   | . 100  | 検索          |             |
|---|-----------------|-----------------|---------------------------|---------------------|---------------|--------|-------------|-------------|
|   | 送信元IP           | プロトコル           | 送信元ポート                    | インターフェ<br>ース(WAN)   | 送信先IP         | 送信先ポート | 下りバイト/<br>秒 | 上りバイト/<br>秒 |
|   | 192.168.111.100 | TCP             | 52235                     | WAN1                | 23.37.146.101 | 443    | 0           | 0           |
|   |                 |                 |                           |                     |               |        |             |             |

再読込

### 特定のポートステータス:

サービスポート番号を入力すると、このポートが現在使用している IP アドレスが表示されます。
## ● IP/ポート情報

| ✓ 有効 IP/ボート情報 ボート ▼ ボート: 80 検索 |       |        |                       |                 |        |             |             |
|--------------------------------|-------|--------|-----------------------|-----------------|--------|-------------|-------------|
| 送信元IP                          | プロトコル | 送信元ポート | インターフ<br>ェース<br>(WAN) | 送信先IP           | 送信先ポート | 下りパイト/<br>秒 | 上りパイト/<br>秒 |
| 192.168.111.107                | TCP   | 50403  | WAN1                  | 192.168.111.113 | 80     | 339         | 342         |
| 192.168.111.107                | TCP   | 50404  | WAN1                  | 192.168.111.113 | 80     | 26          | 26          |
| 192.168.111.107                | TCP   | 50401  | WAN1                  | 192.168.111.113 | 80     | 0           | 0           |
| 192.168.22.150                 | TCP   | 50368  | WAN1                  | 192.168.22.100  | 80     | 0           | 0           |
| 192.168.22.150                 | TCP   | 50369  | WAN1                  | 192.168.22.100  | 80     | 0           | 0           |
| 192.168.111.107                | TCP   | 50400  | WAN1                  | 192.168.111.113 | 80     | 0           | 0           |

再読込

## XIV. ログアウト

Web ベースの UI の右上端に、ログアウトボタンがあります。このボタンをクリックすると、 ポップアップウィンドウが表示されます。[OK] をクリックして、Web ベースの UI をログ アウトします。[キャンセル]をクリックすると、UI に戻ります。次回ログインするには、 Web ブラウザーを起動して、ログイン用の IP アドレス、ユーザー名とパスワードを入力 します。

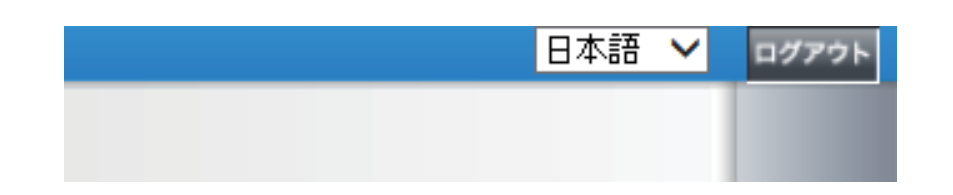

| 🖉 ログアウト - Windows Internet Explorer          |                                   |                                 |
|----------------------------------------------|-----------------------------------|---------------------------------|
| C C F Attp://192.168.111.1/system_logout.htm | 💌 🗟 🗲 🗙 🕵 Google                  | <b>P</b> -                      |
| ファイル(E) 編集(E) 表示(V) お気に入り(A) ツール(T) ヘルプ(H)   |                                   |                                 |
| 👷 አ፵ርር እን 🍘 ወሻምሳኑ                            | 🚹 • 🗟 - 🖃 🖶 • ページ® • セーフティム) • ツー | 1↓( <u>0</u> ) <b>- () - ``</b> |
|                                              |                                   |                                 |
| シュテムログアウト                                    |                                   |                                 |
|                                              |                                   |                                 |
|                                              |                                   |                                 |
|                                              |                                   |                                 |
|                                              |                                   |                                 |
|                                              |                                   |                                 |